# ARTISAN° TECHNOLOGY GROUP

# Your **definitive** source for quality pre-owned equipment.

Artisan Technology Group

(217) 352-9330 | sales@artisantg.com | artisantg.com

#### Full-service, independent repair center

with experienced engineers and technicians on staff.

We buy your excess, underutilized, and idle equipment along with credit for buybacks and trade-ins.

#### **Custom engineering**

so your equipment works exactly as you specify.

Critical and expedited services

In stock / Ready-to-ship

- Leasing / Rentals / Demos
- ITAR-certified secure asset solutions

#### Expert team | Trust guarantee | 100% satisfaction

All trademarks, brand names, and brands appearing herein are the property of their respective owners.

Find the Automation Direct EA9-T8CL at our website: Click HERE

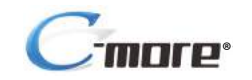

Hardware User Manual

EA9-USER-M

## WARNING 🗡

Thank you for purchasing automation equipment from Automationdirect.com<sup>®</sup>, doing business as, AutomationDirect. We want your new automation equipment to operate safely. Anyone who installs or uses this equipment should read this publication (and any other relevant publications) before installing or operating the equipment.

To minimize the risk of potential safety problems, you should follow all applicable local and national codes that regulate the installation and operation of your equipment. These codes vary from area to area and usually change with time. It is your responsibility to determine which codes should be followed, and to verify that the equipment, installation, and operation is in compliance with the latest revision of these codes.

At a minimum, you should follow all applicable sections of the National Fire Code, National Electrical Code, and the codes of the National Electrical Manufacturer's Association (NEMA). There may be local regulatory or government offices that can also help determine which codes and standards are necessary for safe installation and operation.

Equipment damage or serious injury to personnel can result from the failure to follow all applicable codes and standards. We do not guarantee the products described in this publication are suitable for your particular application, nor do we assume any responsibility for your product design, installation, or operation.

Our products are not fault-tolerant and are not designed, manufactured or intended for use or resale as on-line control equipment in hazardous environments requiring fail-safe performance, such as in the operation of nuclear facilities, aircraft navigation or communication systems, air traffic control, direct life support machines, or weapons systems, in which the failure of the product could lead directly to death, personal injury, or severe physical or environmental damage ("High Risk Activities"). **AutomationDirect** specifically disclaims any expressed or implied warranty of fitness for High Risk Activities.

For additional warranty and safety information, see the Terms and Conditions section of our catalog. If you have any questions concerning the installation or operation of this equipment, or if you need additional information, please call us at 770-844-4200.

This publication is based on information that was available at the time it was printed. At **AutomationDirect** we constantly strive to improve our products and services, so we reserve the right to make changes to the products and/or publications at any time without notice and without any obligation. This publication may also discuss features that may not be available in certain revisions of the product.

## Trademarks

This publication may contain references to products produced and/or offered by other companies. The product and company names may be trademarked and are the sole property of their respective owners. **AutomationDirect** disclaims any proprietary interest in the marks and names of others.

#### Copyright 2020, Automationdirect.com<sup>®</sup> Incorporated All Rights Reserved

No part of this manual shall be copied, reproduced, or transmitted in any way without the prior, written consent of Automationdirect.com<sup>®</sup> Incorporated. AutomationDirect retains the exclusive rights to all information included in this document.

## N ADVERTENCIA N

Gracias por comprar equipo de automatización de **Automationdirect.com**<sup>®</sup>. Deseamos que su nuevo equipo de automatización opere de manera segura. Cualquier persona que instale o use este equipo debe leer esta publicación (y cualquier otra publicación pertinente) antes de instalar u operar el equipo.

Para reducir al mínimo el riesgo debido a problemas de seguridad, debe seguir todos los códigos de seguridad locales o nacionales aplicables que regulan la instalación y operación de su equipo. Estos códigos varian de área en área y usualmente cambian con el tiempo. Es su responsabilidad determinar cuales códigos deben ser seguidos y verificar que el equipo, instalación y operación estén en cumplimiento con la revisión mas reciente de estos códigos.

Como mínimo, debe seguir las secciones aplicables del Código Nacional de Incendio, Código Nacional Eléctrico, y los códigos de (NEMA) la Asociación Nacional de Fabricantes Eléctricos de USA. Puede haber oficinas de normas locales o del gobierno que pueden ayudar a determinar cuales códigos y normas son necesarios para una instalación y operación segura.

Si no se siguen todos los códigos y normas aplicables, puede resultar en daños al equipo o lesiones serias a personas. No garantizamos los productos descritos en esta publicación para ser adecuados para su aplicación en particular, ni asumimos ninguna responsabilidad por el diseño de su producto, la instalación u operación.

Nuestros productos no son tolerantes a fallas y no han sido diseñados, fabricados o intencionados para uso o reventa como equipo de control en línea en ambientes peligrosos que requieren una ejecución sin fallas, tales como operación en instalaciones nucleares, sistemas de navegación aérea, o de comunicación, control de tráfico aéreo, máquinas de soporte de vida o sistemas de armamentos en las cuales la falla del producto puede resultar directamente en muerte, heridas personales, o daños físicos o ambientales severos ("Actividades de Alto Riesgo"). **Automationdirect.com** específicamente rechaza cualquier garantía ya sea expresada o implicada para actividades de alto riesgo. Para

información adicional acerca de garantía e información de seguridad, vea la sección de Términos y Condiciones de nuestro catálogo. Si tiene alguna pregunta sobre instalación u operación de este equipo, o si necesita información adicional, por favor llámenos al número 770-844-4200 en Estados Unidos. Esta publicación está basada en la información disponible al momento de impresión. En **Automationdirect.com** nos esforzamos constantemente para mejorar nuestros productos y servicios, así que nos reservamos el derecho de hacer cambios al producto y/o a las publicaciones en cualquier momento sin notificación y sin ninguna obligación. Esta publicación también puede discutir características que no estén disponibles en ciertas revisiones del producto.

# Marcas Registradas

Esta publicación puede contener referencias a productos producidos y/u ofrecidos por otras compañías. Los nombres de las compañías y productos pueden tener marcas registradas y son propiedad única de sus respectivos dueños. Automationdirect.com, renuncia cualquier interés propietario en las marcas y nombres de otros.

# PROPIEDAD LITERARIA 2020, AUTOMATIONDIRECT.COM<sup>®</sup> INCORPORATED Todos los derechos reservados

No se permite copiar, reproducir, o transmitir de ninguna forma ninguna parte de este manual sin previo consentimiento por escrito de **Automationdirect.com**<sup>®</sup> **Incorprated. Automationdirect.com** retiene los derechos exclusivos a toda la información incluida en este documento. Los usuarios de este equipo pueden copiar este documento solamente para instalar, configurar y mantener el equipo correspondiente. También las instituciones de enseñanza pueden usar este manual para propósitos educativos.

# AVERTISSEMENT 🖊

Nous vous remercions d'avoir acheté l'équipement d'automatisation de **Automationdirect.com**<sup>®</sup>, en faisant des affaires comme, **AutomationDirect**. Nous tenons à ce que votre nouvel équipement d'automatisation fonctionne en toute sécurité. Toute personne qui installe ou utilise cet équipement doit lire la présente publication (et toutes les autres publications pertinentes) avant de l'installer ou de l'utiliser.

Afin de réduire au minimum le risque d'éventuels problèmes de sécurité, vous devez respecter tous les codes locaux et nationaux applicables régissant l'installation et le fonctionnement de votre équipement. Ces codes diffèrent d'une région à l'autre et, habituellement, évoluent au fil du temps. Il vous incombe de déterminer les codes à respecter et de vous assurer que l'équipement, l'installation et le fonctionnement sont conformes aux exigences de la version la plus récente de ces codes.

Vous devez, à tout le moins, respecter toutes les sections applicables du Code national de prévention des incendies, du Code national de l'électricité et des codes de la National Electrical Manufacturer's Association (NEMA). Des organismes de réglementation ou des services gouvernementaux locaux peuvent également vous aider à déterminer les codes ainsi que les normes à respecter pour assurer une installation et un fonctionnement sûrs.

L'omission de respecter la totalité des codes et des normes applicables peut entraîner des dommages à l'équipement ou causer de graves blessures au personnel. Nous ne garantissons pas que les produits décrits dans cette publication conviennent à votre application particulière et nous n'assumons aucune responsabilité à l'égard de la conception, de l'installation ou du fonctionnement de votre produit.

Nos produits ne sont pas insensibles aux défaillances et ne sont ni conçus ni fabriqués pour l'utilisation ou la revente en tant qu'équipement de commande en ligne dans des environnements dangereux nécessitant une sécurité absolue, par exemple, l'exploitation d'installations nucléaires, les systèmes de navigation aérienne ou de communication, le contrôle de la circulation aérienne, les équipements de survie ou les systèmes d'armes, pour lesquels la défaillance du produit peut provoquer la mort, des blessures corporelles ou de graves dommages matériels ou environnementaux («activités à risque élevé»). La société **AutomationDirect** nie toute garantie expresse ou implicite d'aptitude à l'emploi en ce qui a trait aux activités à risque élevé.

Pour des renseignements additionnels touchant la garantie et la sécurité, veuillez consulter la section Modalités et conditions de notre documentation. Si vous avez des questions au sujet de l'installation ou du fonctionnement de cet équipement, ou encore si vous avez besoin de renseignements supplémentaires, n'hésitez pas à nous téléphoner au 770-844-4200.

Cette publication s'appuie sur l'information qui était disponible au moment de l'impression. À la société **AutomationDirect**, nous nous efforçons constamment d'améliorer nos produits et services. C'est pourquoi nous nous réservons le droit d'apporter des modifications aux produits ou aux publications en tout temps, sans préavis ni quelque obligation que ce soit. La présente publication peut aussi porter sur des caractéristiques susceptibles de ne pas être offertes dans certaines versions révisées du produit.

## Marques de commerce

La présente publication peut contenir des références à des produits fabriqués ou offerts par d'autres entreprises. Les désignations des produits et des entreprises peuvent être des marques de commerce et appartiennent exclusivement à leurs propriétaires respectifs. AutomationDirect nie tout intérêt dans les autres marques et désignations.

#### Copyright 2020, Automationdirect.com® Incorporated Tous droits réservés

Nulle partie de ce manuel ne doit être copiée, reproduite ou transmise de quelque façon que ce soit sans le consentement préalable écrit de la société **Automationdirect.com**<sup>®</sup> **Incorporated. AutomationDirect** conserve les droits exclusifs à l'égard de tous les renseignements contenus dans le présent document.

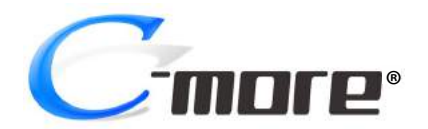

# HARDWARE USER MANUAL

# 

Please include the Manual Number and the Manual Issue, both shown below, when communicating with Technical Support regarding this publication.

| Manual Number: | EA9-USER-M             |
|----------------|------------------------|
| Issue:         | 1st Edition Revision K |
| Issue Date:    | 01/20                  |

| Publication History |       |                                                                             |
|---------------------|-------|-----------------------------------------------------------------------------|
| Issue               | Date  | Description of Changes                                                      |
| First Edition       | 03/14 | Original                                                                    |
| 1st Ed. Rev. A      | 10/14 | Minor Revisions                                                             |
| 1st Ed. Rev. B      | 01/15 | Revised PLC communication and drivers, minor revisions                      |
| 1st Ed. Rev. C      | 03/16 | Added Recovery Tool and No System Found to Troubleshooting, minor revisions |
| 1st Ed. Rev. D      | 12/16 | Added EA9-T7CL(-R). Added Appendix C, minor revisions                       |
| 1st Ed. Rev. E      | 11/17 | Added EA9-T10WCL and EA9-T15CL-R. Minor revisions                           |
| 1st Ed. Rev. F      | 02/18 | Revised Memory Device Formatting table                                      |
| 1st Ed. Rev. G      | 08/18 | Corrected DH485-CBL description                                             |
| 1st Ed. Rev. H      | 08/19 | Added Micro-800 series. Minor revisions                                     |
| 1st Ed. Rev. J      | 09/19 | Minor Revisions                                                             |
| 1st Ed. Rev. K      | 01/20 | Added S7-1500                                                               |

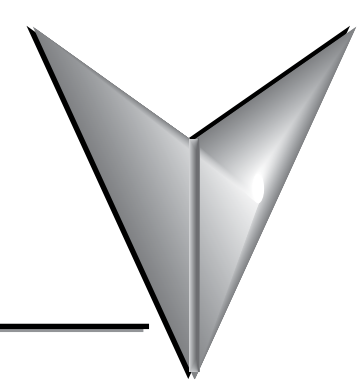

# TABLE OF CONTENTS

## Chapter 1: Getting Started

| Introduction                                                    | 1-2  |
|-----------------------------------------------------------------|------|
| The Purpose of this Manual                                      | 1-2  |
| Supplemental Manuals                                            | 1-2  |
| Technical Support                                               | 1-2  |
| Conventions Used                                                | 1-3  |
| Key Topics for Each Chapter                                     | 1-3  |
| Product Overview                                                | 1-4  |
| Quick Start Steps                                               | 1-5  |
| Step 1 – Unpack and Inspect                                     | 1-5  |
| Step 2 – Install Optional Hardware Accessories                  | 1-6  |
| Step 3 – Become Familiar with Available Communication Ports     | 1-7  |
| Step 4 – Install the Programming Software and Develop a Project | 1-8  |
| Step 5 – Connect Touch Panel to Computer                        | 1-9  |
| Step 6 – Provide Power to the Touch Panel                       | 1-10 |
| Step 7 – Access the Touch Panel Setup Screens                   | 1-12 |
| Step 8 – Choose Touch Panel to Device Cables                    | 1-13 |
| Step 9 – Connect Touch Panel to PLC                             | 1-16 |

## Chapter 2: Specifications

| Available Models                    | 2-4  |
|-------------------------------------|------|
| Model Specifications                | 2-5  |
| Specifications common to all models | 2-6  |
| 6-inch Models                       | 2-7  |
| 7-inch Models                       | 2-8  |
| 8-inch and 10-inch Models           | 2-9  |
| 12-inch and 15-inch Models          | 2-10 |

| EA9-T6CL-R, EA9-T6CL               | 2-11 |
|------------------------------------|------|
| Dimensions, Inches [mm]            | 2-11 |
| Ports and Memory Expansion         | 2-12 |
| EA9-T7CL-R, EA9-T7CL               | 2-13 |
| Dimensions, Inches [mm]            | 2-13 |
| Ports and Memory Expansion         | 2-14 |
| EA9-T8CL                           | 2-15 |
| Dimensions, Inches [mm]            | 2-15 |
| Ports and Memory Expansion         | 2-16 |
| EA9-T10CL                          | 2-17 |
| Dimensions, Inches [mm]            | 2-17 |
| EA9-T10WCL                         | 2-18 |
| Dimensions, Inches [mm]            | 2-18 |
| Ports and Memory Expansion         | 2-19 |
| EA9-T12CL                          |      |
| Dimensions, Inches [mm]            | 2-20 |
| Ports and Memory Expansion         | 2-21 |
| EA9-T15CL-R, EA9-T15CL             | 2-22 |
| Dimensions, Inches [mm]            | 2-22 |
| Ports and Memory Expansion         | 2-23 |
| Mounting Clearances                | 2-25 |
| EA9-T15CL-R, EA9-T15CL Derating    | 2-26 |
| Communications Ports               | 2-27 |
| Handling External Memory Devices   | 2-30 |
| Writing to External Memory Devices | 2-30 |
| Memory Device Formatting           | 2-30 |
| Minimizing Data Errors             | 2-31 |
| Monitoring Available Memory        | 2-31 |
| File Name Limitations              | 2-32 |
| Power Loss Retention               | 2-32 |
| Chemical Compatibility             | 2-32 |

### **Chapter 3: Accessories**

| Accessories Overview                    | 3-2  |
|-----------------------------------------|------|
| AC/DC Power Adapter                     | 3-3  |
| AC/DC Power Adapter Dimensions          |      |
| AC/DC Power Adapter Installation        |      |
| EA-ECOM Ethernet Communication Module   |      |
| D-SUB 15-pin to Terminal Block Adapters |      |
| Non-glare Screen Covers                 | 3-9  |
| Clear Screen Overlay Installation       | 3-10 |
| SD Card                                 | 3-11 |
| USB FLASH Drive                         | 3-11 |

## **Chapter 4: Installation and Wiring**

| Safety Guidelines                                                  |      |
|--------------------------------------------------------------------|------|
| Introduction                                                       |      |
| EA9-T6CL-R, EA9-T6CL, EA9-T7CL-R and EA9-T7CL<br>Cutout Dimensions | 4-4  |
| EA9-T8CL and EA9-T10WCL Cutout Dimensions                          | 4-5  |
| EA9-T12CL Cutout Dimensions                                        |      |
| EA9-T15CL-R and EA9-T15CL Cutout Dimensions                        |      |
| Mounting Clearances                                                | 4-9  |
| EA9-T15CL-R, EA9-T15CL Derating                                    |      |
| Wiring Guidelines                                                  | 4-11 |
| Agency Approvals                                                   | 4-11 |
| Providing Power to the Touch Panel                                 |      |
| <b>C-more</b> LED Status Indicators                                |      |

## Chapter 5: System Setup Screens

| Introduction                                             | . 5-2 |
|----------------------------------------------------------|-------|
| Accessing the System Setup Screens (no project loaded)   | . 5-3 |
| Accessing the System Setup Screens (with project loaded) | . 5-4 |
| System Setup Screens – Enable Password in Software       | . 5-6 |

| System Setup Screens Flowchart | 5-12 |
|--------------------------------|------|
| Main Menu                      | 5-13 |
| Information Menu               | 5-14 |
| Setting Menu                   | 5-18 |
| Test Menu                      | 5-25 |
| Memory Menu                    | 5-34 |

## **Chapter 6: PLC Communications**

| Introduction                                                   | 6-2  |
|----------------------------------------------------------------|------|
| DirectLOGIC PLCs Password Protection                           | 6-2  |
| PLC Protocols                                                  | 6-3  |
| PLC Communication Cables & Wiring Diagrams                     | 6-5  |
| AutomationDirect PLCs RS-232C Serial                           | 6-7  |
| AutomationDirect PLCs RS-422A/RS-485A                          | 6-10 |
| DirectLOGIC Universal Isolated Network Adapter, p/n FA-ISOCON: | 6-16 |
| DirectLOGIC Universal Converter, p/n F2-UNICON:                | 6-17 |
| RS-422A/RS-485A Multi-Drop Wiring Diagram Examples             | 6-18 |
| Allen-Bradley                                                  | 6-22 |
| GE                                                             | 6-27 |
| GE VersaMax Micro                                              | 6-27 |
| Mitsubishi                                                     | 6-28 |
| Omron                                                          | 6-30 |
| Modicon Modbus RS-232                                          | 6-31 |
| Modicon Micro Series                                           | 6-31 |
| Modicon Modbus with RJ45                                       | 6-31 |
| Siemens                                                        | 6-32 |

## Chapter 7: Maintenance

| Project Backup                       | 7-2 |
|--------------------------------------|-----|
| Check Operating Environment          | 7-2 |
| Check Operating Voltage              | 7-2 |
| Check Status Indicators              | 7-2 |
| Check Physical Conditions            | 7-3 |
| Run Tests under System Setup Screens | 7-3 |

**C**-more EA9-USER-M Hardware User Manual, 1st Ed. Rev. K

| Check Memory Usage                      | 7-4 |
|-----------------------------------------|-----|
| Check/Adjust Display Brightness         | 7-4 |
| Check Error Log                         | 7-4 |
| Adjust Touch Panel                      | 7-4 |
| Cleaning the Display Screen             |     |
| Check Project Functionality             |     |
| Checks from C-more Programming Software |     |
| Notes:                                  |     |
|                                         |     |

## **Chapter 8: Troubleshooting**

| Common Problems                                                                    |
|------------------------------------------------------------------------------------|
| Troubleshooting Flow Chart                                                         |
| Touch Panel does not Power up                                                      |
| Display is Blank                                                                   |
| Display is Dim                                                                     |
| No User Program                                                                    |
| Firmware Recovery Tool                                                             |
| No System Found                                                                    |
| No Communications between Panel and PC (Personal Computer) via USB                 |
| USB Driver Troubleshooting                                                         |
| No Communications between Panel and PC (Personal Computer) via Ethernet 8-14       |
| No Communications between Panel and PLC                                            |
| IP Address in System Setup Screens displays 0.0.0.0                                |
| Difficulty Connecting to the Panel over the Internet (Web server and Remote Access |
| features)                                                                          |
| PLC Protocol Error Codes                                                           |
| Touch Panel Runtime Errors                                                         |
| Panel Constantly Displays "Initializing" when Powering up                          |
| Data not Logging Problems                                                          |
| Electrical Noise Problems                                                          |

### **Chapter 9: Replacement Parts**

| Replacement Parts Overview                 | 9-2 |
|--------------------------------------------|-----|
| Panel Mounting Clip Replacements – EA9-BRK | 9-3 |
| Logo Label Replacement Insert - EA9-LBL    | 9-4 |

vi

| 3-wire Communications Terminal Block – EA9-3TB    | . 9-5 |
|---------------------------------------------------|-------|
| DC Panel Power Connector Replacement – EA-DC-CON  | . 9-5 |
| AC Power Adapter Connector Replacement– EA-AC-CON | . 9-6 |
| Panel Gasket Replacements – EA9-xx-GSK            | . 9-7 |
| Gasket Replacement Installation Instructions:     | . 9-7 |

## Appendix A: Panel and PLC Error Code Tables

| IntroductionA                                                                                             | ۱-2             |
|----------------------------------------------------------------------------------------------------|-----------------|
| C-more Touch Panel Error Code Table                                                                       | ۹-3             |
| <b>Direct</b> LOGIC – Panel Error Code PLC-499 ExplanationA                                               | ۹-5             |
| <b>Direct</b> LOGIC K-Sequence Protocol – PLC Error Code TableA                                           | <del>۱</del> -5 |
| DirectLOGIC DirectNET Protocol – PLC Error CodesA                                                         | <b>\-5</b>      |
| Modbus Protocols Error Code P499 ExplanationA                                                             | ۹-6             |
| AutomationDirect CLICK                                                                                    | ۹-6             |
| AutomationDirect DirectLOGIC - Modbus (Koyo)A                                                             | ۹-6             |
| Modicon Modbus RTUA                                                                                       | ۹-6             |
| Entivity Modbus RTUA                                                                                      | ۹-6             |
| DirectLOGIC ECOM Protocol – PLC Error Codes                                                               | 4-6             |
| Productivity Error Code P499                                                                              | <b>\-7</b>      |
| AutomationDirect Do-More Error CodesA                                                                     | 8-4             |
| Allen-Bradley – Panel Error Code PLC-499 Explanation                                                      | ۹-9             |
| Allen-Bradley DF1 & DH485 Protocols – PLC Error Code TablesA-                                             | 10              |
| Allen-Bradley EtherNet/IP Protocol –<br>Panel Error Code PLC-496, 497 and 498 ExplanationA-               | 12              |
| Allen-Bradley – EtherNet/IP Protocol – PLC Error Code Tables ControlLogix,<br>CompactLogix, & FlexLogixA- | 13              |
| Allen-Bradley – Micro800 Serial and EtherNet/IP Tag Based PLC Error Code Tables                           | 17              |
| Allen-Bradley – EtherNet/IP Protocol – PLC Error Code Tables                                              | 21              |
| Generic EtherNet IP Protocol – PLC Error CodesA-                                                          | 26              |
| GE 90-30 – Panel Error Code PLC-499 ExplanationA-                                                         | 27              |

| GE 90-30 SNPX Protocol – PLC Error Code Tables            | <b>\-28</b>  |
|-----------------------------------------------------------|--------------|
| Mitsubishi FX Protocol – PLC Error Codes                  | <b>\-37</b>  |
| Omron – Panel Error Code PLC-499 Explanation              | <b>\-37</b>  |
| Omron Host Link Protocol – PLC Error Code Table           | <b>\-38</b>  |
| Omron FINS Protocol – PLC Error Code Table                | <b>\-39</b>  |
| Omron – Panel Error Code P495 Explanation                 | <b>\-42</b>  |
| Omron CS/CJ FINS Ethernet Protocol – PLC Error Code Table | <b>\-43</b>  |
| Siemens – Panel Error Code P499 Explanation               | <b>\-4</b> 4 |
| Siemens PPI Protocol – PLC Error Code Table               | <b>\-45</b>  |
| Siemens ISO over TCP Protocol – PLC Error Code Table      | <b>\-46</b>  |

### Appendix B: Touch Panel Runtime Errors

| Introduction    | B-2 |
|-----------------|-----|
| Runtime Errors  | В-З |
| Log File Naming | B-4 |

### Appendix C: Security Considerations for Control Systems Networks

| Security Considerations for Control Systems NetworksC- | -2 |
|--------------------------------------------------------|----|
|--------------------------------------------------------|----|

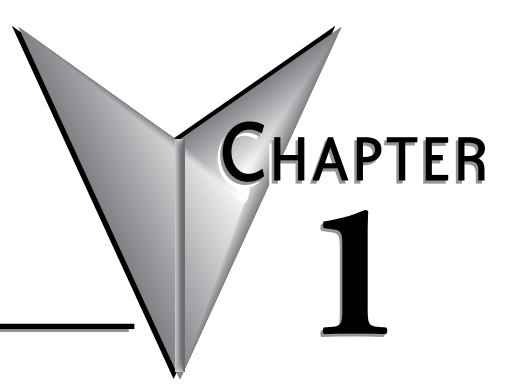

# **GETTING STARTED**

## In This Chapter...

| Introduction                                                    | 1-2  |
|-----------------------------------------------------------------|------|
| The Purpose of this Manual                                      | 1-2  |
| Supplemental Manuals                                            | 1-2  |
| Technical Support                                               | 1-2  |
| Conventions Used                                                | 1-3  |
| Key Topics for Each Chapter                                     | 1-3  |
| Product Overview                                                | 1-4  |
| Quick Start Steps                                               | 1-5  |
| Step 1 – Unpack and Inspect                                     | 1-5  |
| Step 2 – Install Optional Hardware Accessories                  | 1-6  |
| Step 3 – Become Familiar with Available Communication Ports     | 1-7  |
| Step 4 – Install the Programming Software and Develop a Project | 1-8  |
| Step 5 – Connect Touch Panel to Computer                        | 1-9  |
| Step 6 – Provide Power to the Touch Panel                       | 1-10 |
| Step 7 – Access the Touch Panel Setup Screens                   | 1-12 |
| Step 8 – Choose Touch Panel to Device Cables                    | 1-13 |
| Step 9 – Connect Touch Panel to PLC                             | 1-16 |

## Introduction

#### The Purpose of this Manual

Thank you for purchasing our *C-more*® Touch Panel family of products. This manual describes AutomationDirect.com's *C-more* Touch Panels, their specifications, included components, available accessories and provides you with important information for installation, connectivity and setup. The manual shows you how install, wire and use the products. It also helps you understand how to interface the panels to other devices in a control system.

This user manual contains important information for personnel who will install the touch panels and accessories, and for the personnel who will be programming the panel. If you understand control systems that make use of operating interfaces such as the *C-more* touch panels, our user manuals will provide all the information you need to get, and keep your system up and running.

#### Supplemental Manuals

If you are familiar with industrial control type devices, you may be able to get up and running with just the aide of the Quick Start Guide that is included with each touch panel. You can also refer to the On-line help that is available in the *C-more* programming software for more information about programming the panel.

#### Technical Support

We strive to make our manuals the best in the industry. We rely on your feedback to let us know if we are reaching our goal. If you cannot find the solution to your particular application, or, if for any reason you need technical assistance, please call us at:

#### 770-844-4200

Our technical support group will work with you to answer your questions. They are available Monday through Friday from 9:00 A.M. to 6:00 P.M. Eastern Time. We also encourage you to visit our web site where you can find technical and non-technical information about our products and our company.

#### http://c-more.automationdirect.com

## **Conventions Used**

| Ń | <del>333333</del> | N |
|---|-------------------|---|
| Δ |                   | ۱ |
| Π |                   | ۱ |
| / |                   | I |
| - |                   | 1 |

When you see the "notepad" icon in the left-hand margin, the paragraph to its immediate right will be a special note. The word **NOTE:** in boldface will mark the beginning of the text.

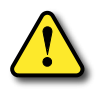

When you see the "exclamation mark" icon in the left-hand margin, the paragraph to its immediate right will be a warning. This information could prevent injury, loss of property, or even death (in extreme cases). The word Warning: in boldface will mark the beginning of the text.

### Key Topics for Each Chapter

The beginning of each chapter will list the key topics that can be found in that chapter.

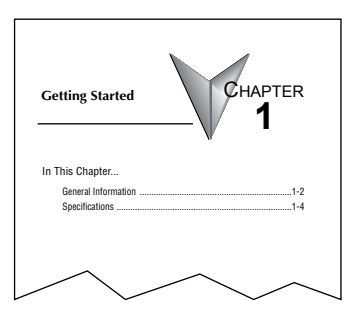

## **Product Overview**

Some of the features designed into the product to provide excellent hardware and software are listed below.

- Analog touch screen (no touch cell boundaries). The touchscreen is designed to respond to a single touch. If it is touched at multiple points at the same time, an unexpected object may be activated.
- Plenty of memory and methods to get data in/out of the panel
- Overlapping active devices on the touch screen
- 65,536 colors for enhanced graphics
- Screen resolutions up to 1024 X 768 pixel
- HDMI Video Output on 12-inch and 15-inch models.
- Built-in FTP client/server, E-mail client, and Web server
- Audio output port stereo, requires amplifier and speaker(s) (full feature units only)
- User configurable LED on the front of the panel
- Built-in project simulation; test on PC while developing
- Ethernet 10/100Base-T communications (not available on EA9-T6CL-R)
- 15 pin serial port with RS-232, RS422/485
- 3-wire terminal block RS-485 port and RJ12 RS-232 port (full feature units only)
- Programming via USB or Ethernet (Ethernet not available on EA9-T6CL-R)
- Optional AC/DC power adapter (EA-AC)
- · Animation of bitmaps and objects
- Thousands of built-in symbols and Windows fonts
- PID face plate, trending, alarming and a recipe database
- Event Manager to trigger actions based on assigned state changes, schedules, PLC tag names, etc. setup in a database environment. The event can also trigger a sound byte, initiate a screen capture, send a data file (FTP), send an E-mail, etc.
- Trend Data logging
- Internet Remote Access
- Customizable label on the front of the panel

## **Quick Start Steps**

#### Step 1 – Unpack and Inspect

- a.) Unpack the *C-more* Touch Panel from its shipping carton. Included in the carton are the following:
  - C-more Touch Panel
  - cutout template
  - mounting clips
  - DC power connector
  - gasket
  - logo label
  - Quick Start Guide

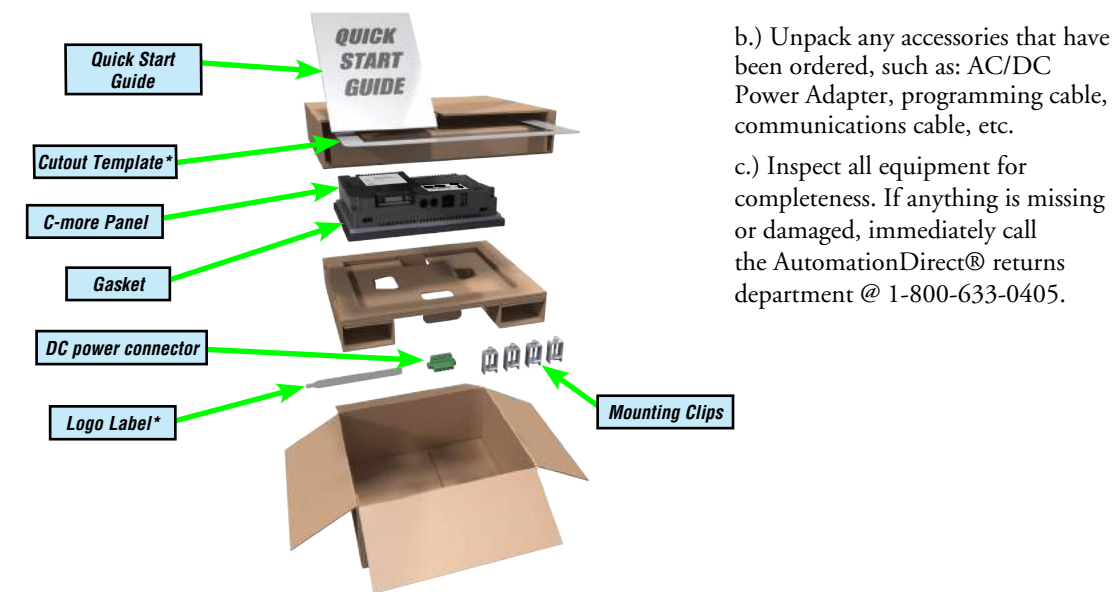

\*Not included with EA9-T7CL-R and EA9-T7CL.

## **Shipping Carton Contents**

### **Optional Accessories**

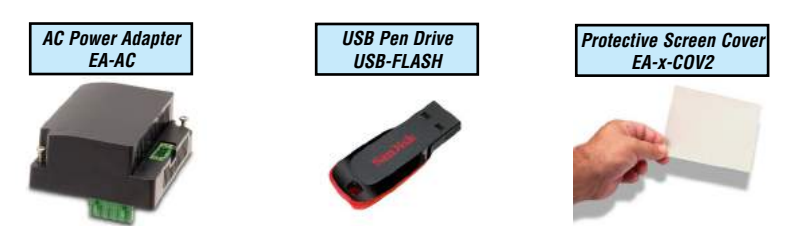

EA9-USER-M Hardware User Manual, 1st Ed. Rev. K

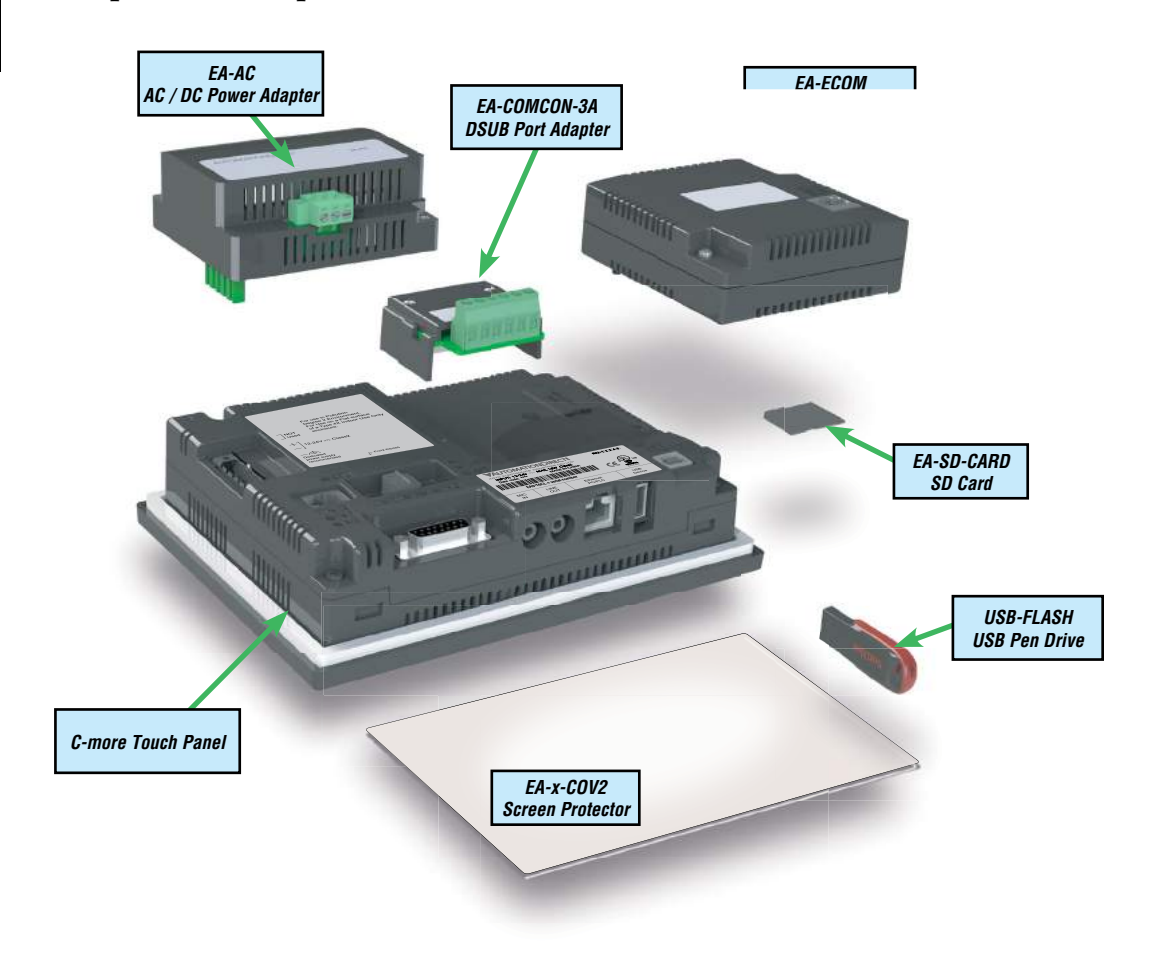

#### Step 2 – Install Optional Hardware Accessories

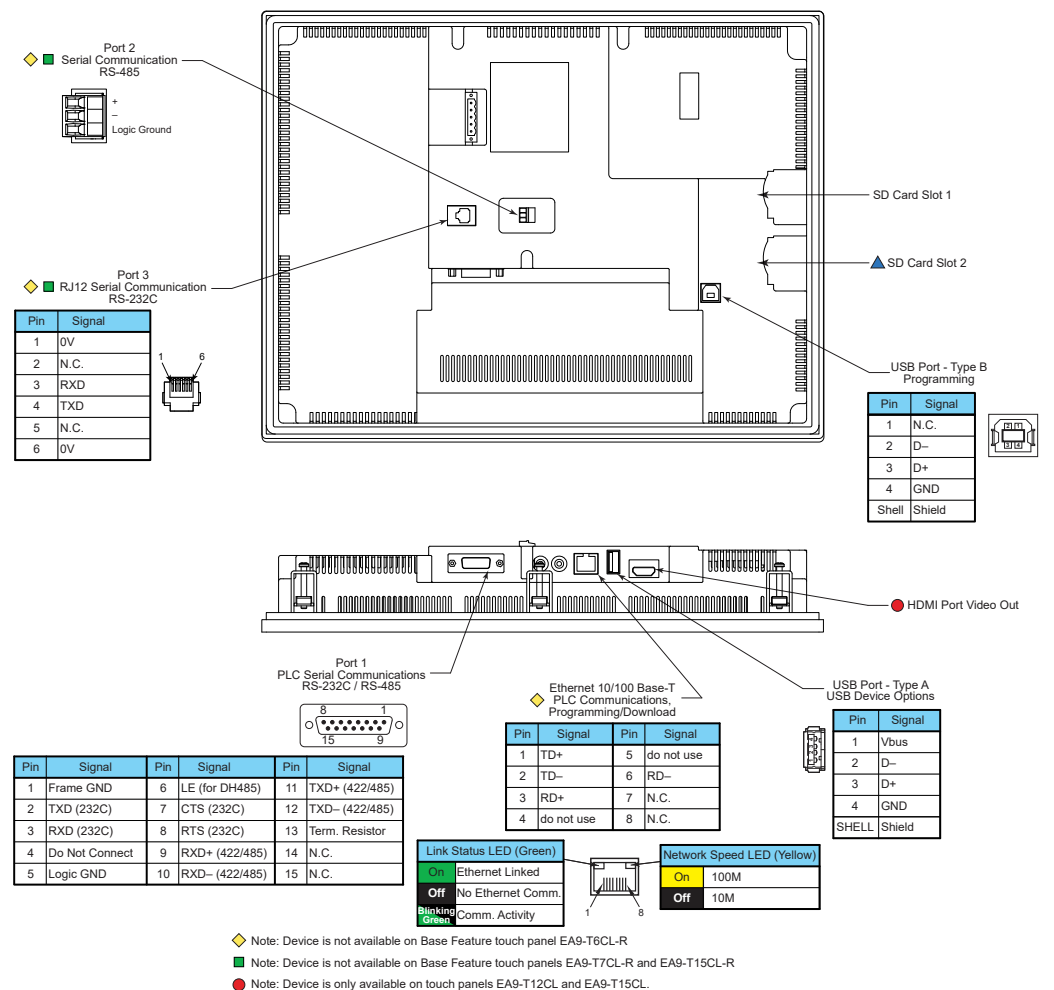

#### Step 3 - Become Familiar with Available Communication Ports

Note: Device is only available on touch panels EA9-T12CL, EA9-T15CL and EA9-T15CL-R.

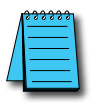

**NOTE:** See Chapter 2: Specifications and Chapter 6: PLC Communications for additional details on the available communication ports, protocols and cables.

EA9-USER-M Hardware User Manual, 1st Ed. Rev. K

#### Step 4 – Install the Programming Software and Develop a Project

Download the latest version of the *C-more* Programming Software, p/n EA9-PGMSW, from the Automationdirect website. Alternately, if the *C-more* Programming Software CD is available, you may install from the software CD. Refer to the AutomationDirect website for current minimum system requirements for installation.

For software download installation, follow the screen prompts to download and install the *C-more* Programming Software.

For CD installation, insert the supplied CD into the PC's CD drive and navigate to the CD drive location on the PC. Double-click on *EA\_Setup.exe* and follow the instructions. If you need assistance during the software installation, call the AutomationDirect Technical Support team @ 770-844-4200.

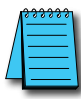

**NOTES:** Regarding Ethernet access to a C-more panel.

If you intend to take advantage of the methods of remote access to the panel, including the web server, PC remote access, FTP, iOS or Android app, you need to consider the security exposure in order to minimize the risks to your process and your C-more panel.

Security measures may include password protection, changing the ports exposed on your network, including a VPN in your network, and other methods. Security should always be carefully evaluated for each installation. Refer to Appendix C - Security Considerations for Control Systems Networks.

#### Step 5 – Connect Touch Panel to Computer

- **Connect** a USB Programming Cable, such as p/n USB-CBL-AB15, from a USB type A port on the PC to the USB type B programming port on the *C-more* touch panel
- or connect the *C-more* touch panel and PC together either directly or via an Ethernet switch, and CAT5 Ethernet cables (full feature panels only)

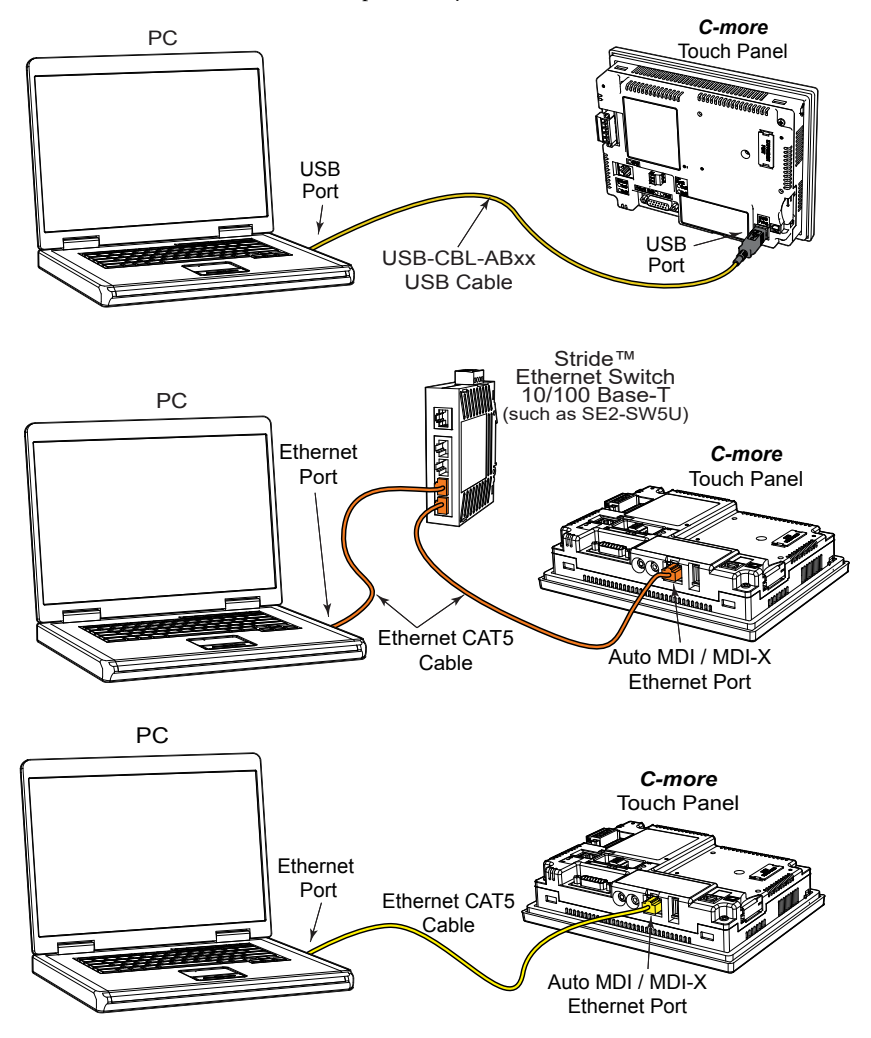

#### Step 6 – Provide Power to the Touch Panel

- **Connect** a **dedicated** 12-24 VDC Class 2 power supply to the DC connector on the rear of the *C-more* touch panel, include wiring the ground terminal to a proper equipment ground
- or install a *C-more* AC/DC Power Adapter, EA-AC, to the rear of the touch panel and connect an AC voltage source of 100-240 VAC, 50/60Hertz, to its AC connector (see note below)
- **then** turn on the power **source** and check the LED status indicators on the front and rear of the *C-more* touch panel for proper indication (see next page)

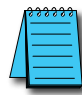

**NOTE:** A dedicated power supply is recommended. If the power supply also feeds inductive loads such as solenoids or relays, the transients caused by these loads can affect the operation of the panel or damage panel components.

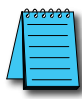

1-10

**NOTE:** The AC/DC Power Adapter, EA-AC, is for **C-more** touch panels only. The adapter is powered from a 100-240 VAC, 50/60 Hertz power source. The adapter provides 24 VDC (a) 1.5 A. Power Fault features help protect data on an SD memory card during power failures.

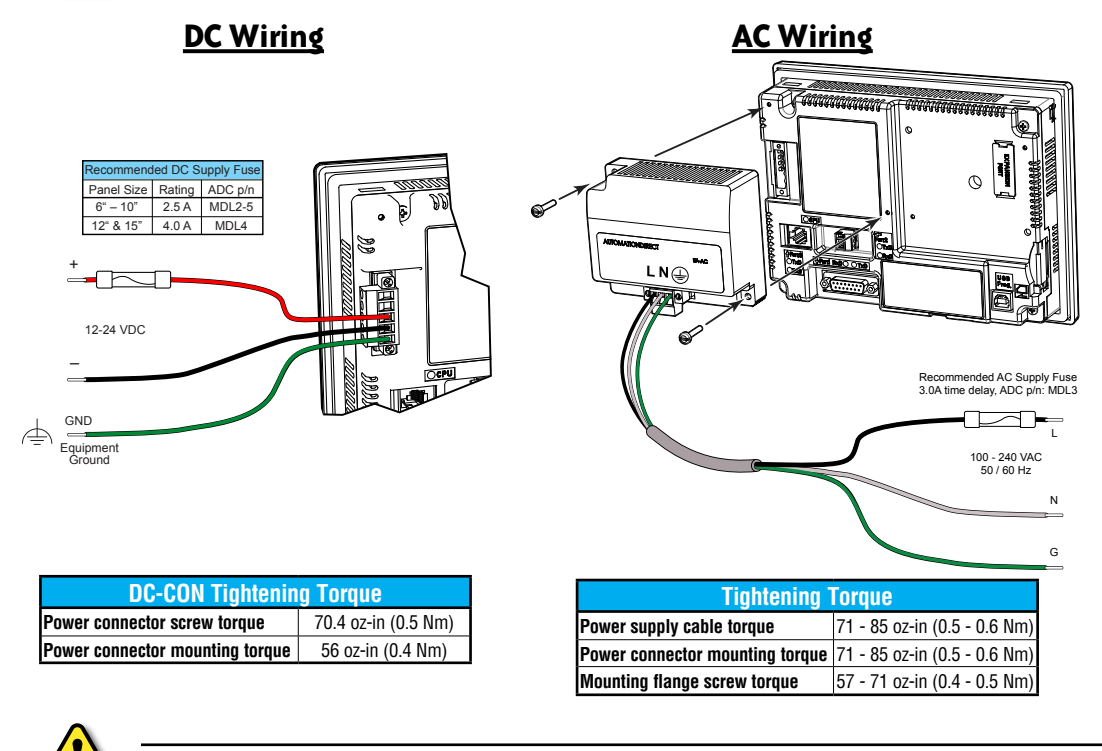

Warning: Use 60 / 75°C copper conductors only.

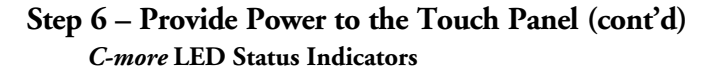

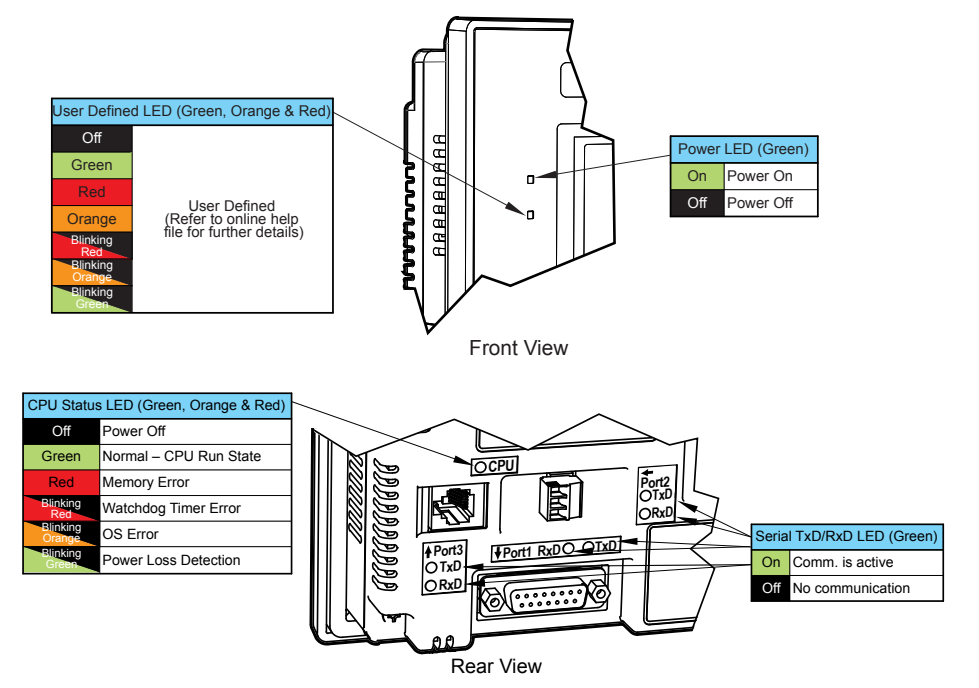

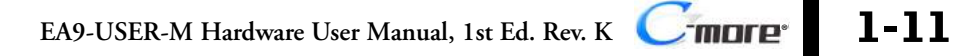

#### Step 7 – Access the Touch Panel Setup Screens

- Access the Main Menu of the touch panel System Setup Screens by pressing the extreme upper left corner of the panel display area for three (3) seconds as shown below.
- Adjust the time and date for the panel by pressing the Setting button on the Main Menu, then press the Adjust Clock button on the Setting screen.
- Use the right pointing arrows for the time or date display to select the unit to change. Use the up and down arrows to increment or decrement the value for the selected unit.
- Press OK when done to accept the changes to the time and date in the touch panel or press Cancel to exit the Adjust Clock setup screen without making any changes.
- Press the Main Menu button on the Setting screen and then the Exit button on the Main Menu screen to return to the application screen.

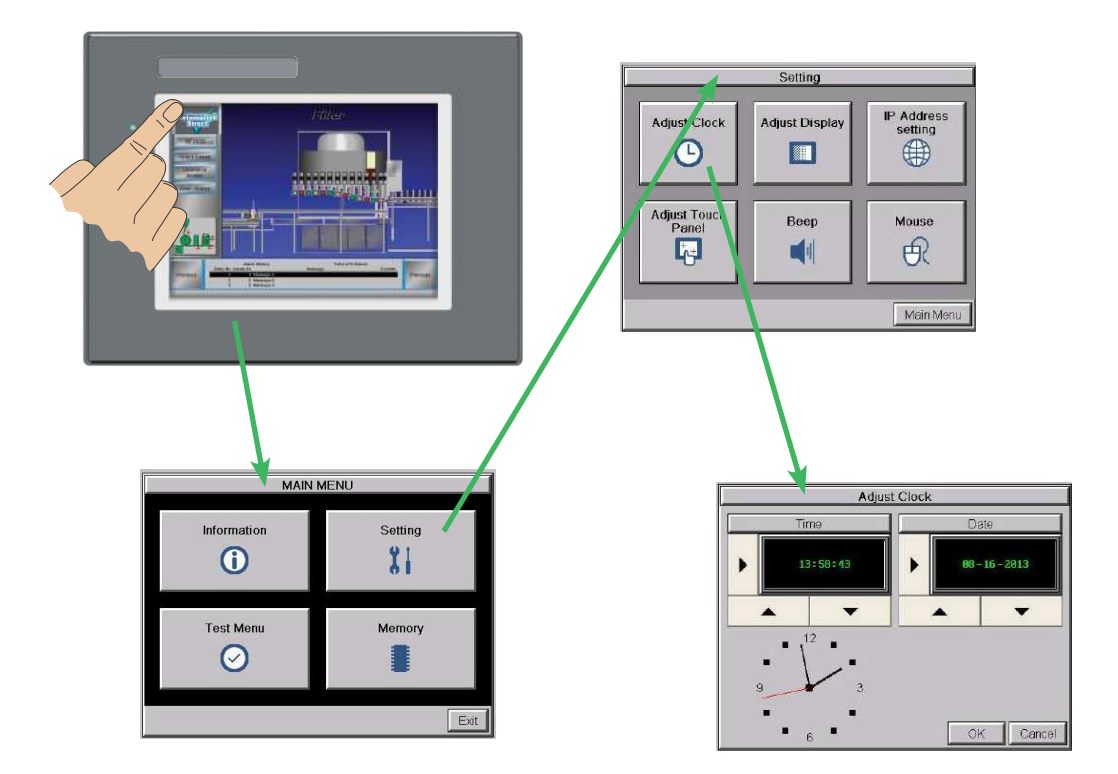

#### Step 8 - Choose Touch Panel to Device Cables

The table below shows the PLCs, controllers and protocols supported by the EA9-RHMI. Ensure your controller and protocol are supported.

| PLC Protocol Table                                  |                                                                        |                                                              |                                          |
|-----------------------------------------------------|------------------------------------------------------------------------|--------------------------------------------------------------|------------------------------------------|
| Model Protocols                                     |                                                                        |                                                              |                                          |
| Broductivity                                        |                                                                        | Cariaa                                                       | Productivity Serial                      |
|                                                     | Productivity                                                           | Selles                                                       | Productivity Ethernet                    |
|                                                     | Do-more<br>(BRX)                                                       |                                                              | Do-more Serial                           |
|                                                     |                                                                        | all                                                          | Do-more Ethernet                         |
|                                                     |                                                                        |                                                              | Modbus (CLICK addressing)                |
|                                                     | ULIUK                                                                  |                                                              | Modbus TCP (CLICK addressing)            |
|                                                     |                                                                        |                                                              | K-Sequence                               |
|                                                     |                                                                        | all                                                          | Direct NET                               |
|                                                     | DL05/DL06                                                              |                                                              | Modbus (Koyo addressing)                 |
|                                                     |                                                                        | H0-ECOM/H0-ECOM100                                           | Direct LOGIC Ethernet                    |
|                                                     | DL105                                                                  | all                                                          | K-Sequence                               |
|                                                     |                                                                        | D2-230                                                       | K-Sequence                               |
|                                                     |                                                                        | D0.040                                                       | K-Sequence                               |
|                                                     |                                                                        | 1)2-240                                                      | Direct NET                               |
|                                                     |                                                                        |                                                              | K-Sequence                               |
|                                                     | DL205                                                                  | D2-250/D2-250-1/D2-260/D2-262                                | Direct NET                               |
|                                                     |                                                                        |                                                              | Modbus (Kovo addressing)                 |
|                                                     |                                                                        | D2-240/D2-250-1/D2-260                                       | Direct NET                               |
|                                                     |                                                                        | Using DCM                                                    | Modbus (Kovo addressing)                 |
|                                                     |                                                                        | H2-ECOM/H2-ECOM100                                           | Direct LOGIC Ethernet                    |
|                                                     |                                                                        | D3-330/330P (Requires the use of a Data Communications Unit) | Direct NET                               |
| AutomationDirect                                    |                                                                        | D3-340                                                       | Direct NET                               |
|                                                     |                                                                        | D3-350                                                       | K-Sequence                               |
|                                                     | DL305                                                                  |                                                              | Direct NET                               |
|                                                     |                                                                        |                                                              | Modbus (Koyo addressing)                 |
|                                                     |                                                                        | D3-350 DCM                                                   | Direct NET                               |
|                                                     |                                                                        |                                                              | Modbus (Koyo addressing)                 |
|                                                     |                                                                        |                                                              | K-Sequence                               |
|                                                     |                                                                        | D4-430                                                       | Direct NET                               |
|                                                     |                                                                        |                                                              | K-Sequence                               |
|                                                     |                                                                        | 04-440                                                       | Direct NET                               |
|                                                     | 51.465                                                                 |                                                              | K-Sequence                               |
|                                                     | DL405                                                                  | D4-450/D4-454                                                | DirectNET                                |
|                                                     |                                                                        |                                                              | Modbus (Koyo addressing)                 |
|                                                     |                                                                        |                                                              | DirectNET                                |
|                                                     |                                                                        | All with DCM                                                 | Modbus (Kovo addressing)                 |
|                                                     |                                                                        | H4-ECOM/H4-ECOM100                                           | Direct LOGIC Ethernet                    |
|                                                     | H2-WinPLC (Think & Do) Live V5.2 or later and Studio any version       |                                                              | Think & Do Modbus RTU (serial port)      |
|                                                     | H2-WinPLC (Think & Do) Live V5.5.1 or later and Studio V7.2.1 or later |                                                              | Think & Do Modbus TCP/IP (Ethernet port) |
|                                                     | GS Drives                                                              |                                                              | GS Drives Serial                         |
|                                                     |                                                                        |                                                              | GS Drives TCP/IP (GS-FDRV)               |
| SOLO Temperature Controllers (models with serial of |                                                                        | erature Controllers (models with serial communications)      | SOLO Temperature Controller              |

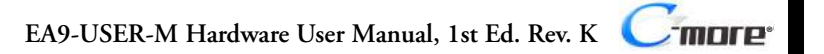

#### Step 8 - Choose Touch Panel to Device Cables (cont'd)

| PLC Protocol Table (cont'd) |                                                                                            |                                  |  |
|-----------------------------|--------------------------------------------------------------------------------------------|----------------------------------|--|
| Model                       |                                                                                            | Protocols                        |  |
|                             | MicroLogix 1000, 1100, 1200, 1400, 1500, SLC 5-01/02/03                                    | DH485/AIC/AIC+                   |  |
|                             | MicroLogix 1000, 1100, 1200, 1400 and 1500                                                 |                                  |  |
|                             | SLC 5-03/04/05                                                                             | DF1 Half Duplex; DF1 Full Duplex |  |
|                             | ControlLogix™, CompactLogix™, FlexLogix™                                                   | ]                                |  |
|                             | PLC-5                                                                                      | DF1 Full Duplex                  |  |
|                             | ControlLogix, CompactLogix, FlexLogix - Tag Based                                          | DF1 Half Duplex; DF1 Full Duplex |  |
|                             | ControlLogix, CompactLogix, FlexLogix - Generic I/O Messaging                              | EtherNet/IP Server               |  |
| Allen-Bradley               | ControlLogix, CompactLogix, FlexLogix - Tag Based                                          |                                  |  |
|                             | MicroLogix 1100, 1400 and SLC 5/05, via native Ethernet port                               | EtherNet/IP Client               |  |
|                             | MicroLogix 1000, 1100, 1200, 1400, 1500, SLC 5-03/04/05, all via ENI adapter               |                                  |  |
|                             |                                                                                            | Modbus RTU                       |  |
|                             | Micro 800 Series                                                                           | Modbus TCP                       |  |
|                             |                                                                                            | DF1 Full Duplex                  |  |
|                             | Micro 800 Series - Tag Based                                                               | EtherNet/IP Client               |  |
| Modbus RTU                  | Modbus RTU devices                                                                         | Modbus RTU                       |  |
| Modbus TCP/IP               | Modbus TCP/IP devices                                                                      | Modbus TCP/IP                    |  |
| 05                          | 90/30, 90/70, Micro 90, VersaMax Micro                                                     | SNPX                             |  |
| GE                          | 90/30, Rx3i                                                                                | SRTP Ethernet                    |  |
|                             | FX Series                                                                                  | FX Direct                        |  |
| Mitoubiobi                  | Q02, Q02H, Q06H, Q12H, Q25H                                                                | Q CPU                            |  |
| INITSUDISIII                | Q, QnA Serial                                                                              | QnA Serial                       |  |
|                             | Q, QnA Ethernet                                                                            | QnA Ethernet                     |  |
|                             | 984 CPU, Quantum 113 CPU, AEG Modicon Micro Series 110 CPU: 311-xx, 411-xx, 512-xx, 612-xx | Modbus RTU                       |  |
| Modicon                     | Other devices using Modicon Modbus addressing                                              | Modbus RTU                       |  |
|                             |                                                                                            | TUModbus TCP/IP                  |  |
|                             | C200 Adapter, C500                                                                         | Host Link                        |  |
| Omron                       | CJ1/CS1 Serial                                                                             | FINS                             |  |
|                             | CJ1/CS1 Ethernet                                                                           |                                  |  |
|                             | S7-200 CPU, RS-485 Serial                                                                  | PPI                              |  |
| Siemens                     | S7-200 CPU, S7-300 CPU, S7-400, S7-1200, S7-1500 CPU<br>Ethernet                           | Ethernet ISO over TCP            |  |

1-14 Cincre EA9-USER-M Hardware User Manual, 1st Ed. Rev. K

## Step 8 – Choose Touch Panel to Device Cables (cont'd)

#### Available cables to connect from PLC to C-more serial Port 1

To use Serial communication through Port 1 of a *C-more* panel, consult the chart below for the proper cable. See Chapter 6: PLC Communications for wiring diagrams of additional user contructed cables.

| Purchased Cable<br>Description                                                                                                    | Cable<br>Part Number |
|----------------------------------------------------------------------------------------------------|----------------------|
| AutomationDirect Productivity Series, Do-more, CLICK,<br>Direct LOGIC PLC RJ-12 port, DL05, DL06, DL105,<br>DL205, D3-350, D4-450 & H2-WINPLC (RS-232C) | EA-2CBL              |
| <i>Direct</i> LOGIC (VGA Style) 15-pin port<br>DL06, D2-250 (250-1), D2-260 (RS-232C)                                                                   | EA-2CBL-1            |
| DirectLOGIC PLC RJ-11 port, D3-340 (RS-232C)                                                                                                    | EA-3CBL              |
| <i>Direct</i> LOGIC DL405 PLC 15-pin D-sub port, DL405 (RS-232C)                                                                                        | EA-4CBL-1            |
| <i>Direct</i> LOGIC PLC 25-pin D-sub port, DL405, D3-350, DL305 DCU and all DCM's (RS-232C)                                                             | EA-4CBL-2            |
| Allen-Bradley MicroLogix 1000, 1100, 1200, 1400, 1500 (RS-232C)                                                                                         | EA-MLOGIX-CBL        |
| Allen-Bradley SLC 5-03/04/05, ControlLogix,<br>CompactLogix, FlexLogix DF1 port (RS-232C)                                                               | EA-SLC-232-CBL       |
| Allen-Bradley PLC-5 DF1 port (RS-232C)                                                                                                    | EA-PLC5-232-CBL      |
| Allen-Bradley SLC 5-01/02/03, PLC5<br>DH485 port                                                                                                    | EA-DH485-CBL         |
| GE 90/30, 90/70, Micro 90, VersaMax Micro<br>15-pin D-sub port (RS-422A)                                                                                | EA-90-30-CBL         |
| MITSUBISHI FX Series 25-pin port (RS-422A)                                                                                                    | EA-MITSU-CBL         |
| MITSUBISHI FX Series 8-pin mini-DIN (RS-422A)                                                                                                    | EA-MITSU-CBL-1       |
| OMRON Host Link (C200 Adapter, C500) (RS-232C)                                                                                                    | EA-OMRON-CBL         |

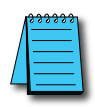

**NOTE:** The above list of pre-made communications cables may be purchased. See **Chapter 6: PLC Communications** for wiring diagrams of additional user constructed cables. Chapter 6 also includes wiring diagrams for the pre-made cables.

Pre-made cable examples

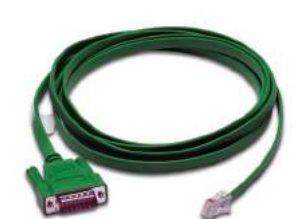

EA-2CBL

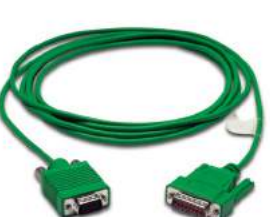

EA-2CBL-1

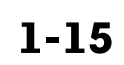

EA9-USER-M Hardware User Manual, 1st Ed. Rev. K Cimore

#### Step 9 – Connect Touch Panel to PLC

- Connect the serial communications cable between the *C-more* touch panel and the PLC
- or connect the *C-more* touch panel and PLC together either directly or via an Ethernet switch, and CAT5 Ethernet cables (full feature panels only)

For further information on setting up communications between a *C-more* panel and a PLC, see the *C-more* programming help file topic *CM129: Creating a New Project*.

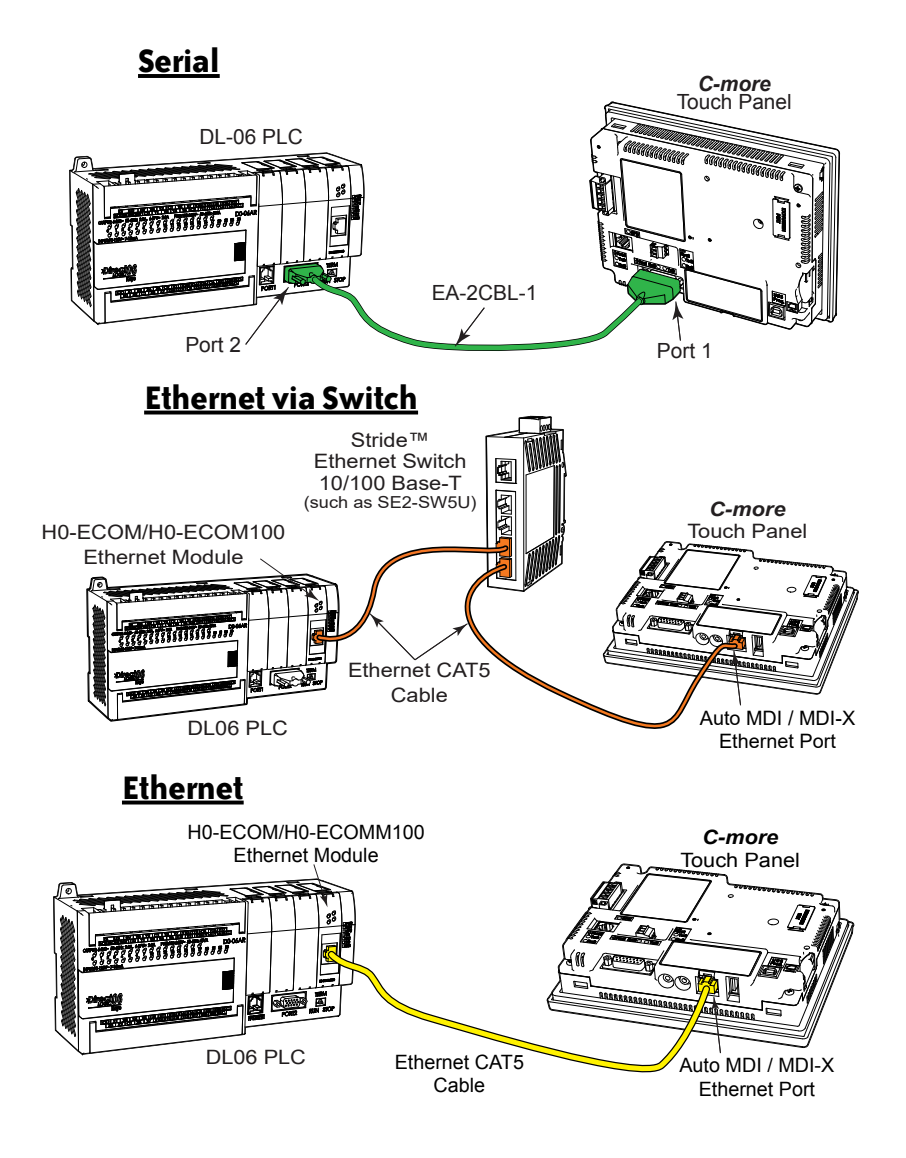

# **SPECIFICATIONS**

# In This Chapter... Available Models......2-4 Model Specifications ......2-5 Specifications common to all models ......2-6 8-inch and 10-inch Models ......2-9 12-inch and 15-inch Models ......2-10 Dimensions, Inches [mm]......2-11 Ports and Memory Expansion......2-12 Dimensions, Inches [mm]......2-13 Ports and Memory Expansion......2-14

CHAPTER

| EA9-T8CL                   | 2-15 |
|----------------------------|------|
| Dimensions, Inches [mm]    | 2-15 |
| Ports and Memory Expansion | 2-16 |
| EA9-T10CL                  | 2-17 |
| Dimensions, Inches [mm]    | 2-17 |
| EA9-T10WCL                 | 2-18 |
| Dimensions, Inches [mm]    | 2-18 |
| Ports and Memory Expansion | 2-19 |

# **S**PECIFICATIONS

| EA9-T12CL                          | 2-20 |
|------------------------------------|------|
| Dimensions, Inches [mm]            | 2-20 |
| Ports and Memory Expansion         | 2-21 |
| EA9-T15CL-R, EA9-T15CL             | 2-22 |
| Dimensions, Inches [mm]            | 2-22 |
| Ports and Memory Expansion         | 2-23 |
| Mounting Clearances                | 2-25 |
| EA9-T15CL-R, EA9-T15CL Derating    | 2-26 |
| Communications Ports               | 2-27 |
| Handling External Memory Devices   | 2-30 |
| Writing to External Memory Devices | 2-30 |
| Memory Device Formatting           | 2-30 |
| Minimizing Data Errors             | 2-31 |
| Monitoring Available Memory        | 2-31 |
| File Name Limitations              | 2-32 |
| Power Loss Retention               | 2-32 |
| Chemical Compatibility             | 2-32 |

CHAPTER

2

This page intentionally left blank
# **Available Models**

The *C-more*® Operator Interface is the next generation of touch panel brought to you by AutomationDirect. It has been designed to display and interchange graphical data from a PLC by merely viewing or touching the screen.

The *C-more* Touch Panel is available in a variety of models to suit your application. Refer to the following tables for a list of part numbers, descriptions and options available.

| Part<br>Number | Description Project SD C<br>Memory Opti                                                                                                    |       | SD Card<br>Option | USB<br>Device | Ethernet | HDMI<br>Video<br>Out |
|----------------|----------------------------------------------------------------------------------------------------|-------|-------------------|---------------|----------|----------------------|
| EA9-T6CL-R     | <b><i>C-more</i></b> EA9 series touch screen HMI, 6in color TFT LCD, 320 x 240 pixel, QVGA, LED backlight, supports (1) serial and (2) USB ports and (1) memory card slot.                                                  | 26 MB | 1 slot            | Yes           | No       | No                   |
| EA9-T6CL       | <b>C-more</b> EA9 series touch screen HMI, 6in color TFT LCD, 320 x 240 pixel, QVGA, LED backlight, supports (3) serial, (1) Ethernet and (2) USB ports, (1) memory card slot and (1) audio line out.                       | 26 MB | 1 slot            | Yes           | Yes      | No                   |
| EA9-T7CL-R     | <i>C-more</i> EA9 series touch screen HMI, 7in color TFT<br>LCD, widescreen, 800 x 480 pixel, WVGA, LED backlight,<br>supports (1) serial, (1) Ethernet and (2) USB ports and (1)<br>memory card slot.                      | 26 MB | 1 slot            | Yes           | Yes      | No                   |
| EA9-T7CL       | <i>C-more</i> EA9 series touch screen HMI, 7in color TFT LCD, widescreen, 800 x 480 pixel, WVGA, LED backlight, supports (3) serial, (1) Ethernet and (2) USB ports, (1) memory card slot and (1) audio line out.           | 26 MB | 1 slot            | Yes           | Yes      | No                   |
| EA9-T8CL       | <b>C-more</b> EA9 series touch screen HMI, 8in color TFT LCD,<br>800 x 600 pixel, SVGA, LED backlight, supports (3) serial,<br>(1) Ethernet and (2) USB ports, (1) memory card slot and<br>(1) audio line out.              | 26 MB | 1 slot            | Yes           | Yes      | No                   |
| EA9-T10CL      | <b>C-more</b> EA9 series touch screen HMI, 10in color TFT LCD,<br>800 x 600 pixel, SVGA, LED backlight, supports (3) serial,<br>(1) Ethernet and (2) USB ports, (1) memory card slot and<br>(1) audio line out.             | 26 MB | 1 slot            | Yes           | Yes      | No                   |
| EA9-T10WCL     | C-more EA9 series touch screen HMI, 10in color TFT LCD,<br>widescreen, 1024 x 600 pixel, WSVGA, LED backlight,<br>supports (3) serial, (1) Ethernet and (2) USB ports, (1)<br>memory card slot and (1) audio line out.      | 26 MB | 1 slot            | Yes           | Yes      | No                   |
| EA9-T12CL      | <b>C-more</b> EA9 series touch screen HMI, 12in color TFT LCD, 800 x 600 pixel, SVGA, LED backlight, supports (3) serial, (1) Ethernet and (2) USB ports, (2) memory card slots, (1) HDMI video out and (1) audio line out. | 82 MB | 2 slots           | Yes           | Yes      | Yes                  |
| EA9-T15CL-R    | <b>C-more</b> EA9 series touch screen HMI, 15in color TFT LCD, 1024 x 768 pixel, XGA, LED backlight, supports (1) serial, (1) Ethernet port and (2) USB ports and (2) memory card slots.                                    | 82 MB | 2 slots           | Yes           | Yes      | No                   |
| EA9-T15CL      | <b>C-more</b> EA9 series touch screen HMI, 15in color TFT LCD, 1024 x 768 pixel, XGA, LED backlight, supports (3) serial, (1) Ethernet and (2) USB ports, (2) memory card slots, (1) HDMI video out and (1) audio line out. | 82 MB | 2 slots           | Yes           | Yes      | Yes                  |

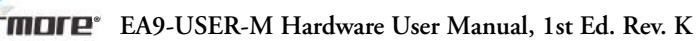

# **Model Specifications**

The following specification tables are separated into these groups:

- Specifications common to all models
- 6" & 7" Reduced and Full Feature Models, EA9-T6CL-R, EA9-T6CL, EA9-T7CL-R and EA9-T7CL
- 8" & 10" Full Feature Models, EA9-T8CL, EA9-T10CL and EA9-T10WCL
- 12" & 15" Reduced and Full Feature Models, EA9-T12CL, EA9-T15CL-R and EA9-T15CL

Specification tables begin on the next page.

#### Specifications common to all models

| Model Specification                                                                                                    | All Models                                                                                                    |  |  |
|----------------------------------------------------------------------------------------------------|----------------------------------------------------------------------------------------------------|--|--|
| Operating Temperature                                                                                                    | 0 to 50 °C (32 to 122 °F); Maximum surrounding air temperature rating: 50 °C (122 °F)<br>IEC 60068-2-14 (Test Nb, Thermal Shock)               |  |  |
| Altitude                                                                                                    | Up to 2000m (6562 ft)                                                                                                    |  |  |
| Storage Temperature                                                                                                    | -20 to +60 °C (-4 to +140 °F)<br>IEC 60068-2-1 (Test Ab, Cold)<br>IEC 60068-2-2 (Test Bb, Dry Heat)<br>IEC 60068-2-14 (Test Na, Thermal Shock) |  |  |
| Humidity                                                                                                    | 5–95% RH (non-condensing)                                                                                                    |  |  |
| Environment                                                                                                    | For use in Pollution Degree 2 environment, no corrosive gases permitted                                                                        |  |  |
| (EN61131-2)   EN61000-4-2 (ESD),   EN61000-4-3 (RFI)   EN61000-4-4 (FTB)   EN61000-4-5 (Serge)   EN61000-4-5 (Serge)   EN61000-4-6 (Conducted)   EN61000-4-8 (Power frequency magnetic field immunity)   (Local Test)   RFI, (145MHz, 440Mhz 10W @ 10cm)   Impulse 1000V @ 1us pulse |                                                                                                    |  |  |
| Withstand Voltage   1000 VAC, 1 min. (FG to Power supply )                                                                                                    |                                                                                                    |  |  |
| Insulation Resistance                                                                                                    | > 10M ohm @ 500V DC (FG to Power supply )                                                                                                    |  |  |
| Vibration                                                                                                    | IEC60068-2-6 (Test Fc)                                                                                                    |  |  |
| Shock                                                                                                    | IEC60068-2-27 (Test Ea)                                                                                                    |  |  |
| Emission                                                                                                    | EN55011 Class A (Radiated RF emission)                                                                                                    |  |  |
| Enclosure                                                                                                    | NEMA 250 type 4/4X indoor use only<br>UL50 type 4X indoor use only<br>IP-65 indoor use only<br>(When mounted correctly)                        |  |  |
| Backlight Average Lifetime*                                                                                                    | 50,000 hours @ 25 °C                                                                                                    |  |  |
| Touch Panel Type**                                                                                                    | Four-wire analog resistive                                                                                                    |  |  |
| Supply Power 10.2-26.4VDC Class2 or SELV (Safety Extra-Low Voltage) Circuit or Limited (LEC) or use the AC/DC Power Adapter, EA-AC, to power the touch panel from 50/60 Hz power source. Reverse Polarity Protected                                                                  |                                                                                                    |  |  |

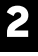

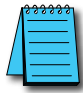

\* **NOTE:** The backlight average lifetime is defined as the average usage time it takes before the brightness becomes 50% of the initial brightness. The lifetime of the backlight depends on the ambient temperature. The lifetime will decrease under low or high temperature usage.

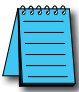

\*\* **NOTE:** The Touchscreen is designed to respond to a single touch. If it is touched at multiple points at the same time, an unexpected object may be activated.

### 6-inch Models

| Model Specification                | 6" TFT color w/<br>base features                                                                                                | 6" TFT color w/<br>full features                        |  |
|------------------------------------|----------------------------------------------------------------------------------------------------|---------------------------------------------------------|--|
| Part Number                        | EA9-T6CL-R                                                                                                    | EA9-T6CL                                                |  |
| Display Actual Size and Type       | 5.7" TF                                                                                                    | T color                                                 |  |
| Display Viewing Area               | 4.54" ›<br>[115.2 mm                                                                                                    | < 3.40"<br>x 86.4 mm]                                   |  |
| Weight                             | 1.56 lb (710g) 1.59 lb (720g)                                                                                                   |                                                         |  |
| Screen Pixel                       | 320 x 24                                                                                                    | D (QVGA)                                                |  |
| Display Brightness                 | 280 nit                                                                                                    | is (typ)                                                |  |
| LCD Panel Dot Pitch                | 0.18 mm >                                                                                                    | < 0.18 mm                                               |  |
| Color Scale                        | 65,                                                                                                    | 536                                                     |  |
| Project Memory                     | 26                                                                                                    | MB                                                      |  |
| Number of Screens                  | Up to 999 screens – lim                                                                                                    | ited by project memory                                  |  |
| Realtime Clock                     | Realtime Clock Built into panel, backed up for 30 days at 25°C after power has been applied 24 hours                            |                                                         |  |
| Calendar -<br>Month / Day / Year   | Yes - monthly deviation 60 sec at 25°C                                                                                          |                                                         |  |
| Serial Port 1                      | 15-pin D-sub female - RS2342C, RS-422/485                                                                                       |                                                         |  |
| Serial Port 2                      | N/A 3-wire terminal block - RS-48                                                                                               |                                                         |  |
| Serial Port 3                      | N/A RJ-12 modular jack - RS-2320                                                                                                |                                                         |  |
| USB Port - Type B                  | USB 2.0 High speed (480 Mbps) Type B - Download/Program<br>Max cable length - 15 ft.                                            |                                                         |  |
| USB Port - Type A                  | USB 2.0 High speed (480 Mbps) Type A - for USB device options<br>Max cable length - 15ft<br>Bus Power – Less than 200mA at 5VDC |                                                         |  |
| Ethernet Port                      | N/A                                                                                                    | Ethernet Port Ethernet 10/100 Base-T, auto<br>MDI/MDI-X |  |
| Audio Line Out                     | N/A 3.5 mm mini jack: 3-pin – require<br>and speaker(s), Full Scale Output                                                      |                                                         |  |
| Mic In (future)                    | N/A 3.5 mm mini jack: 2pin, Input: 100 m<br>Impedance: <10k0hms                                                                 |                                                         |  |
| SD Card Slot                       | 1 slot. Supports max 2 GB (SD,) max 32 GB (SDHC)                                                                                |                                                         |  |
| HDMI Video Out                     | N/A                                                                                                    |                                                         |  |
| Power Consumption                  | 16.0W<br>1.30A @ 12 VDC<br>0.66A @ 24 VDC                                                                                       |                                                         |  |
| Internal Fuse<br>(non-replaceable) | 4                                                                                                    | A                                                       |  |
| Agency Approvals                   | UL61010 (E157382), CE (EN61131-2), CUL Canadian C22.2, RoHS (2011/65/EU)                                                        |                                                         |  |

### 7-inch Models

| Model Specification                | 7" TFT color w/<br>base features                                                                                                | 7" TFT color w/<br>full features |  |
|------------------------------------|----------------------------------------------------------------------------------------------------|----------------------------------|--|
| Part Number                        | EA9-T7CL-R EA9-T7CL                                                                                                    |                                  |  |
| Display Actual Size and Type       | 7.0" TF                                                                                                    | T color                          |  |
| Display Viewing Area               | 6.0" x 3.60"<br>[152.4 mm x 91.4 mm]                                                                                            |                                  |  |
| Weight                             | 1.46 lb (660g) 1.48 lb (670g)                                                                                                   |                                  |  |
| Screen Pixel                       | 800 x 480                                                                                                    | D (WVGA)                         |  |
| Display Brightness                 | 350 nits (typ)                                                                                                    |                                  |  |
| LCD Panel Dot Pitch                | 0.19 mm >                                                                                                    | k 0.19 mm                        |  |
| Color Scale                        | 65,                                                                                                    | 536                              |  |
| Project Memory                     | 26                                                                                                    | MB                               |  |
| Number of Screens                  | Up to 999 screens – lim                                                                                                    | nited by project memory          |  |
| Realtime Clock                     | Realtime Clock Built into panel, backed up for 30 days at 25°C after power has been applied 24 hours                            |                                  |  |
| Calendar -<br>Month / Day / Year   | Yes - monthly deviation 60 sec at 25°C                                                                                          |                                  |  |
| Serial Port 1                      | 15-pin D-sub female - RS2342C, RS-422/485                                                                                       |                                  |  |
| Serial Port 2                      | N/A 3-wire terminal block - RS-485                                                                                              |                                  |  |
| Serial Port 3                      | N/A RJ-12 modular jack - RS-232C                                                                                                |                                  |  |
| USB Port - Type B                  | USB 2.0 High speed (480 Mbps) Type B - Download/Program<br>Max cable length - 15 ft.                                            |                                  |  |
| USB Port - Type A                  | USB 2.0 High speed (480 Mbps) Type A - for USB device options<br>Max cable length - 15ft<br>Bus Power – Less than 200mA at 5VDC |                                  |  |
| Ethernet Port                      | Ethernet Port Ethernet 10/1                                                                                                    | 00 Base-T, auto MDI/MDI-X        |  |
| Audio Line Out                     | N/A 3.5 mm mini jack: 3-pin – requires and speaker(s), Full Scale Output:                                                       |                                  |  |
| Mic In (future)                    | N/A 3.5 mm mini jack: 2pin, Input: 100 n<br>Impedance: <10k0hms                                                                 |                                  |  |
| SD Card Slot                       | 1 slot. Supports max 2 GB (SD,) max 32 GB (SDHC)                                                                                |                                  |  |
| HDMI Video Out                     | N/A                                                                                                    |                                  |  |
| Power Consumption                  | 16.0W<br>1.30A @ 12 VDC<br>0.66A @ 24 VDC                                                                                       |                                  |  |
| Internal Fuse<br>(non-replaceable) | 4A                                                                                                    |                                  |  |
| Agency Approvals                   | UL61010 (E157382), CE (EN61131-2), CUL Canadian C22.2, RoHS (2011/65/EU)                                                        |                                  |  |

2

### 8-inch and 10-inch Models

| Model                              | 8" TFT color w/ 10" TFT color w/                                                                                                |                                  | 10" TFT color widescreen                   |  |
|------------------------------------|----------------------------------------------------------------------------------------------------|----------------------------------|--------------------------------------------|--|
|                                    | iuli leatures iuli leatures                                                                                                    |                                  |                                            |  |
| Part Number                        | EA9-T8CL                                                                                                    | EA9-T10CL                        | EA9-T10WCL                                 |  |
| Display Actual Size and Type       | 8.4" TFT color                                                                                                    | 10.4" TFT color                  | 10.1" TFT color wide                       |  |
| Display Viewing Area               | splay Viewing Area   6.71" x 5.03"   8.31" x 6.24"     [170.4 mm x127.8mm]   [211.2 mm x 158.4 mm]   [222                       |                                  | 8.769" x 4.932"<br>[222.72 mm x 125.28 mm] |  |
| Weight                             | 2.93 lb (1330g)                                                                                                    | 4.19 lb (1900g)                  | 2.43 lb (1100g)                            |  |
| Screen Pixel                       | 800 x 600 (SVGA) 1024 x 600                                                                                                    |                                  | 1024 x 600 (WSVGA)                         |  |
| Display Brightness                 | 310 nits (typ)                                                                                                    | 280 nits (typ)                   | 240 nits (typ)                             |  |
| LCD Panel Dot Pitch                | 0.213 mm x 0.213 mm                                                                                                    | 0.264 mm x 0.264 mm              | 0.218 mm x 0.209 mm                        |  |
| Color Scale                        |                                                                                                    | 65,536 colors                    |                                            |  |
| Project Memory                     | 26 MB                                                                                                    |                                  |                                            |  |
| Number of Screens                  | Up to 999 screens – limited by project memory                                                                                   |                                  |                                            |  |
| Realtime Clock                     | Realtime Clock Built into panel, backed up for 30 days at 25°C                                                                  |                                  |                                            |  |
| Calendar -<br>Month / Day / Year   | Yes - monthly deviation 60 sec (Reference)                                                                                      |                                  |                                            |  |
| Serial Port 1                      | 15-pin D-sub female - RS2342C, RS-422/485                                                                                       |                                  |                                            |  |
| Serial Port 2                      | 3-wire terminal block - RS-485                                                                                                  |                                  |                                            |  |
| Serial Port 3                      | RJ-12 modular jack - RS-232C                                                                                                    |                                  |                                            |  |
| USB Port - Type B                  | USB 2.0 High speed (480 Mbps) Type B - Download/Program<br>Max cable length - 15 ft.                                            |                                  |                                            |  |
| USB Port - Type A                  | USB 2.0 High speed (480 Mbps) Type A - for USB device options<br>Max cable length - 15ft<br>Bus Power – Less than 200mA at 5VDC |                                  |                                            |  |
| Ethernet Port                      | Ethernet Po                                                                                                    | ort Ethernet 10/100 Base-T, auto | MDI/MDI-X                                  |  |
| Audio Line Out                     | 3.5 mm mini jack – requires amplifier and speaker(s)                                                                            |                                  |                                            |  |
| Mic In (future)                    | 3.5 mm mini jack                                                                                                    |                                  |                                            |  |
| SD Card Slot                       | 1 slot. Supports max 2 GB (SD,) max 32 GB (SDHC)                                                                                |                                  |                                            |  |
| HDMI Video Out                     | N/A                                                                                                    |                                  |                                            |  |
| Power Consumption                  | 18.0W<br>1.50A @ 12 VDC<br>0.75A @ 24 VDC                                                                                       |                                  | 17.0W<br>1.42A @ 12 VDC<br>0.71A @ 24 VDC  |  |
| Internal Fuse<br>(non-replaceable) | 6.3A                                                                                                    |                                  |                                            |  |
| Agency Approvals                   | UL508 (E157382), CE (EN61131-2), CUL Canadian C22.2, RoHS (2011/65/EU)                                                          |                                  |                                            |  |

### 12-inch and 15-inch Models

| Model Specification                | 12" TFT color w/<br>full features                                                                                               | 12" TFT color w/<br>full features15" TFT color w/<br>base features                   |                                |  |
|------------------------------------|----------------------------------------------------------------------------------------------------|--------------------------------------------------------------------------------------|--------------------------------|--|
| Part Number                        | EA9-T12CL                                                                                                    | EA9-T15CL-R                                                                          | EA9-T15CL                      |  |
| Display Actual Size and Type       | 12.1" TFT color                                                                                                    | 15.                                                                                  | 0" TFT color                   |  |
| Display Viewing Area               | 9.69" x 7.26"<br>[246.0 mm x 184.5 mm]                                                                                          | 11.<br>[304.1 r                                                                      | .97" x 8.98"<br>nm x 228.0 mm] |  |
| Weight                             | 4.85 lb (2200g)                                                                                                    | 6.46 lb (2930g)                                                                      | 6.50 lb (2950g)                |  |
| Screen Pixel                       | 800 x 600 (SVGA)                                                                                                    | 1024                                                                                 | 4 x 768 (XGA)                  |  |
| Display Brightness                 |                                                                                                    | 280 nits (typ)                                                                       |                                |  |
| LCD Panel Dot Pitch                | 0.3075 mm x 0.3075 mm                                                                                                    | 0.297 r                                                                              | nm x 0.297 mm                  |  |
| Color Scale                        |                                                                                                    | 65,536 colors                                                                        |                                |  |
| Project Memory                     |                                                                                                    | 82 MB                                                                                |                                |  |
| Number of Screens                  | Up to 999                                                                                                    | to 999 screens – limited by project memory                                           |                                |  |
| Realtime Clock                     | Realtime Clock Bu                                                                                                    | Clock Built into panel, backed up for 30 days at 25°C                                |                                |  |
| Calendar -<br>Month / Day / Year   | Yes - mo                                                                                                    | nonthly deviation 60 sec (Reference)                                                 |                                |  |
| Serial PLC Interface Port 1        | 15-pin D-:                                                                                                    | D-sub female - RS2342C, RS-422/485                                                   |                                |  |
| Serial PLC Interface Port 2        | 3-wire terminal block - RS-485                                                                                                  | N/A 3-wire terminal block - RS                                                       |                                |  |
| Serial PLC Interface Port 3        | RJ-12 modular jack - RS-232C                                                                                                    | 2C N/A RJ-12 modular jack                                                            |                                |  |
| USB Port - Type B                  | USB 2.0 High spe                                                                                                    | USB 2.0 High speed (480 Mbps) Type B - Download/Program<br>Max cable length - 15 ft. |                                |  |
| USB Port - Type A                  | USB 2.0 High speed (480 Mbps) Type A - for USB device options<br>Max cable length - 15ft<br>Bus Power – Less than 200mA at 5VDC |                                                                                      |                                |  |
| Ethernet Port                      | Ethernet Port E                                                                                                    | Ethernet 10/100 Base-T, au                                                           | uto MDI/MDI-X                  |  |
| Audio Line Out                     | 3.5 mm mini jack –<br>requires amplifier and speaker(s)                                                                         | (s) N/A 3.5 mm mini jack –<br>requires amplifier and spe                             |                                |  |
| Mic In (future)                    | 3.5 mm mini jack                                                                                                    | N/A 3.5 mm mini jack                                                                 |                                |  |
| SD Card Slot                       | 2 slots. Suppo                                                                                                    | orts max 2 GB (SD), max 3                                                            | 32 GB (SDHC)                   |  |
| HDMI Video Out                     | HDMI Type A Port                                                                                                    | N/A HDMI Type A F                                                                    |                                |  |
| HDMI Supported Resolution          | VII Supported Resolution   800 x 600 (SVGA)   N/A   1024 x 70                                                                   |                                                                                      | 1024 x 768 (XGA)               |  |
| Power Consumption                  | 21.0W<br>1.75A @ 12 VDC<br>0.88A @ 24 VDC                                                                                       | 29.0W<br>2.40A @ 12 VDC<br>1.20A @ 24 VDC                                            |                                |  |
| Internal Fuse<br>(non-replaceable) |                                                                                                    | 6.3A                                                                                 |                                |  |
| Agency Approvals                   | UL508 (E157382), CE (EN                                                                                                    | UL508 (E157382), CE (EN61131-2), CUL Canadian C22.2, RoHS (2011/65/EU)               |                                |  |

## EA9-T6CL-R, EA9-T6CL

#### Dimensions, Inches [mm]

All the necessary mounting hardware is provided with the touch panel. Use the four mounting clips and screws to secure the touch panel to the cabinet or enclosure surface.

A template for marking the cutout dimensions on the mounting surface is provided in the box.

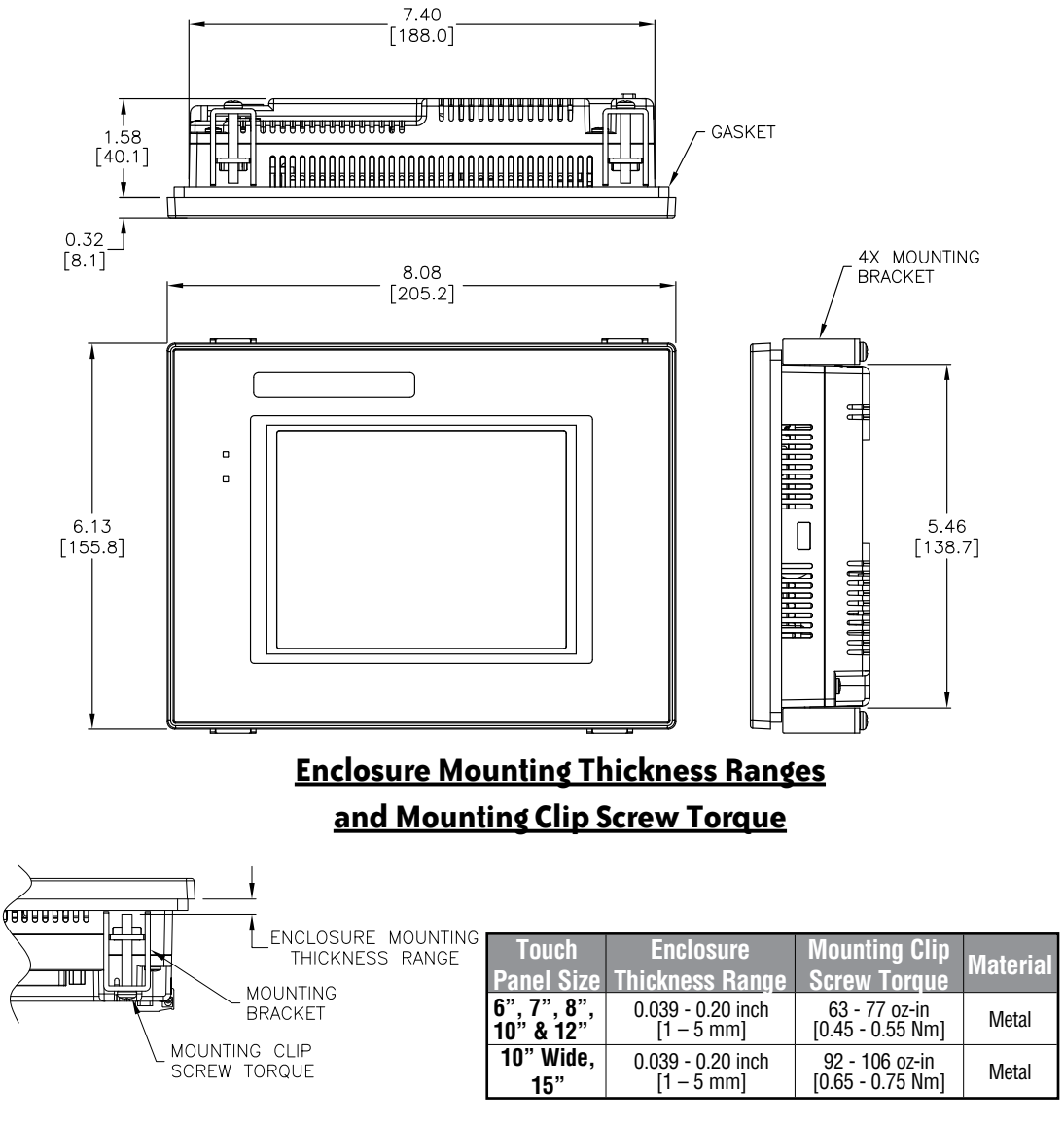

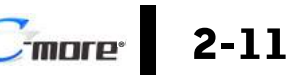

EA9-USER-M Hardware User Manual, 1st Ed. Rev. K

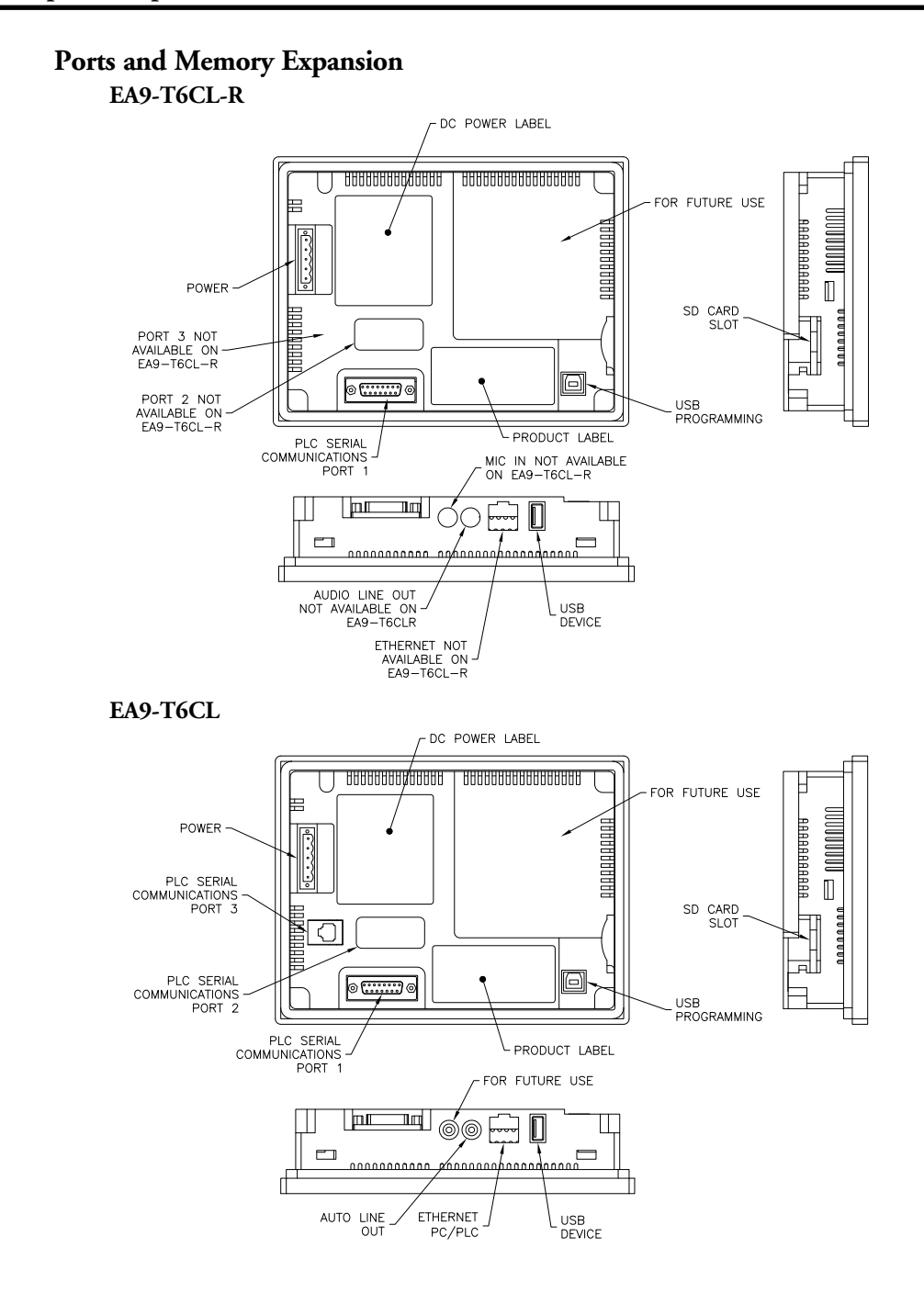

2

### EA9-T7CL-R, EA9-T7CL

#### Dimensions, Inches [mm]

All the necessary mounting hardware is provided with the touch panel. Use the four mounting clips and screws to secure the touch panel to the cabinet or enclosure surface.

A template for marking the cutout dimensions on the mounting surface is provided in the box.

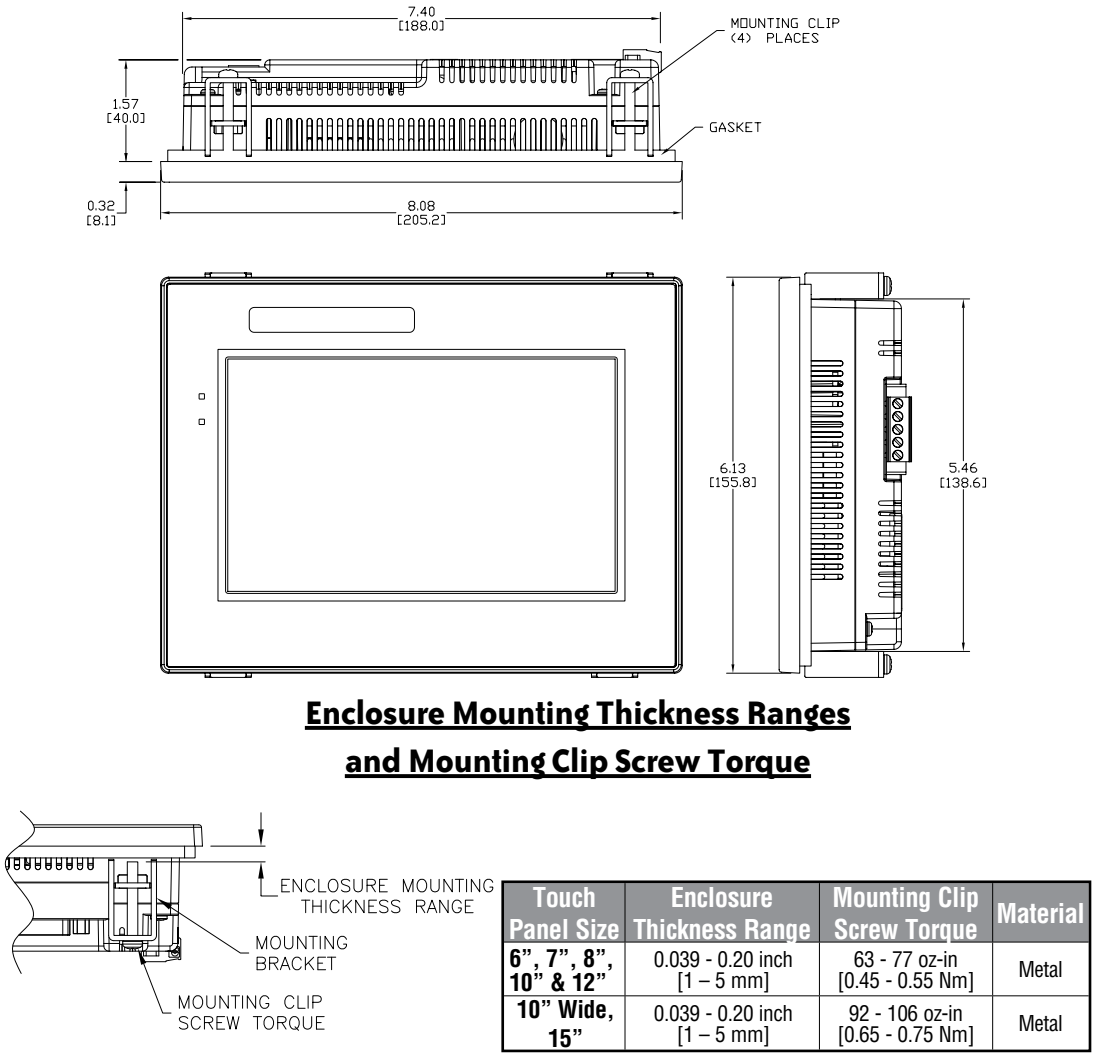

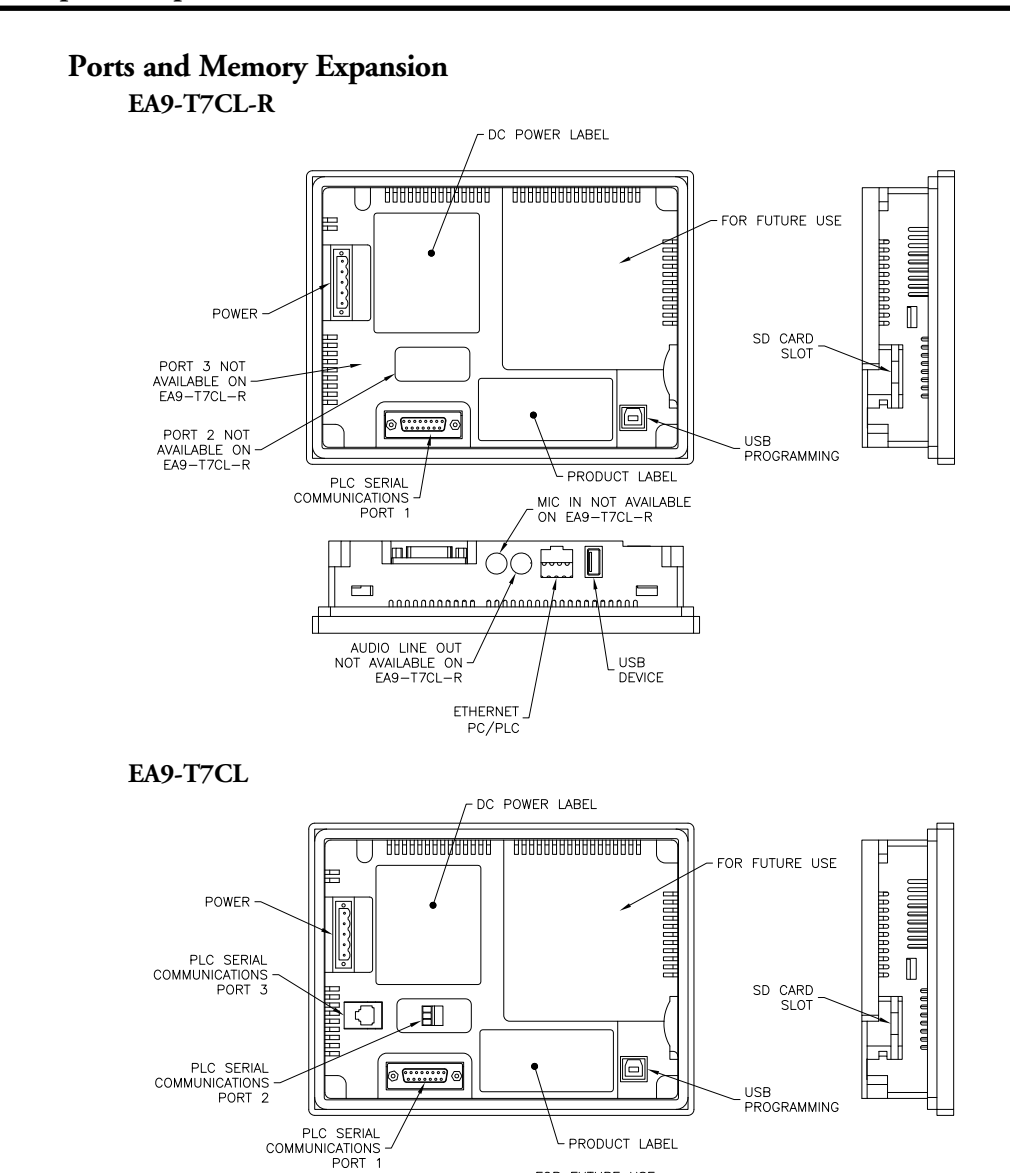

PRODUCT LABEL FOR FUTURE USE

USB

DEVICE

2

AUTO LINE

OUT

ш

0000000000

0

ETHERNET

PC/PLC

aaaaaahaaaad

### EA9-T8CL

#### Dimensions, Inches [mm]

All the necessary mounting hardware is provided with the touch panel. Use the four mounting clips and screws to secure the touch panel to the cabinet or enclosure surface.

A template for marking the cutout dimensions on the mounting surface is provided in the box.

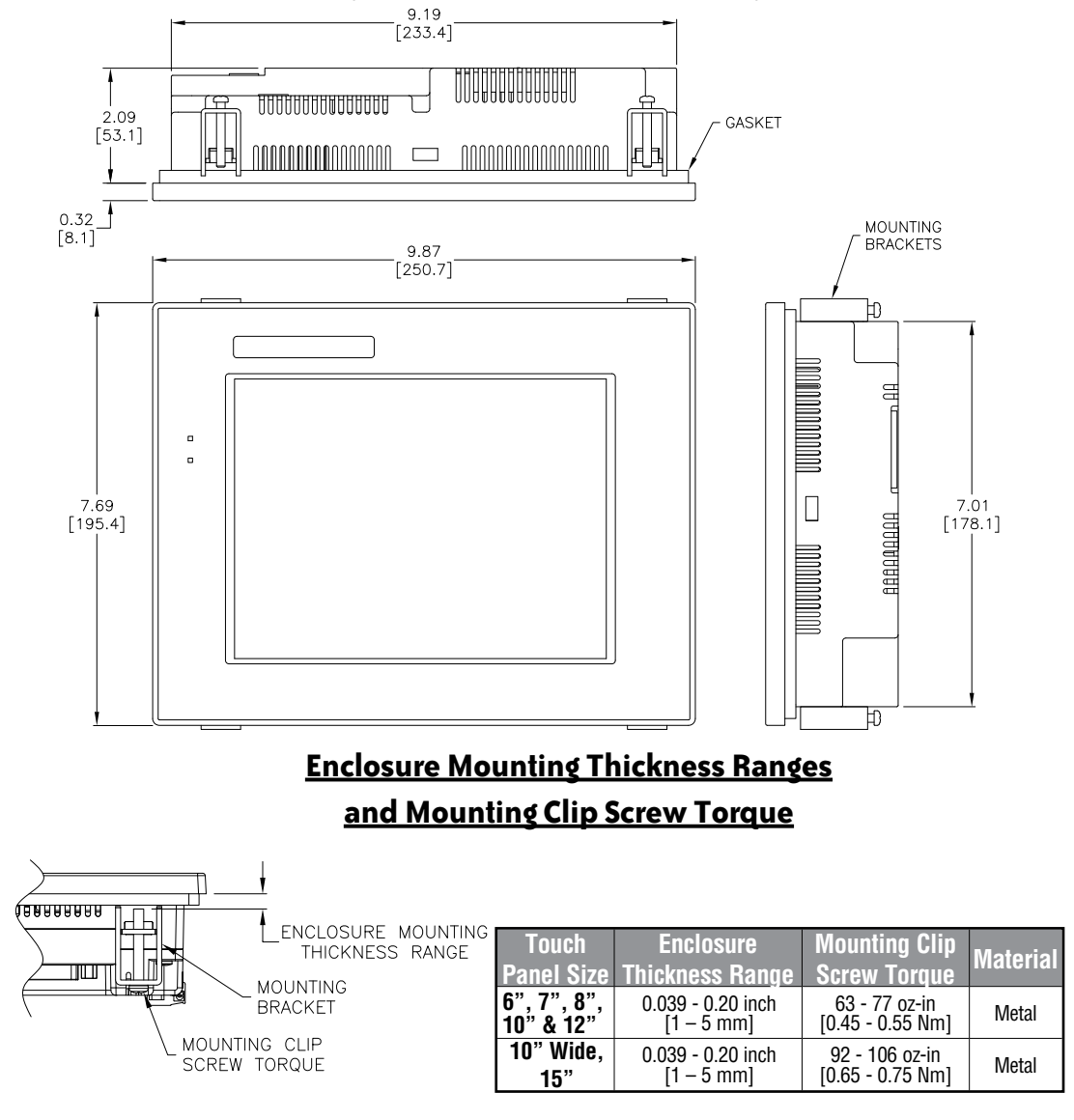

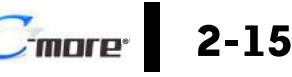

EA9-USER-M Hardware User Manual, 1st Ed. Rev. K

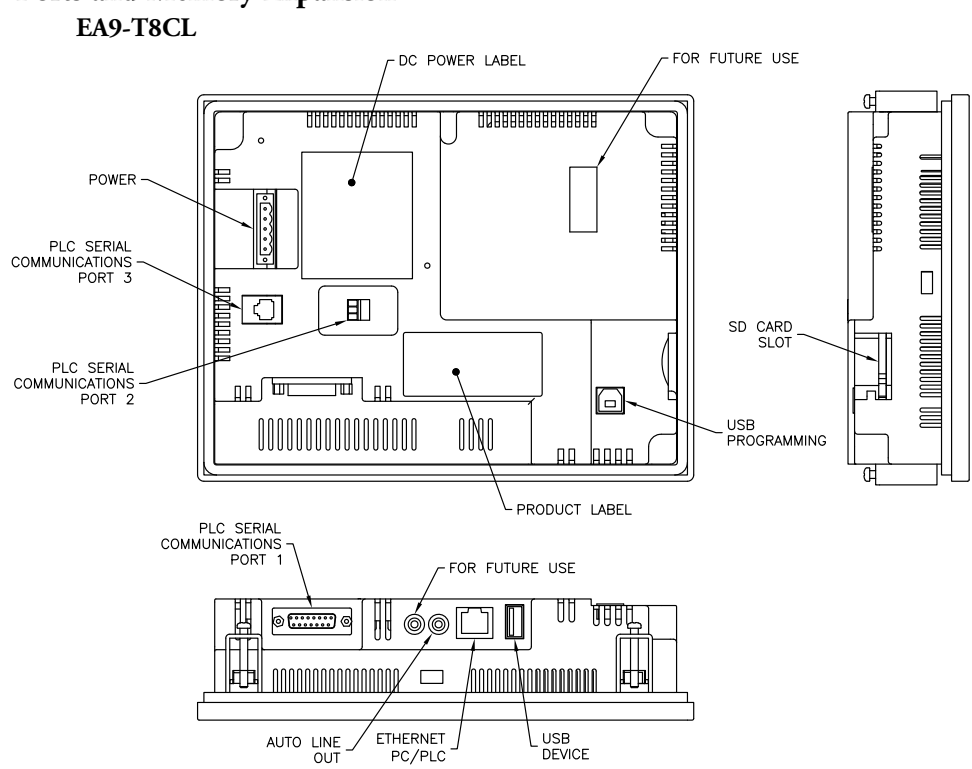

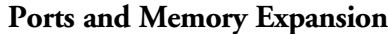

# EA9-T10CL

### Dimensions, Inches [mm]

All the necessary mounting hardware is provided with the touch panel. Use the eight mounting clips and screws to secure the touch panel to the cabinet or enclosure surface.

A template for marking the cutout dimensions on the mounting surface is provided in the box.

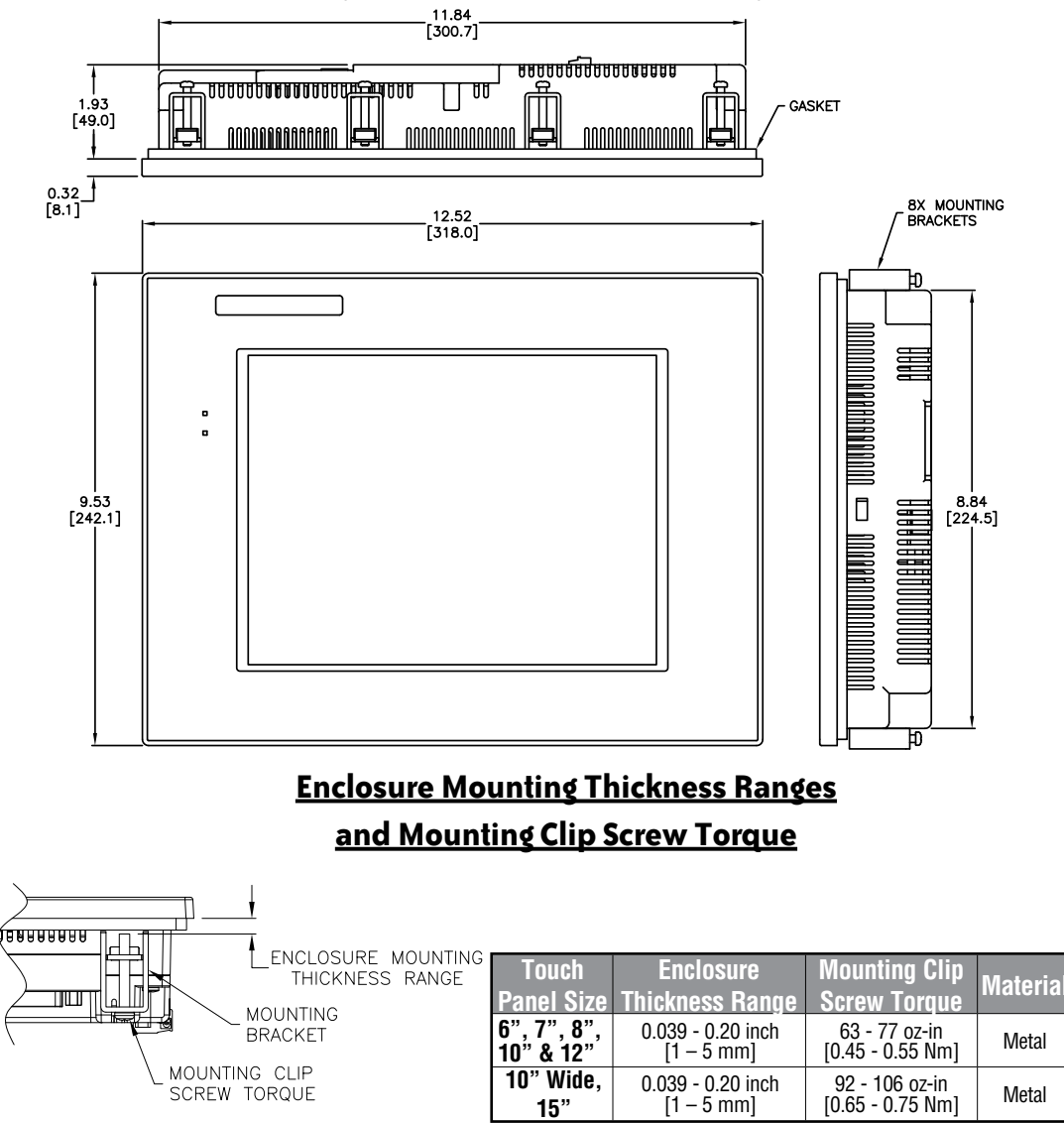

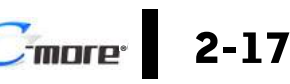

EA9-USER-M Hardware User Manual, 1st Ed. Rev. K

# EA9-T10WCL

#### Dimensions, Inches [mm]

MOUNTING CLIP

SCREW TORQUE

2-18

All the necessary mounting hardware is provided with the touch panel. Use the eight mounting clips and screws to secure the touch panel to the cabinet or enclosure surface.

A template for marking the cutout dimensions on the mounting surface is provided in the box.

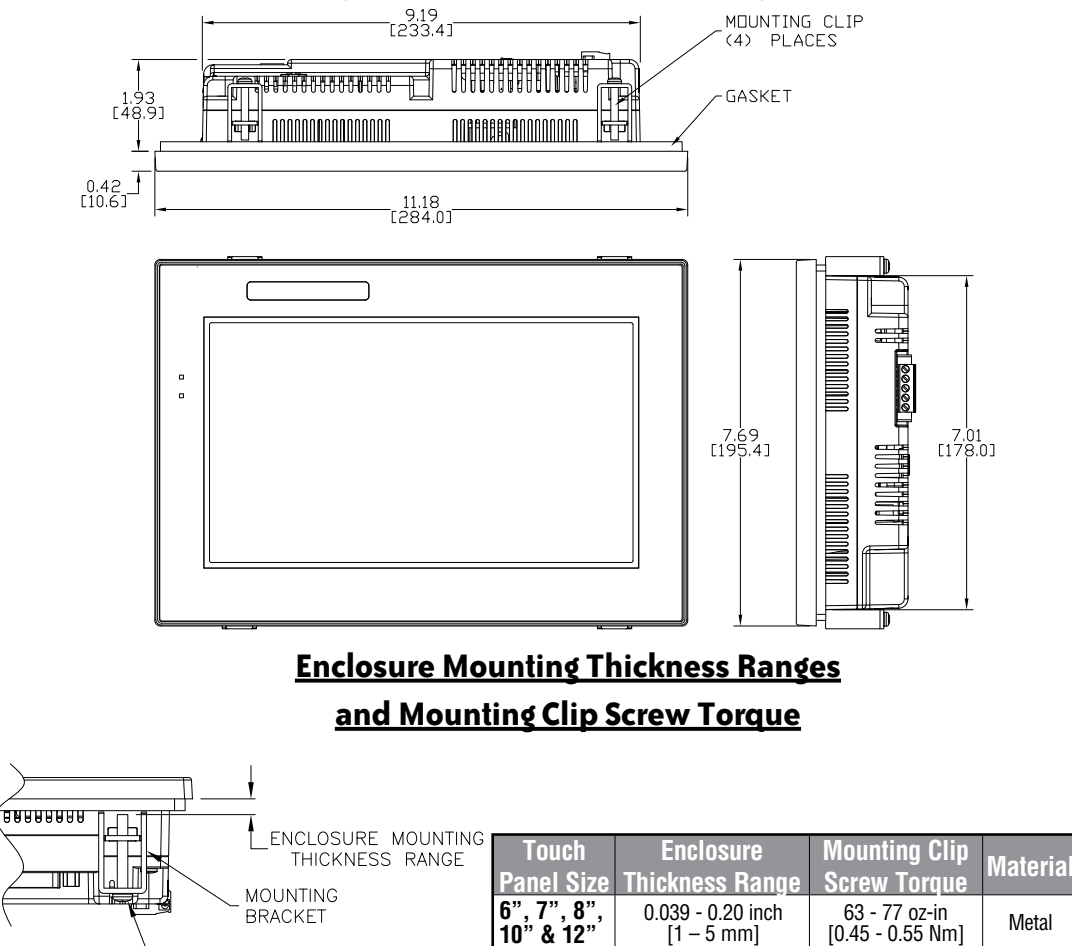

10" Wide,

15"

0.039 - 0.20 inch

[1 – 5 mm]

92 - 106 oz-in

[0.65 - 0.75 Nm]

Metal

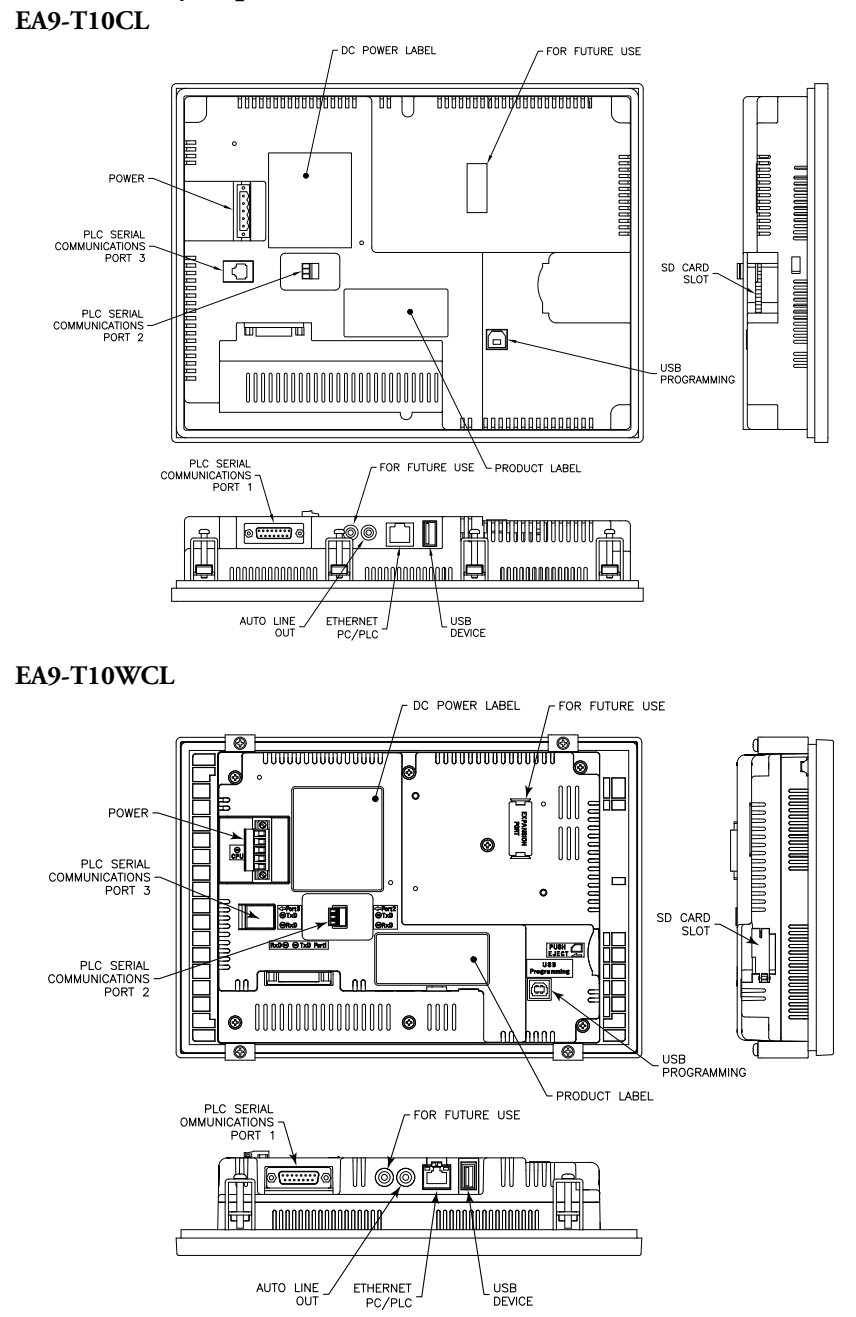

#### Ports and Memory Expansion

EA9-USER-M Hardware User Manual, 1st Ed. Rev. K

# EA9-T12CL

#### Dimensions, Inches [mm]

All the necessary mounting hardware is provided with the touch panel. Use the eight mounting clips and screws to secure the touch panel to the cabinet or enclosure surface.

A template for marking the cutout dimensions on the mounting surface is provided in the box.

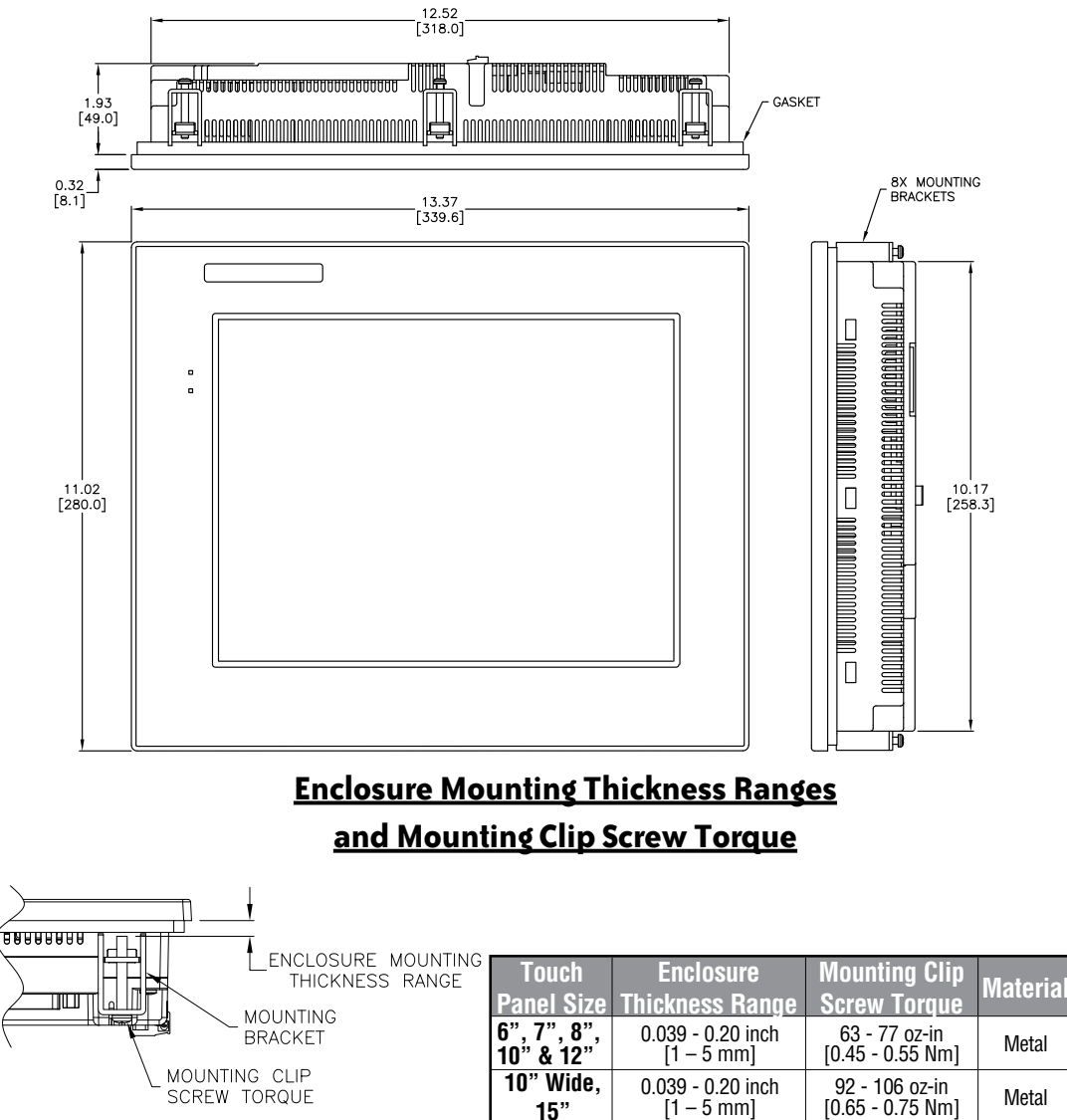

2-20

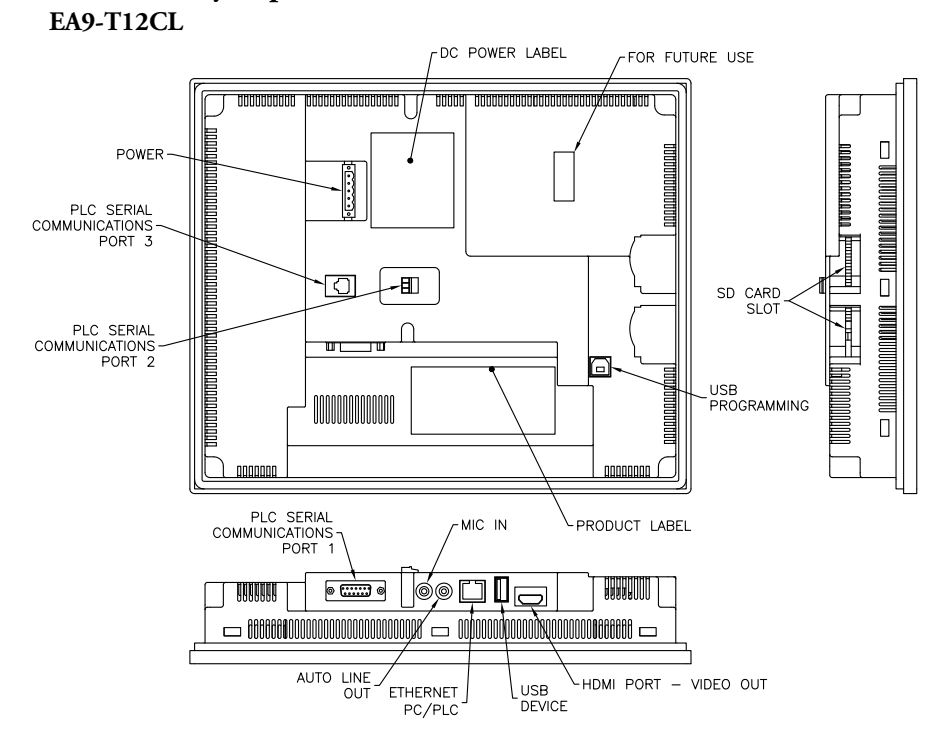

#### Ports and Memory Expansion

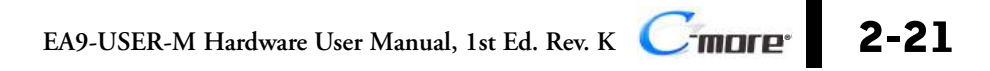

# EA9-T15CL-R, EA9-T15CL

#### Dimensions, Inches [mm]

All the necessary mounting hardware is provided with the touch panel. Use the eight mounting clips and screws to secure the touch panel to the cabinet or enclosure surface.

A template is provided for marking the cutout dimensions on the mounting surface.

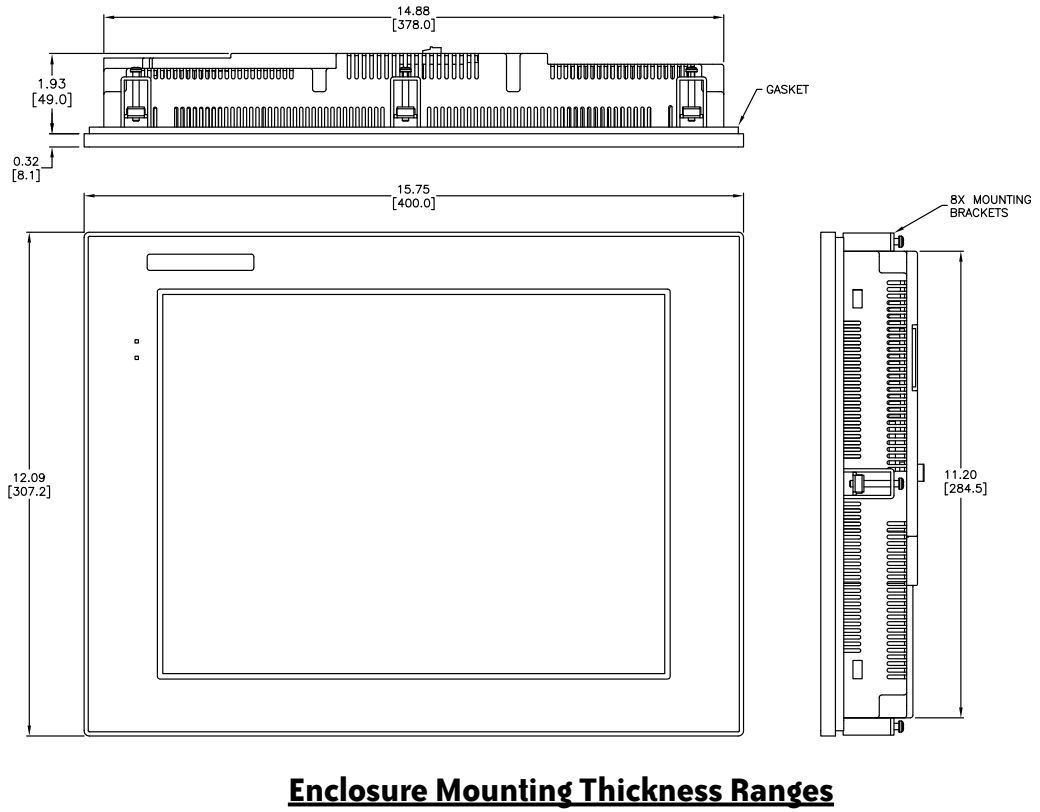

### and Mounting Clip Screw Torque

|                                  | Touch<br>Panel Size      | Enclosure<br>Thickness Range    | Mounting Clip<br>Screw Torque      | Material |
|----------------------------------|--------------------------|---------------------------------|------------------------------------|----------|
| BRACKET                          | 6", 7", 8",<br>10" & 12" | 0.039 - 0.20 inch<br>[1 – 5 mm] | 63 - 77 oz-in<br>[0.45 - 0.55 Nm]  | Metal    |
| \_ MOUNTING CLIP<br>SCREW TORQUE | 10" Wide,<br>15"         | 0.039 - 0.20 inch<br>[1 – 5 mm] | 92 - 106 oz-in<br>[0.65 - 0.75 Nm] | Metal    |

2-22

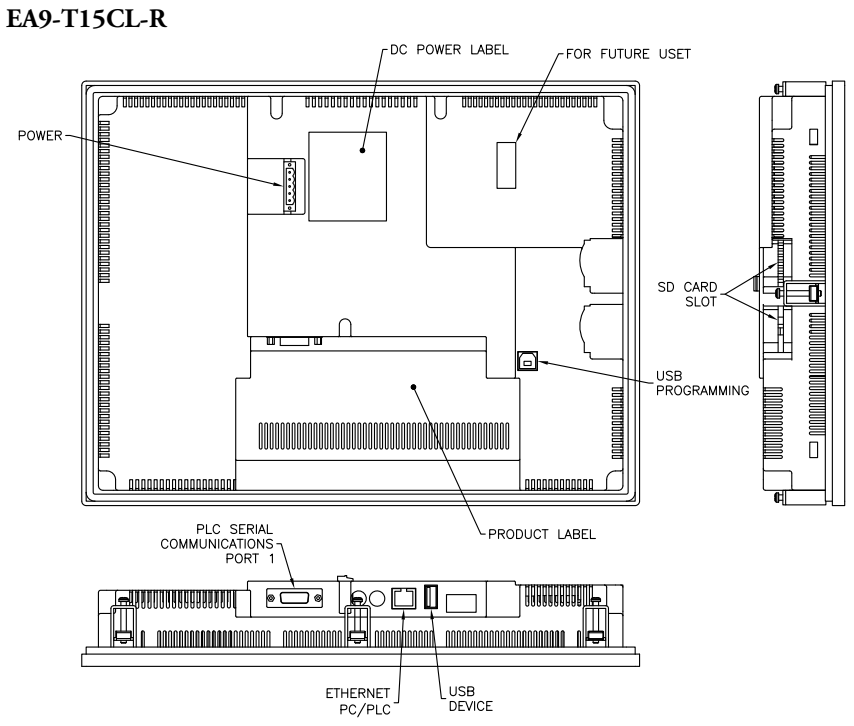

### Ports and Memory Expansion

EA9-USER-M Hardware User Manual, 1st Ed. Rev. K Cmore 2-23

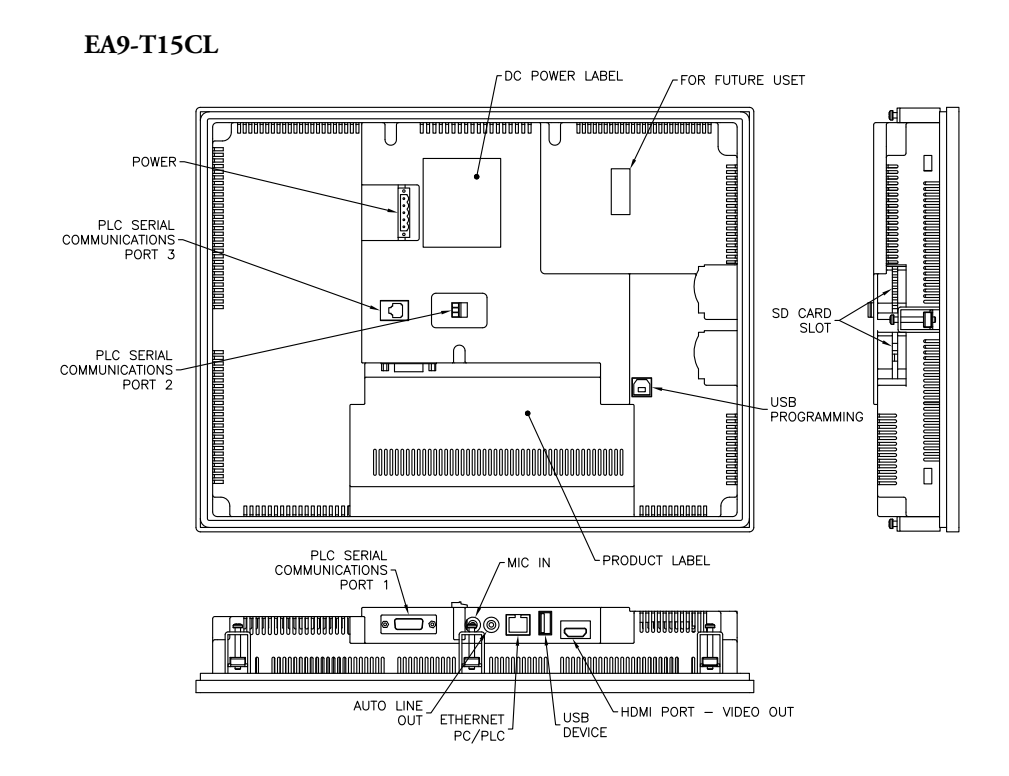

# **Mounting Clearances**

The following drawing shows the mounting clearances for the *C-more* touch panel. There should be a minimum of 4 inches of space between all sides of the panel and the nearest object or obstruction and at least 1.72 inches between the rear of the panel and the nearest object or obstruction.

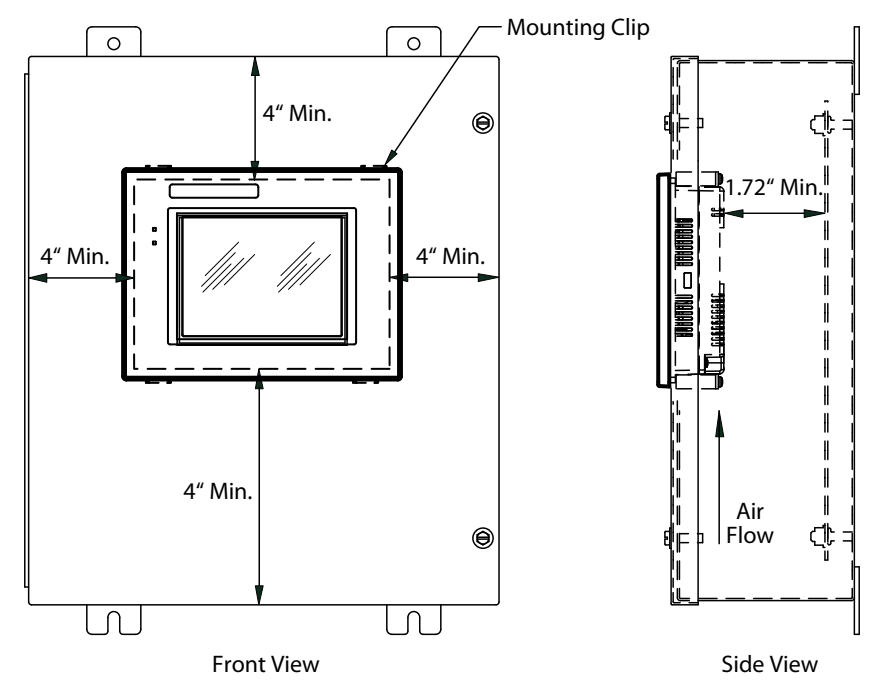

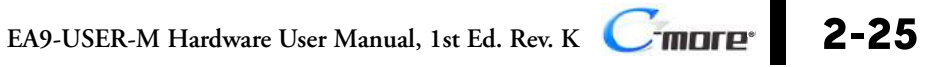

#### EA9-T15CL-R, EA9-T15CL Derating

If EA9-T15CL-R and EA9-T15CL are mounted off the vertical plane facing upward, the temperature shall be derated as shown below. Other panels may be mounted at any angle without derating consideration.

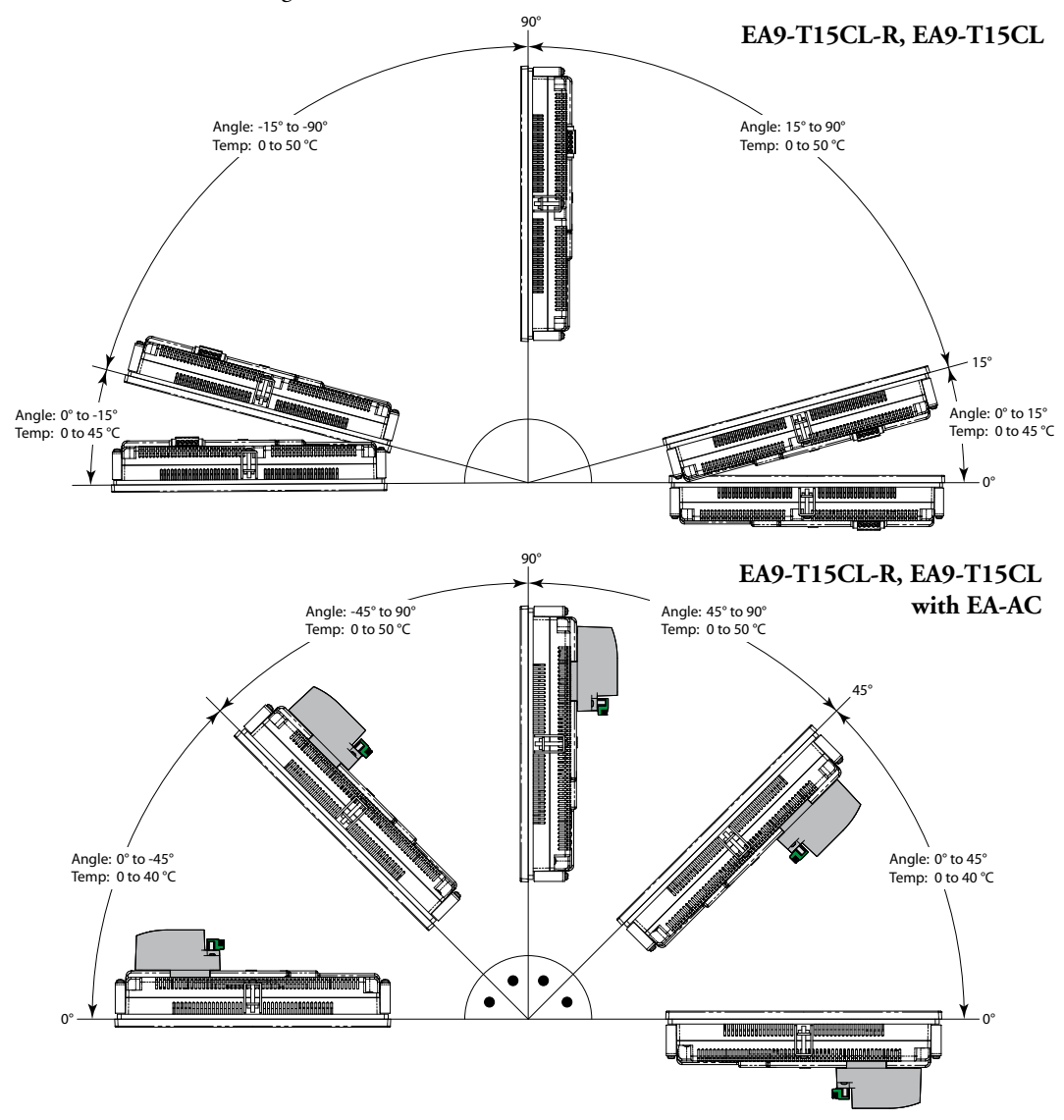

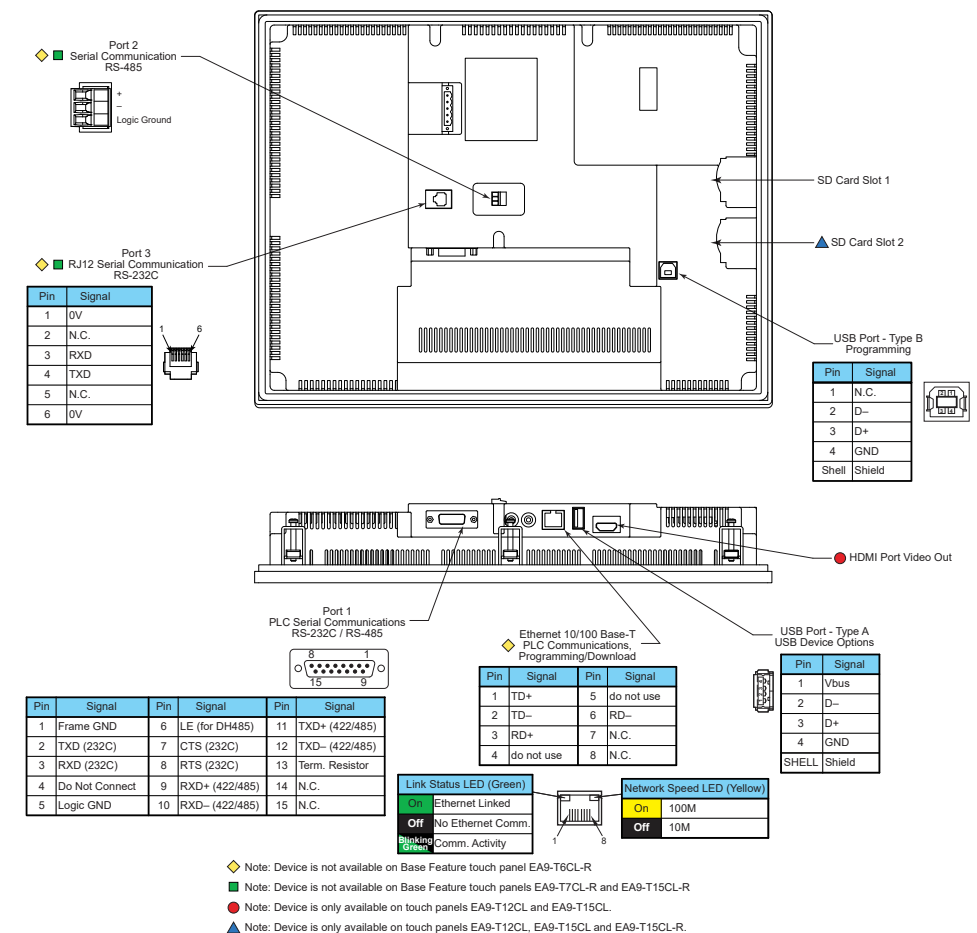

# **Communications Ports**

### **Ethernet Port**

The Ethernet port can be used several ways: for programming the panel (downloading a project), for PLC communication, and for the advanced features, such as sending e-mail, web server, FTP access, and allowing users to access and control the panel remotely.

The Ethernet connector is an RJ-45 Module jack.

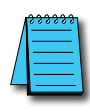

NOTE: EA9-T6CL-R does not include an Ethernet port and does not have these capabilities.

Refer to http://c-more.automationdirect.com for the latest driver information.

# **Communications Ports (cont'd)**

#### **USB Type B Port**

Program *C-more* via the USB programming port. It's fast and easy, with no baud rate settings, parity, or stop bits to worry about. We stock standard USB cables for your convenience, such as part no. USB-CBL-AB15. The USB type B port can be used to upload or download projects to and from a PC (personnel computer).

#### **USB** Type A Port

The USB type A port is a standard feature for all models and can be used to connect various USB 2.0 HID (Human Input Device) devices to the panel, such as:

- USB pen drives, (ADC p/n USB-FLASH)
- USB keyboards
- USB barcode scanners
- USB card scanners

*C-more* can log data to the USB pen drive as well as restore projects to the panel from the pen drive. You can also back up project files and panel firmware.

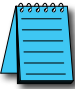

NOTE: Output current is less than 200mA @ 5VDC.

### Sound Interface (Audio Line Out)

When attached to an amplifier and speaker(s), *C-more* can play warning sounds, or pre-recorded messages such as: "conveyor is jammed". Various "Objects" in the *C-more* programming software support sounds. *C-more* supports WAV type files. Sound files are stored in the sound library.

#### **Audio WAV File Specifications**

The *C-more* Audio Line Out port supports the following WAV file specifications:

Audio Format (codec): PCM

Audio Sample Rate: 44.1 kHz

Channels: 2 (stereo)

Audio Sample Size: 16-bit

### **Serial Communication Ports**

#### Port 1

Connect to your serial controller network via Port 1. Port 1 is a 15-pin port that supports RS-232 and RS-422/485.

#### Port 2

Connect your RS-485 network via Port 2. Port 2 is provided with a 3-wire removable terminal block.

#### Port 3

Connect to your RS-232C device via Port 3. Port 3 is an RJ12 connection

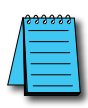

NOTE: EA9-T6CL-R, EA9-T7CL-R and EA9-T15CL-R do not include Serial Ports 2 and 3.

### HDMI Port Video Out

EA9-T12CL and EA9-T15CL include an HDMI Type A port to provide video output to a projector or monitor.

| Model                                                   | Supported Resolution |
|---------------------------------------------------------|----------------------|
| EA9-T12CL                                               | SVGA 800 x 600 pixel |
| <b>A9-T15CL</b> XGA 1024 x 768 pixel                    |                      |
|                                                         |                      |
| Dutput Video Data - Same Screen as Panel                |                      |
|                                                         |                      |
| Sound Pass Through Does not support Mic sound Pass Thro |                      |

### User Defined LED

The user defined LED on the panel front bezel can be controlled from the project to illuminate red, green or orange. It can also be configured to blink these colors. Refer to the online help file provided with the programming software for details.

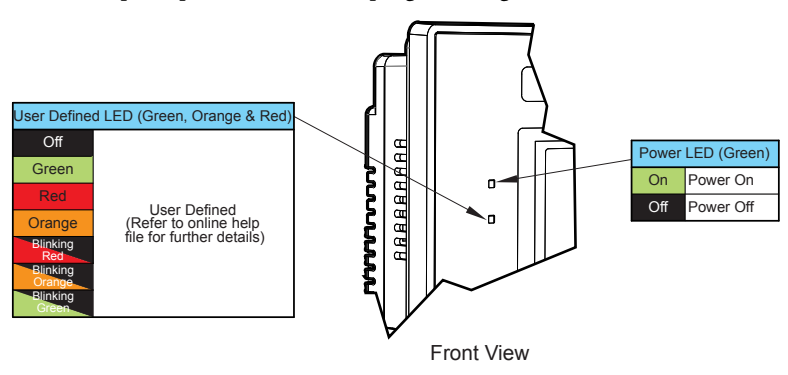

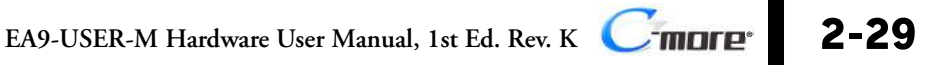

## Handling External Memory Devices

#### Writing to External Memory Devices

Different types of numeric and text data from the *C-more* touch panel can be stored on an SD card or a USB memory device. Numeric data from Line Trend Graph and PID Faceplate Trend Graph objects may be stored. Text data from Lookup Text and Multi-state Text objects can also be stored.

Up to 16 objects may be configured in the C-more programming software to log data. Along with the 16 object limit, available storage on the external memory device is subject to the memory capacity of the SD card or USB memory device. One log file is created in a 24 hour period for each object. Additionally logging data is initially stored in the buffer in the panel MRAM and data is written to the external memory device:

- when 2kB of data is cached,
- when 20 records have been stored,
- periodically, once every 1 minute,
- when one of the "SYS Copy LogTo %device%" or "SYS %device% Eject" tags is turned on.
- when there is an email or FTP action
- when the System Screen is called
- when the panel date is changed

#### Memory Device Formatting

Memory Devices should be formatted according to the following guidelines to insure best performance and integrity of logged data.

| Item              |      | Capacity       | Supported Resolution | Supported |
|-------------------|------|----------------|----------------------|-----------|
|                   |      | up to 2GB      | FAT                  | Yes       |
| USB Memory Device |      | 4GB to 32GB    | FAT 32               | Yes       |
| -                 |      | 64GB or larger | exFAT                | Yes       |
|                   | Туре |                |                      |           |
| SD Cord           | SD   | up to 2GB      | FAT                  | Yes       |
| SD Galu           | SDHC | 4GB to 32GB    | FAT 32               | Yes       |
|                   | SDXC |                | exFAT                | No        |

SD cards must be formatted using the SD formatter provided by the SD Association at www.sdcard.org using the standard allocation unit size for best performance.

#### **Minimizing Data Errors**

To minimize data errors when logging data to external memory, consider the following:

- Do not turn off power to the *C-more* touch panel while the external memory device is being accessed. The optional EA-AC power adapter is designed to protect external memory devices from damage during power failure.
- Do not remove any external memory device with the device is being accessed by the *C-more* panel.

The following internal tags should be used to monitor, access and safely remove external memory devices:

SYS SD1 WriteStatus SYS SD2 WriteStatus SYS USB WriteStatus SYS Copy LogToSD1 SYS Copy LogToSD2 SYS Copy LogToUSB SYS SD1 Eject SYS SD2 Eject SYS SD1 ReadyToUse SYS SD2 ReadyToUse SYS USB ReadyToUse

- Be sure to backup the memory device at regular intervals.
- If you suspect the memory device is bad, you may want to use a PC to re-format the device, or use a known good memory device.
- The number of times the memory device can be written to is limited. Consequently, logging frequently will may shorten the service life of the memory device. Using slower sample rates will increase the life of the device.

#### Monitoring Available Memory

Each external memory device can be monitored and events can be configured to alert the user when available memory is approaching the maximum capacity of the external memory device. The following internal tags allow external memory devices data to be monitored:

SYS SD1 TotalMemory SYS SD1 FreeMemory SYS SD1 UsedMemory SYS SD2 TotalMemory SYS SD2 FreeMemory SYS USB TotalMemory SYS USB FreeMemory SYS USB FreeMemory SYS USB UsedMemory

Refer to the *C-more* programming software online help files for additional information on system tags and managing data logging devices.

2-31

### **File Name Limitations**

There is a limit of 999 file names with the same first four characters. Internal file names are restricted by the DOS 8-character-dot-3-character limit. Therefore trend log files are identified internally by the first four characters of the object name plus tilde plus a three digit number.

Examples are:

TREND GRAPH EAST CHILLER TEMP\_130925.txt is saved internally as TREN-001.txt TREND GRAPH WEST CHILLER TEMP\_130925.txt is saved internally as TREN-002.txt

As new log files are created in each 24 hour period, these files count against the maximum of 999 files. If multiple graph objects appear on one screen, the files will be identified internally by the first Two Characters of the screen name plus the first Two Characters of the object name plus tilde plus three digit number.

To maximize storage capabilities on external memory devices use screen names that have unique characters in the first four digits and object names that are unique in the first two characters.

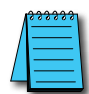

**NOTE:** When the 999 filename limit is reached, the oldest files will automatically be deleted and logging will continue.

#### **Power Loss Retention**

When a power loss is detected, the panel will attempt to complete all data logging operations safely.

The power retention while using a DC power is not long enough to complete writes to an SD Card or USB device. An Uninterruptable Power Supply (UPS) should be considered.

| Power Loss Detection (at 25°C) |                                             |  |  |  |
|--------------------------------|---------------------------------------------|--|--|--|
| Power Supply                   | Detect Loss                                 |  |  |  |
| DC (Panel only)                | 8.9 VDC                                     |  |  |  |
| EA-AC                          | 67VAC (6 - 10 inch)<br>70VAC (12 - 15 inch) |  |  |  |

# **Chemical Compatibility**

The *C-more* touch panels comprise three different materials that may be exposed to outside elements: a gasket, a screen sheet and a bezel.

- Gasket material is silicone.
- Screen sheets are PET.
- Panel bezels are ABS plastic.

# Accessories

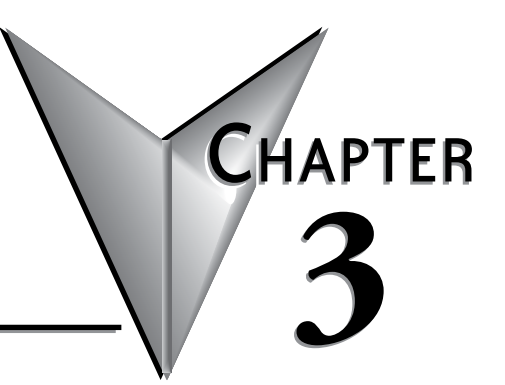

### 

## **Accessories Overview**

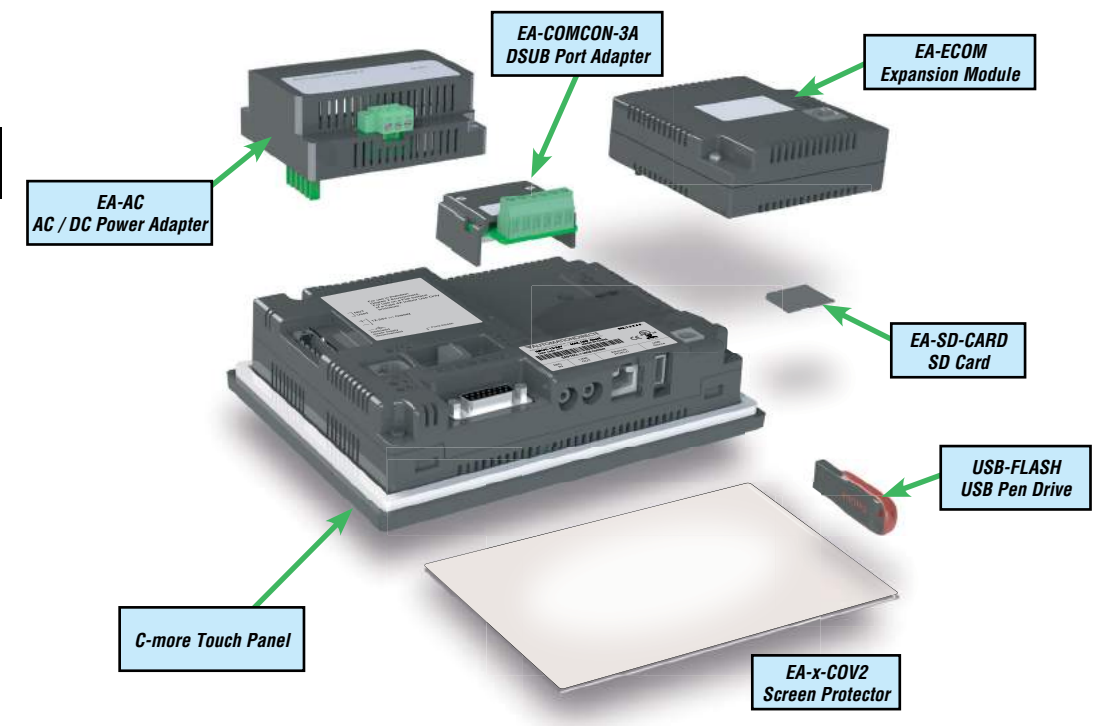

| Part Number                                                                                                    | Description                                                                                                    |                    |                                                                       |
|----------------------------------------------------------------------------------------------------|----------------------------------------------------------------------------------------------------|--------------------|-----------------------------------------------------------------------|
| EA-AC                                                                                                    | AC/DC power adapter, 24 VDC. For use with C-more EA7 and EA9 series touch panels.                                                                                                    |                    |                                                                       |
| EA-6-COV2                                                                                                    | Screen protector, non-glare, 6in. Package of 3. For use with C-more and C-more Micro 6in panels.                                                                                                    |                    |                                                                       |
| EA-7-COV2                                                                                                    | Screen protector, non-glare, 7in. Package of 3. For use with C-more 7in panels.                                                                                                    |                    |                                                                       |
| EA-8-COV2                                                                                                    | Screen protector, non-glare, 8in. Package of 3. For use with C-more and C-more Micro 8in panels.                                                                                                    |                    |                                                                       |
| EA-10-COV2                                                                                                    | Screen protector, non-glare, 10in. Package of 3. For use with C-more EA9-T10CL and C-more Micro EA3-T10CL HMIs.                                                                                                    |                    |                                                                       |
| EA-10W-COV2                                                                                                    | Screen protector, non-glare, 10in. Package of 3. For use with C-more EA9-T10WCL widescreen HMI.                                                                                                    |                    |                                                                       |
| EA-12-COV2                                                                                                    | Screen protector, non-glare, 12in. Package of 3. For use with C-more 12in panels.                                                                                                    |                    |                                                                       |
| EA-15-COV2                                                                                                    | Screen protector, non-glare, 15in. Package of 3. For use with C-more 15in panels.                                                                                                    |                    |                                                                       |
| EA-SD-CARD                                                                                                    | SD memory card, 2GB, industrial.                                                                                                    |                    |                                                                       |
| USB-FLASH                                                                                                    | SanDisk USB Flash drive, 32GB.                                                                                                    |                    |                                                                       |
| EA-COMCON-3*                                                                                                    | DSUB port adapter, 15-pin male to 6-pole RS-422/485 terminal block, right angle cable entry. For use with C-more Micro EA1 series 4in and 6in HMIs, C-more Micro EA3 series 3in, 4in, and 6in HMIs, C-more EA9 6in and 7in HMIs. |                    |                                                                       |
| EA-COMCON-3A* EA-COMCON-3 is low profile and fits EA9-T6CL-R, EA9-T6CL, EA9-T7CL and EA9-T7CL-R<br>EA-COMCON-3A is straight and fits EA-T8CL, EA9-T10CL, EA9-T12CL and EA9-T15CL |                                                                                                    |                    |                                                                       |
|                                                                                                    |                                                                                                    | *Note: EA-COMCON-3 | is low profile and fits EA9-T6CL-R, EA9-T6CL, EA9-T7CL and EA9-T7CL-R |
| EA-CUMCON-3A is str                                                                                                    | aight and tits EA-18CL, EA9-11UCL, EA9-112CL and EA9-115CL                                                                                                    |                    |                                                                       |

# **AC/DC** Power Adapter

The optional *C-more* AC/DC Power Adapter can be used to power the *C-more* touch panels from a 100-240 VAC, 50/60 Hertz, voltage source. The adapter provides 24 VDC @ 1.5 A to the touch panel's DC power connector and can be conveniently secured to the touch panel with two captive screws. The adapter provides a power loss signal to the touch panel that causes the touch panel to stop writing data to SD memory devices providing a controlled shutdown for increased data logging reliability.

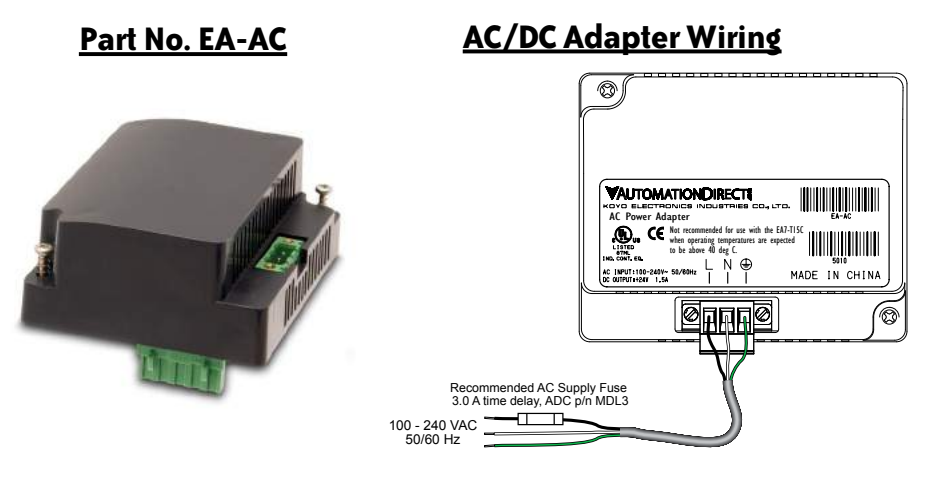

| Tightening Torque               |                              |  |  |
|---------------------------------|------------------------------|--|--|
| Power supply cable torque       | 71 - 85 oz-in (0.5 - 0.6 Nm) |  |  |
| Power connector mounting torque | 71 - 85 oz-in (0.5 - 0.6 Nm) |  |  |
| Mounting flange screw torque    | 57 - 71 oz-in (0.4 - 0.5 Nm) |  |  |

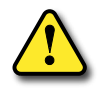

Warning: Use 60 / 75°C copper conductors only.

| AC/DC Power Adapter Specifications         |                                                                                                    |
|--------------------------------------------|----------------------------------------------------------------------------------------------------|
| Part Number                                | EA-AC                                                                                                    |
| Input Voltage & frequency                  | 100-240 VAC; 50/60 Hertz                                                                                      |
| Operating Temperature Range                | 0 °C to 50 °C [32 to 122 °F] Maximum surrounding temperature rating, 50 °C                                    |
| Storage Temperature Range                  | -20 to 60 °C [-4 to 140 °F]                                                                                   |
| Operating & Storage Humidity               | 10-85% RH (non-condensing)                                                                                    |
| Noise Immunity                             | 1000 VAC p-p (Pulse width 1 μs, rise time: 1 ns)<br>With proper ground connection on AC terminal block.       |
| Hi-pot                                     | 1000 VAC, 1 minute<br>With proper ground connection on AC terminal block.                                     |
| Insulation Resistance                      | 500 VDC, 10 M ohm or above<br>With proper ground connection on AC terminal block.                             |
| Vibration                                  | Compliant with IEC61131-2                                                                                     |
| Shock                                      | Pulse shape: Sine half wave, Peak acceleration: 147 m/s2 (15 G),<br>X, Y, Z: 3 directions, 2 times each       |
| Thermal Protection                         | 140 °C [284 °F], with autorecovery                                                                            |
| Short Circuit Protection                   | 85 VAC: 2.6 A, 100 VAC: 2.8 A, 264 VAC: 3.9 A                                                                 |
| Static Electricity Discharge<br>Resistance | Compliant with IEC61000-4-2, Contact: 4 kV, Air: 8 kV                                                         |
| Agency Approvals                           | UL508, UL Recognized, cUL, CE, EMC EN61132-2                                                                  |
| Environment                                | For use in pollution degree 2 environment                                                                     |
| Grounding                                  | Ground resistance: less than 100 ohm                                                                          |
| Weight                                     | 6.13 oz. [175 g]                                                                                              |
| Removable AC Power Connector               | EA-AC-CON or DECA Switchlab MC101-508-03G<br>Secure with (2) captive M2.5 screws, torque to 70 oz-in [0.5 Nm] |
| Output Current                             | Maximum 1.5 A                                                                                                 |
| Inrush Current                             | For 100 VAC: 15 A, 3 ms or less<br>For 240 VAC: 20 A, 3 ms or less                                            |
| Recommended AC Supply Fuse                 | 3.0 A time delay, ADC p/n MDL3                                                                                |
| Power Supply Cable Torque                  | 71 - 85 oz-in (0.5 - 0.6 Nm)                                                                                  |
| Mounting to Touch Panel                    | Secure with (2) spring loaded captive M3-20 screws, torque to 50 oz-in [0.35 Nm]                              |

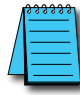

**NOTE:** Logic within the EA-AC will turn off the backlight instantly when a power failure is detected to allow the CPU to run longer. The backlight turns on automatically when the power returns to the **C-more** operating voltage.

3

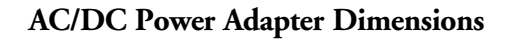

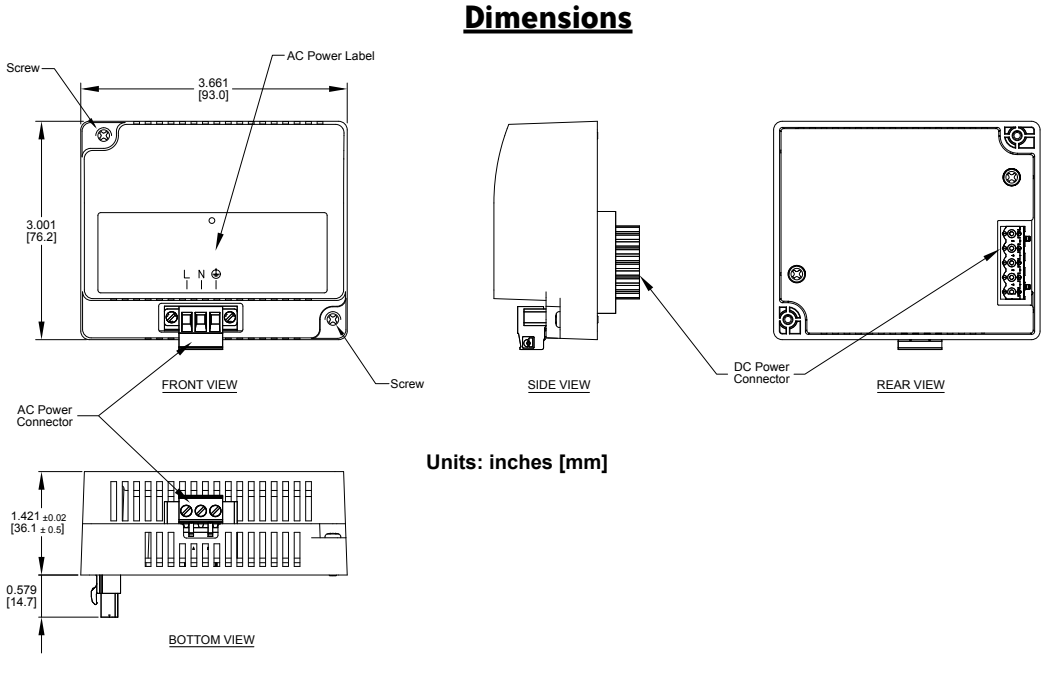

### Panel Depth with AC/DC Power Adapter Installed

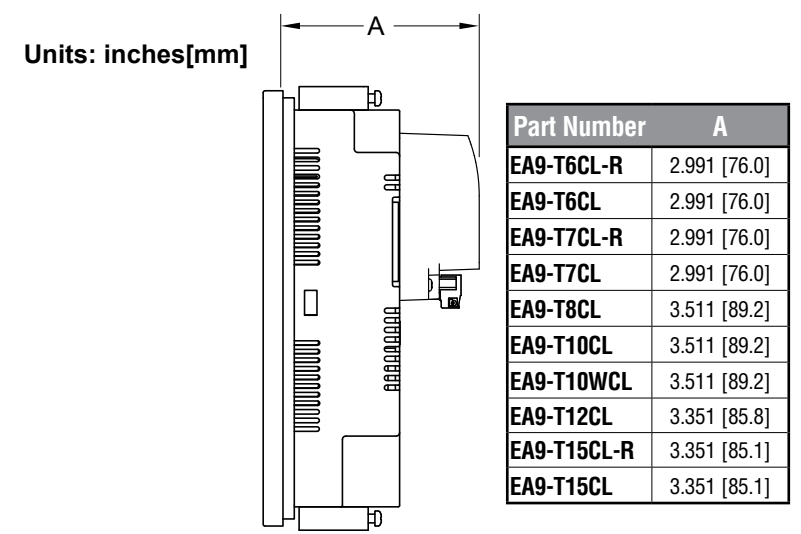

#### AC/DC Power Adapter Installation

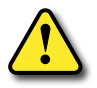

WARNING: This procedure should only be performed by qualified personnel who are experienced in working with electronic equipment. Take the necessary steps to prevent damage that may be caused by static electricity discharge. Disconnect input power to the touch panel before proceeding.

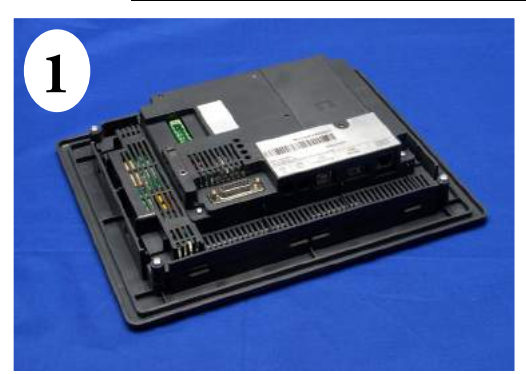

Preparation: Place the touch panel face down on a lint-free soft surface to prevent scratching the display screen if not already installed in a control cabinet. Remove the DC power connector if it is installed.

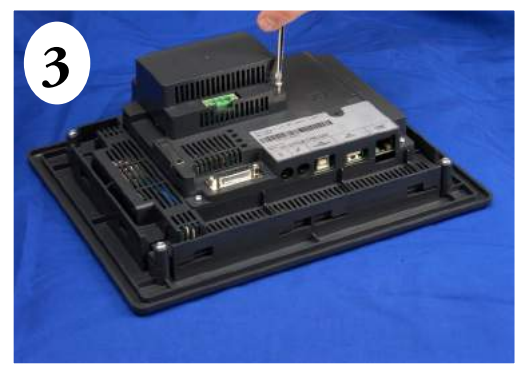

Secure the AC/DC Power Adapter to the touch panel by tightening the two (2) spring loaded captive M3-20 screws to a torque of 50 oz-in [0.35 Nm].

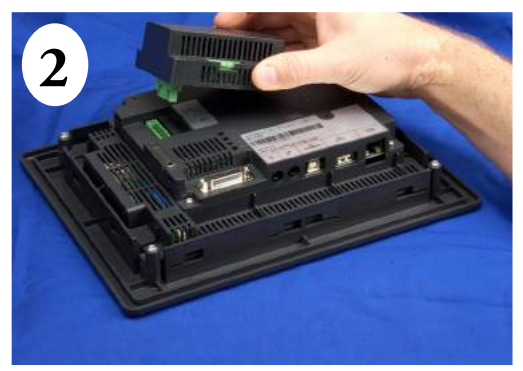

Insert the AC/DC power adapter into the touch panel's 5-position DC power connector.

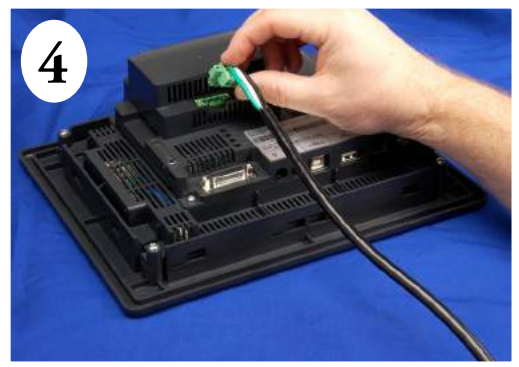

Plug the wired 3-pin AC Power Connector into its mating connector on the adapter and secure in place by tightening the two (2) captive M2.5 screws to a torque of 70 oz-in [0.5 Nm].

# **EA-ECOM Ethernet Communication Module**

The EA-ECOM Ethernet Communication module plugs into the expansion port on the rear of the EA3 series 6, 8, and 10-inch *C-more* Micro panels to allow Ethernet communications for programming and PLC communications at a speed of 10/100 Mbps.

# EA-ECOM

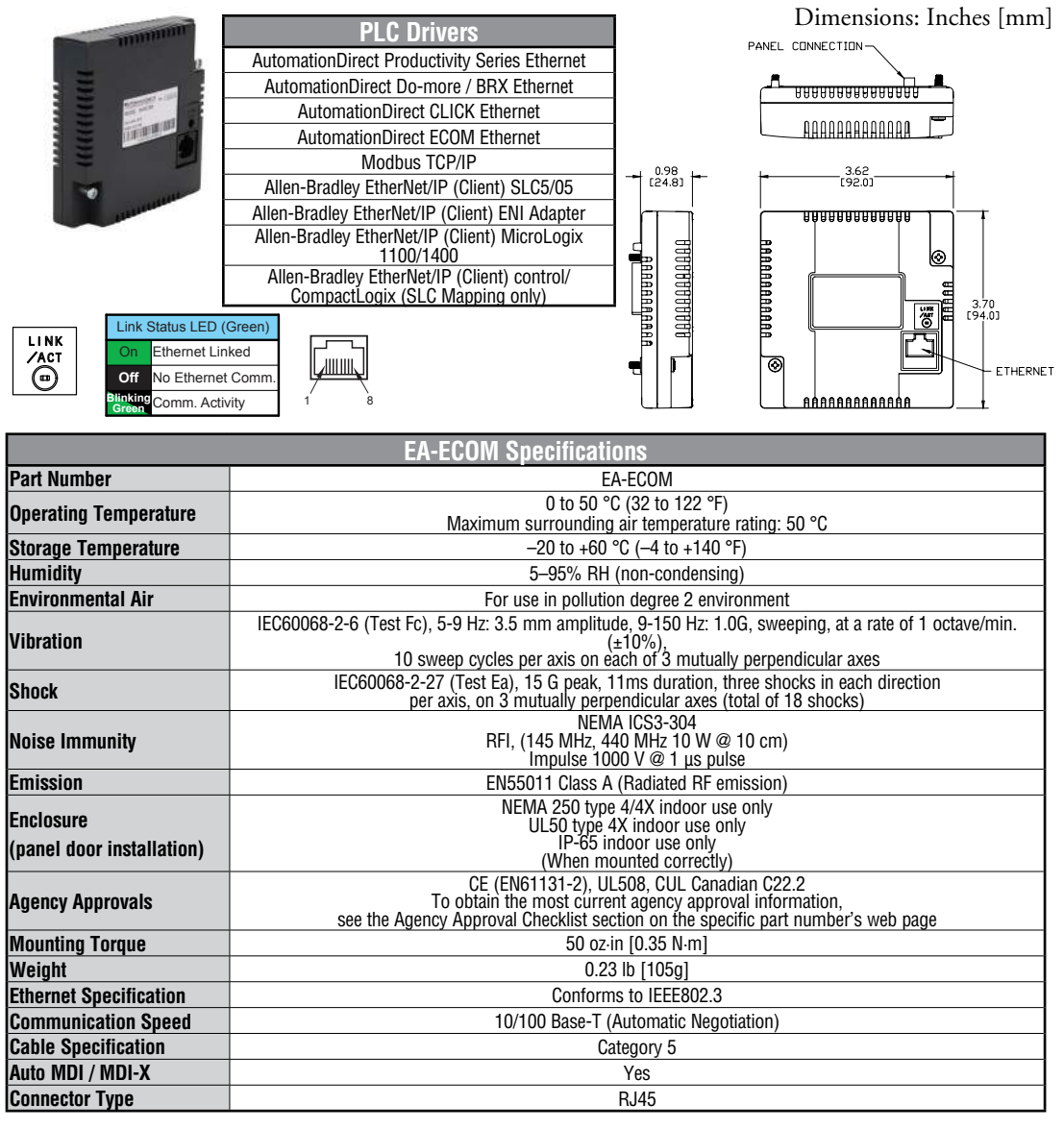
## **D-SUB 15-pin to Terminal Block Adapters**

These adapters are plugged into the 15-pin serial port on the rear of the panels to allow wire terminal connections for RS-422/485 PLC communication cable. The wiring of both adapters is the same.

EA-COMCON-3 is used with EA9-T6CL-R, EA9-T6CL, EA9-T7CL-R and EA9-T7CL. EA-COMCON-3 is UL Recognized.

EA-COMCON-3A is NOT UL Recognized or Listed. It is used with EA9-T8CL, EA9-T10CL, EA9-T12CL, EA9-T15CL-R and EA9-T15CL

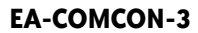

#### EA-COMCON-3A

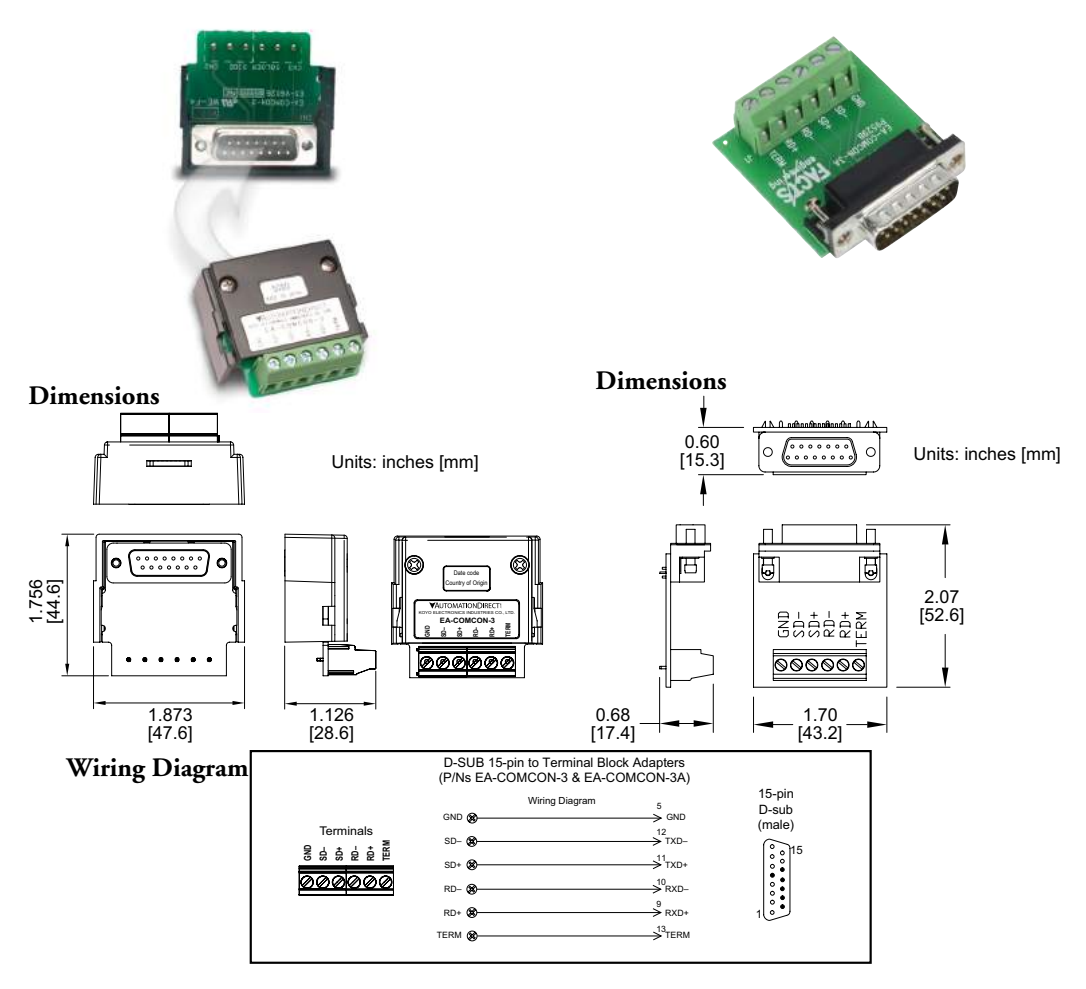

3

## **Non-glare Screen Covers**

Non -glare PET screen covers are protective overlays used to protect the touch screen and help reduce glare from external light sources. (pk of 3)

#### Part No. EA-6-COV2, EA-7-COV2, EA-8-COV2, EA-10-COV2, EA-10W-COV2, EA-12-COV2 & EA-15-COV2

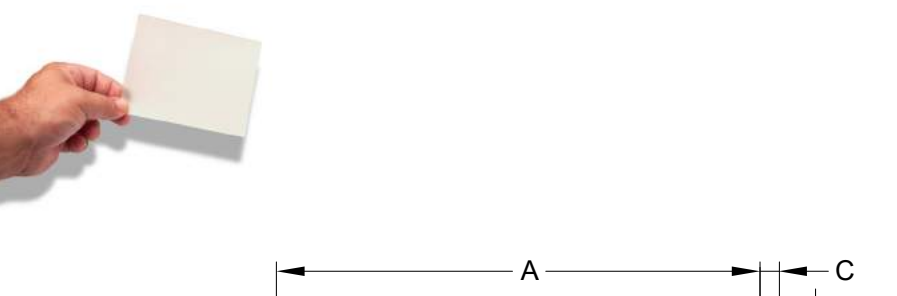

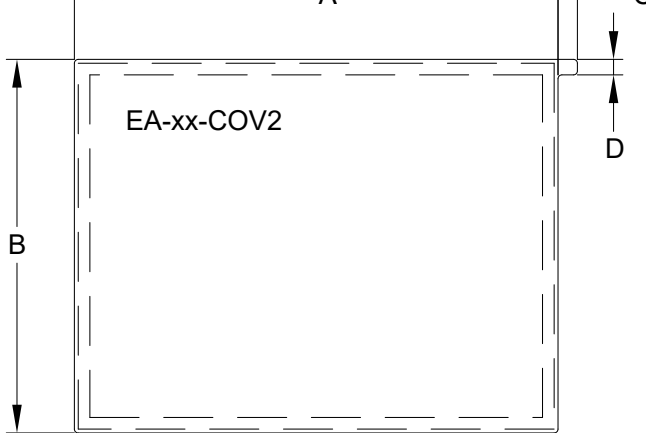

| Non-glare Screen Covers Dimensions - inches [mm] |               |              |             |             |  |  |  |
|--------------------------------------------------|---------------|--------------|-------------|-------------|--|--|--|
| Part Number                                      | Α             | В            | C           | D           |  |  |  |
| EA-6-COV2                                        | 4.91 [124.8]  | 3.80 [96.4]  |             |             |  |  |  |
| EA-7-COV2                                        | 6.40 [162.6]  | 4.00 [101.5] |             |             |  |  |  |
| EA-8-COV2                                        | 7.32 [185.8]  | 5.44 [138.2] |             |             |  |  |  |
| EA-10-COV2                                       | 8.91 [226.2]  | 6.61 [168.0] | 0.197 [5.0] | 0.157 [4.0] |  |  |  |
| EA-10W-COV2                                      | 9.23 [234.5]  | 5.38 [136.7] |             |             |  |  |  |
| EA-12-COV2                                       | 10.26 [260.6] | 7.64 [194.1] |             |             |  |  |  |
| EA-15-COV2                                       | 12.56 [319.1] | 9.37 [238.1] |             |             |  |  |  |

## Non-glare Screen Covers (cont'd)

Clear Screen Overlay Installation Step 1

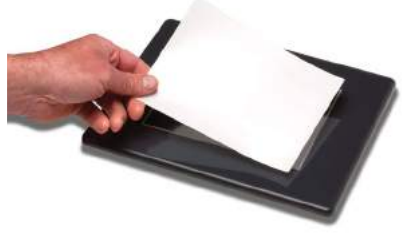

Check to be sure that the proper size non-glare screen cover is being used on the subject touch panel. Notice that the outer perimeter of the screen cover has an adhesive band. The adhesive band will be located on the outside edge of the touch panel's white frame bordering the touch area when installed.

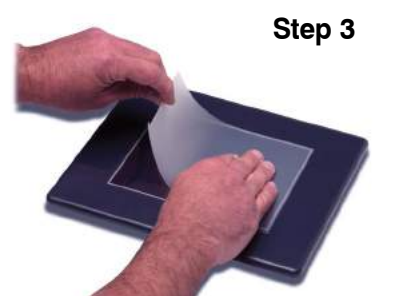

Align the screen cover over the touch panel's white frame, then start on one side and gently lay the cover over the entire touch area. Step 2

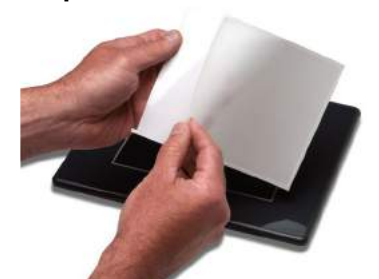

Start in one corner and peel the screen cover from the backing.

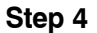

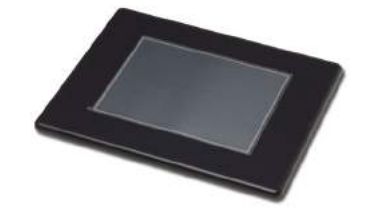

Smooth out the screen cover and press all around the outside perimeter to secure the cover in place. The screen cover can be removed by lifting up on the small tab and gently pulling the cover away form the touch panel's surface.

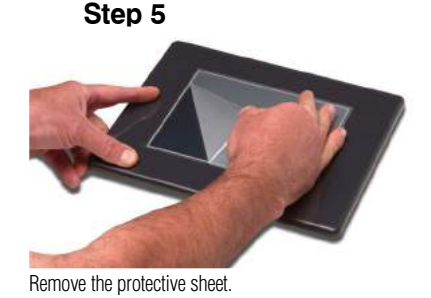

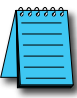

**NOTE:** The protective cover ships with a thin protective sheet on the face of the cover that needs to be carefully removed. If your panel is not clear, the protective sheet may not have been removed.

## **SD** Card

SD memory card for non-volatile storage, 2GB industrial grade. 85° C maximum operating temperature makes it suitable for data logging in industrial applications. Recommended for *C-more* EA9 series. The EA-SD-CARD utilizes SLC technology so it is the fastest option for writing and storing data. If logged data is saved to external memory, AutomationDirect recommends using an EA-SD-CARD.

## EA-SD-CARD

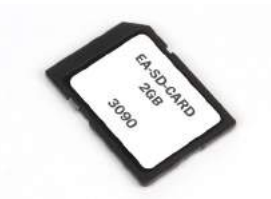

| A | <del>33333</del> |
|---|------------------|
|   | =                |
|   | =                |
| - |                  |

**NOTE:** SLC Flash memory utilized by EA-SD-CARD has the advantage of being the most accurate flash memory type when reading and writing data. SLC flash has the longest lifespan of flash types and can operate in a broader temperature range than other types.

EA-SD-CARD with SLC Flash memory is recommended for industrial workloads that require heavy read/write cycles.

## **USB FLASH Drive**

USB-FLASH sold by AutomationDirect has been tested with *C-more* HMIs and is Hi-Speed USB 2.0 certified. The EA-SD-CARD is the best option for logging data, but the USB-FLASH is a high quality flash drive perfect for transferring log files, capturing screens, backing up and restoring projects and storing images for the Image Viewer object.

## **USB-FLASH**

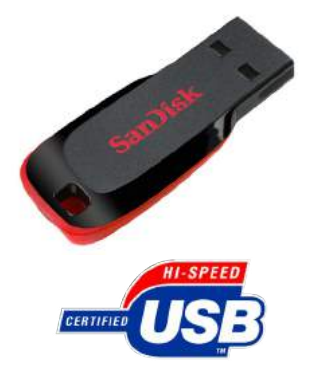

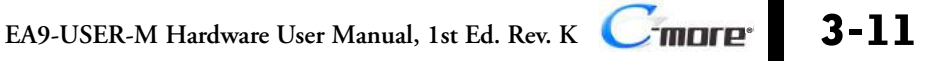

# INSTALLATION AND WIRING

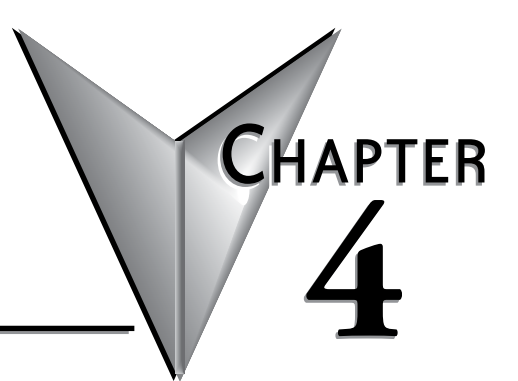

| n This Chapter                                                     |      |
|--------------------------------------------------------------------|------|
| Safety Guidelines                                                  | 4-2  |
| Introduction                                                       | 4-3  |
| EA9-T6CL-R, EA9-T6CL, EA9-T7CL-R and EA9-T7CL<br>Cutout Dimensions | 4-4  |
| EA9-T8CL and EA9-T10WCL Cutout Dimensions                          | 4-5  |
| EA9-T12CL Cutout Dimensions                                        | 4-7  |
| EA9-T15CL-R and EA9-T15CL Cutout Dimensions                        | 4-8  |
| Mounting Clearances                                                | 4-9  |
| EA9-T15CL-R, EA9-T15CL Derating                                    | 4-10 |
| Wiring Guidelines                                                  | 4-11 |
| Agency Approvals                                                   | 4-11 |
| Providing Power to the Touch Panel                                 | 4-12 |
| C-more LED Status Indicators                                       | 4-13 |

#### **Safety Guidelines**

**NOTE:** Products with CE marks perform their required functions safely and adhere to relevant standards as specified by CE directives provided they are used according to their intended purpose and that the instructions in this manual are adhered to. The protection provided by the equipment may be impaired if this equipment is used in a manner not specified in this manual. A listing of our international affiliates is available on our Web site: http://www. automationdirect.com

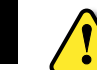

WARNING: Providing a safe operating environment for personnel and equipment is your responsibility and should be your primary goal during system planning and installation. Automation systems can fail and may result in situations that can cause serious injury to personnel or damage to equipment. Do not rely on the automation system alone to provide a safe operating environment. You should use external electromechanical devices, such as relays or limit switches, that are independent of the PLC application to provide protection for any part of the system that may cause personal injury or damage. Every automation application is different, so there may be special requirements for your particular application. Make sure you follow all national, state, and local government requirements for the proper installation and use of your equipment.

#### **Plan for Safety**

The best way to provide a safe operating environment is to make personnel and equipment safety part of the planning process. You should examine every aspect of the system to determine which areas are critical to operator or machine safety. If you are not familiar with control system installation practices, or your company does not have established installation guidelines, you should obtain additional information from the following sources.

 NEMA — The National Electrical Manufacturers Association, located in Washington, D.C. publishes many different documents that discuss standards for industrial control systems. You can order these publications directly from NEMA. Some of these include:

ICS 1, General Standards for Industrial Control and Systems

ICS 3, Industrial Systems

ICS 6, Enclosures for Industrial Control Systems

- NEC The National Electrical Code provides regulations concerning the installation and use of various types of electrical equipment. Copies of the NEC Handbook can often be obtained from your local electrical equipment distributor or your local library.
- Local and State Agencies many local governments and state governments have additional requirements above and beyond those described in the NEC Handbook. Check with your local Electrical Inspector or Fire Marshall office for information.

#### Introduction

The installation and wiring of the *C-more*® touch panels requires selecting an appropriate location for the touch panel, laying out the cutout dimensions on the surface of the control cabinet that the panel will be mounted through, securing the touch panel with the provided mounting clips, tightening the screws to the appropriate torque rating to assure the gasket is sealing correctly, and finally connecting the appropriate power source to the touch panel.

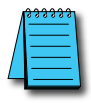

**NOTE:** Each **C-more** touch panel is provided with a cutout template to make marking the proper cutout size on the surface of the control cabinet that the panel will be mounted through a simple task.

This chapter covers the proper mounting of the touch panel and connecting power. Once power is applied to the touch panel, the user will want to read Chapter 5 on the System Setup Screens in order to set the internal time and date for the panel, become familiar with the touch panel test features, and check memory options.

## **Mounting Clips - EA9-BRK**

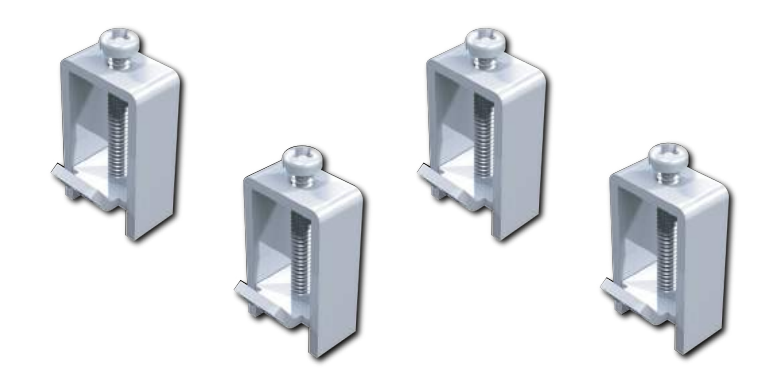

## EA9-T6CL-R, EA9-T6CL, EA9-T7CL-R and EA9-T7CL Cutout Dimensions

The *C-more* 6" and 7" touch panels are mounted into a cutout through the control cabinet and secured with four (4) mounting clips. The mounting clips are provided with the touch panel. The mounting clips will insert into a series of slots around the rear perimeter of the touch panel. Each clip has a tab that will mate to a slot. The screw of each mounting clip needs to be tightened to the torque rating shown in the table below so that the gasket is compressed to form the proper seal between the panel and cabinet surface.

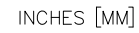

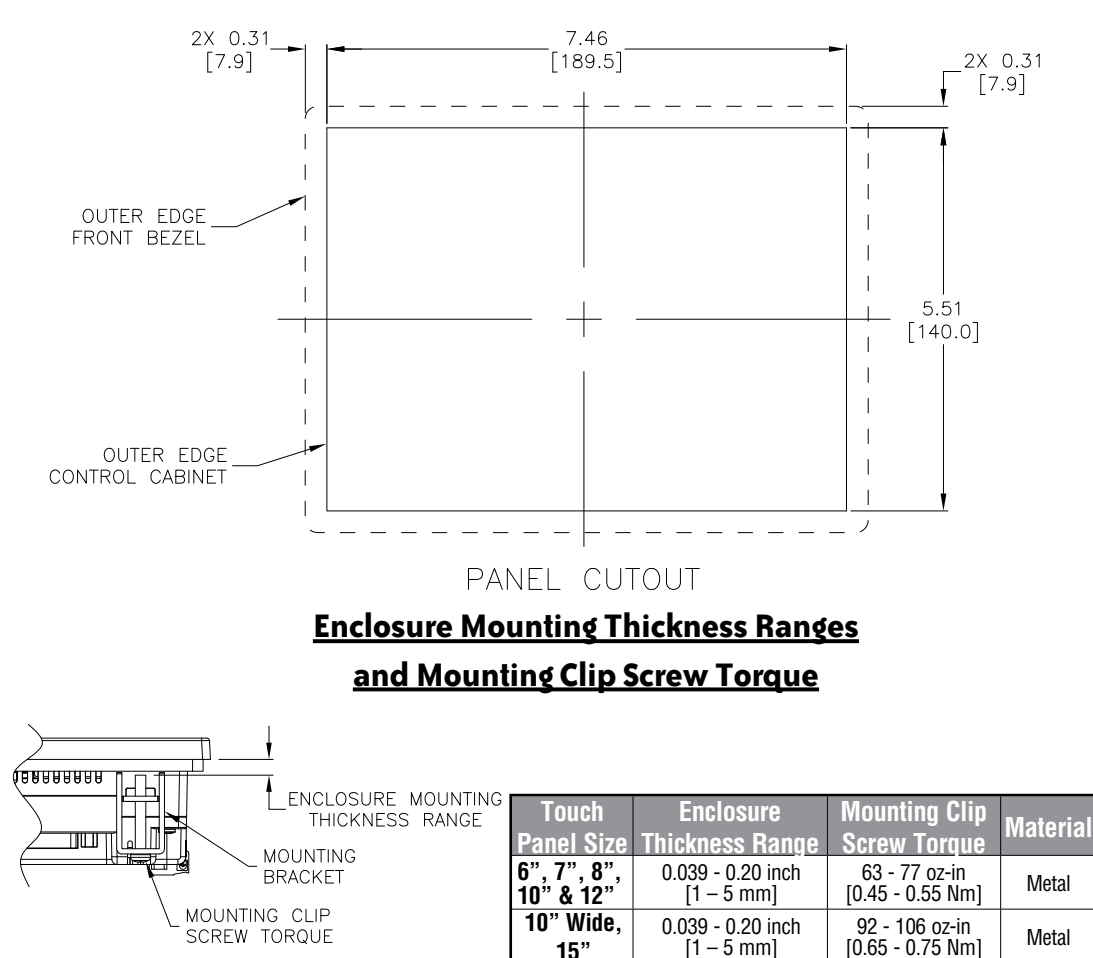

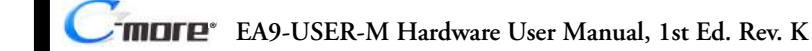

#### EA9-T8CL and EA9-T10WCL Cutout Dimensions

INCHES [MM]

ΠШ

The *C-more* EA9-T8CL and EA9-T10WCL touch panels will mount into the same cutout and are mounted into the cutout through the control cabinet and secured with four (4) mounting clips. The mounting clips are provided with the touch panel. The mounting clips will insert into a series of slots around the rear perimeter of the touch panel. Each clip has a tab that will mate to a slot. The screw of each mounting clip needs to be tightened to the torque rating shown in the table below so that the gasket is compressed to form the proper seal between the panel and cabinet surface.

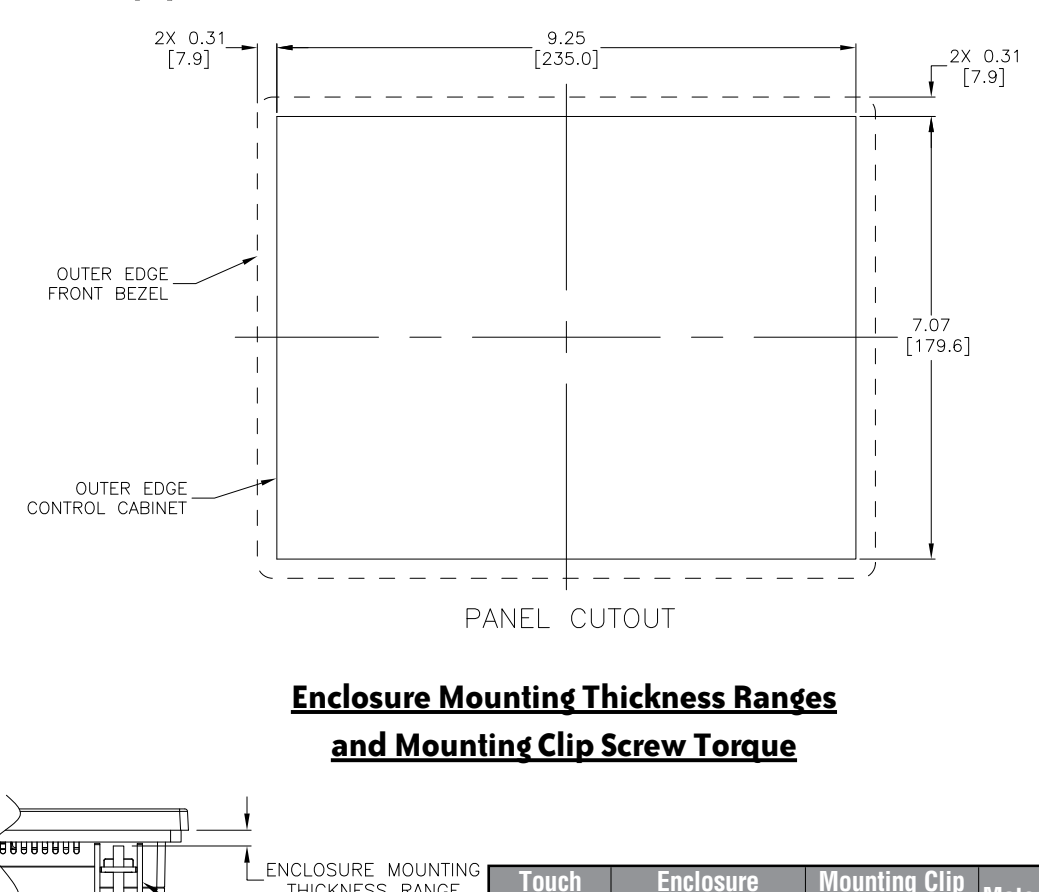

THICKNESS RANGE Materia Panel Size **Screw Torque** Thickness Range MOUNTING 6", 7", 8", 10" & 12" 0.039 - 0.20 inch 63 - 77 oz-in BRACKET Metal [1 – 5 mm] [0.45 - 0.55 Nm] MOUNTING CLIP 10" Wide, 0.039 - 0.20 inch 92 - 106 oz-in SCREW TORQUE Metal 15" [1 – 5 mm] [0.65 - 0.75 Nm]

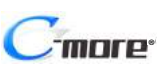

#### EA9-T10CL Cutout Dimensions

The *C-more* 10" touch panels are mounted into a cutout through the control cabinet and secured with eight (8) mounting clips. The mounting clips are provided with the touch panel. The mounting clips will insert into a series of slots around the rear perimeter of the touch panel. Each clip has a tab that will mate to a slot. The screw of each mounting clip needs to be tightened to the torque rating shown in the table below so that the gasket is compressed to form the proper seal between the panel and cabinet surface.

INCHES [MM]

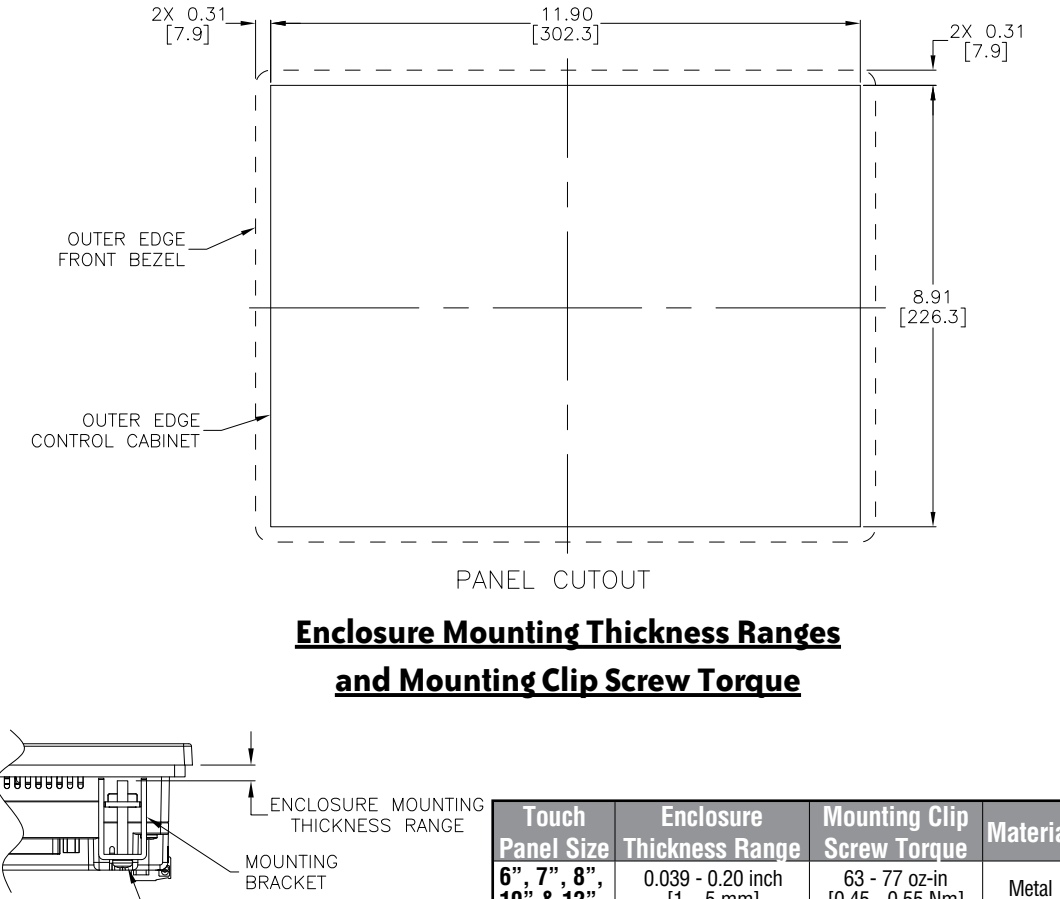

MOUNTING CLIP

| Panel Size  | Thickness Range   | Screw Torque     | Material |
|-------------|-------------------|------------------|----------|
| 6", 7", 8", | 0.039 - 0.20 inch | 63 - 77 oz-in    | Metal    |
| 10" & 12"   | [1 – 5 mm]        | [0.45 - 0.55 Nm] |          |
| 10" Wide,   | 0.039 - 0.20 inch | 92 - 106 oz-in   | Metal    |
| 15"         | [1 – 5 mm]        | [0.65 - 0.75 Nm] |          |

4-6

#### EA9-T12CL Cutout Dimensions

The *C-more* 12" touch panels are mounted into a cutout through the control cabinet and secured with eight (8) mounting clips. The mounting clips are provided with the touch panel. The mounting clips will insert into a series of slots around the rear perimeter of the touch panel. Each clip has a tab that will mate to a slot. The screw of each mounting clip needs to be tightened to the torque rating shown in the table below so that the gasket is compressed to form the proper seal between the panel and cabinet surface.

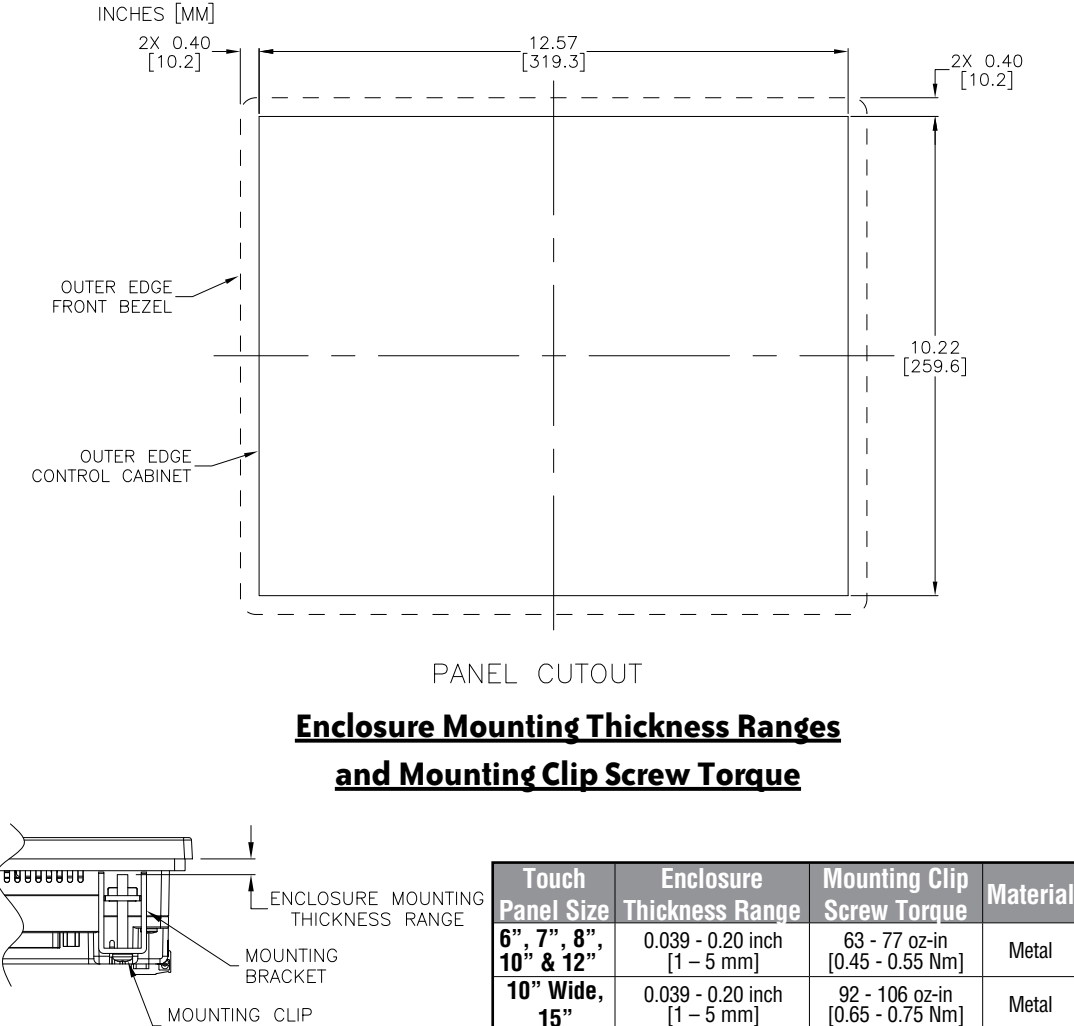

-more

#### EA9-T15CL-R and EA9-T15CL Cutout Dimensions

The *C*-more 15" touch panels are mounted into a cutout through the control cabinet and secured with eight (8) mounting clips. The mounting clips are provided with the touch panel. The mounting clips will insert into a series of slots around the rear perimeter of the touch panel. Each clip has a tab that will mate to a slot. The screw of each mounting clip needs to be tightened to the torque rating shown in the table below so that the gasket is compressed to form the proper seal between the panel and cabinet surface.

INCHES [MM] 2X 0.41 14.93 [379.2] [10.4] 2X 0.41 [10.4] 1 OUTER EDGE FRONT BEZEL 11.27 OUTER EDGE CONTROL CABINET PANEL CUTOUT **Enclosure Mounting Thickness Ranges** and Mounting Clip Screw Torque 88888888 Ь ENCLOSURE MOUNTING Enclosure Mounting Clip Touch THICKNESS RANGE Materia П 0 ШШ Panel Size Thickness Range Screw Toraue MOUNTING 6", 7", 8", 10" & 12" 0.039 - 0.20 inch 63 - 77 oz-in BRACKET Metal [0.45 - 0.55 Nm] [1 – 5 mm] MOUNTING CLIP 10" Wide. 0.039 - 0.20 inch 92 - 106 oz-in SCREW TORQUE Metal [1 – 5 mm] [0.65 - 0.75 Nm]

EA9-USER-M Hardware User Manual, 1st Ed. Rev. K

15"

## **Mounting Clearances**

The following drawing shows the mounting clearances for the *C-more* touch panel. There should be a minimum of 4 inches of space between all sides of the panel and the nearest object or obstruction and at least 1.72 inches between the rear of the panel and the nearest object or obstruction.

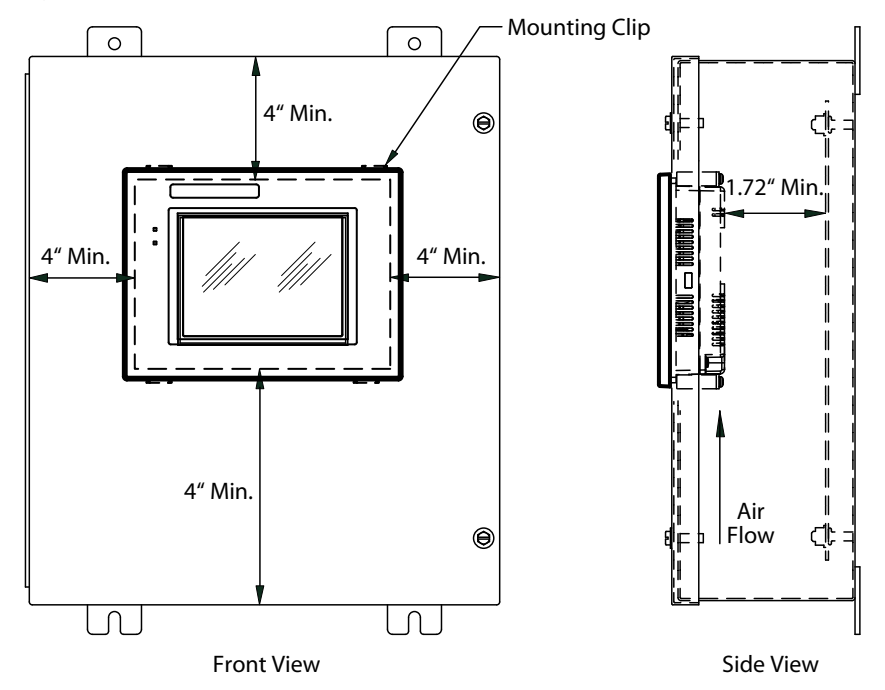

#### EA9-T15CL-R, EA9-T15CL Derating

If EA9-T15CL-R and EA9-T15CL are mounted off the vertical plane facing upward, the temperature shall be derated as shown below. Other panels may be mounted at any angle without derating consideration.

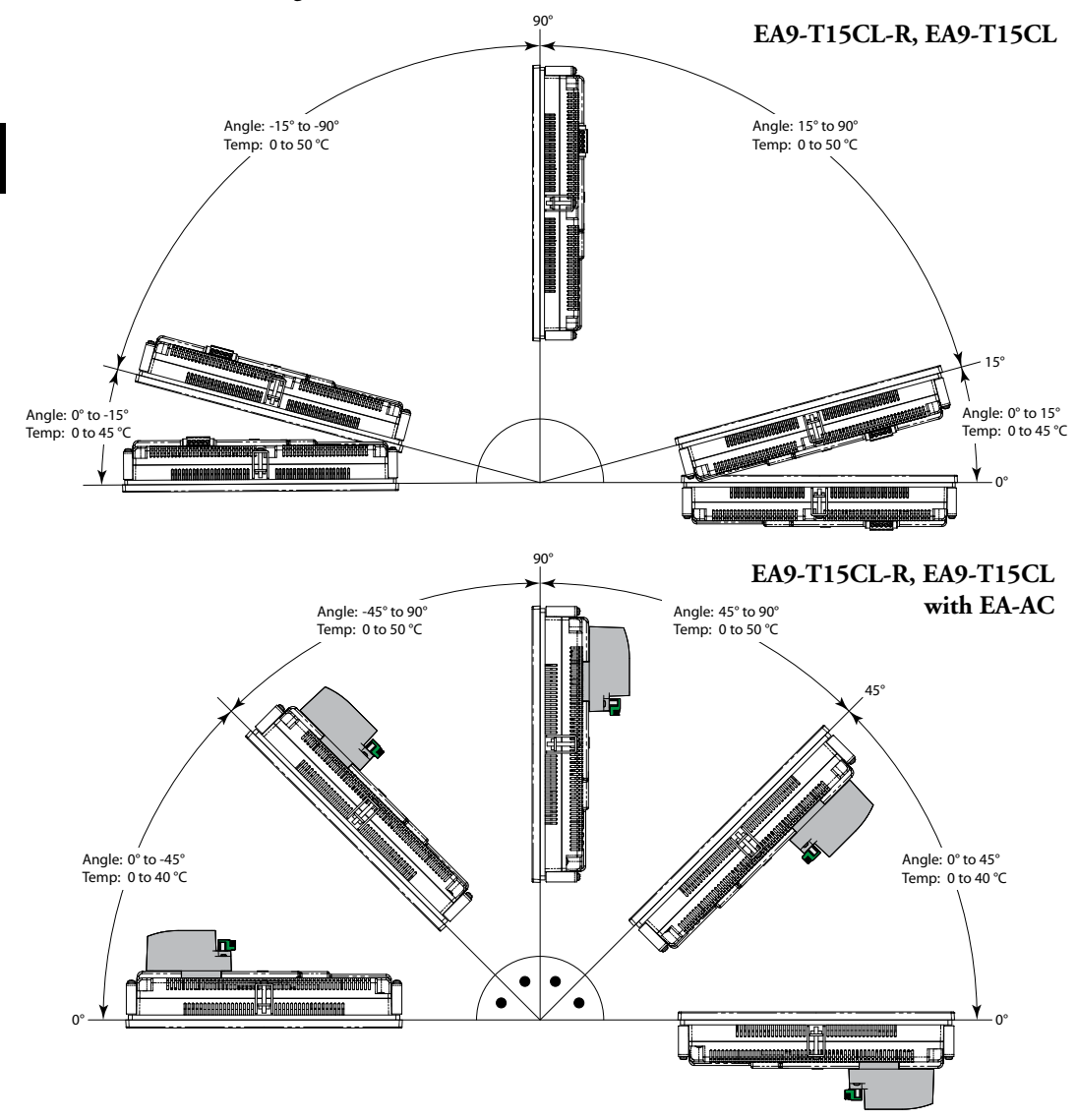

## **Wiring Guidelines**

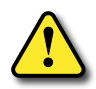

WARNING: To minimize the risk of potential safety problems, you should follow all applicable local and national codes that regulate the installation and operation of your equipment. These codes vary from area to area and it is your responsibility to determine which codes should be followed, and to verify that the equipment, installation, and operation are in compliance with the latest revision of these codes.

Equipment damage or serious injury to personnel can result from the failure to follow all applicable codes and standards. We do not guarantee the products described in this publication are suitable for your particular application, nor do we assume any responsibility for your product design, installation, or operation.

If you have any questions concerning the installation or operation of this equipment, or if you need additional information, please call technical support at 1-800-633-0405 or 770-844-4200. This publication is based on information that was available at the time it was printed. At Automationdirect.com® we constantly strive to improve our products and services, so we reserve the right to make changes to the products and/or publications at any time without notice and without obligation. This publication may also discuss features that may not be available in certain revisions of the product.

#### Agency Approvals

Some applications require agency approvals for particular components. The *C-more* touch panel agency approvals are listed below:

- UL (Underwriters' Laboratories, Inc.)
- CUL (Canadian Underwriters' Laboratories, Inc.)
- CE (European Economic Union)

4-11

4

## Wiring Guidelines (cont'd)

#### Providing Power to the Touch Panel

- **Connect** a **dedicated** 12-24 VDC Class 2 power supply to the DC connector on the rear of the *C-more* touch panel, include wiring the ground terminal to a proper equipment ground
- or install a *C-more* AC/DC Power Adapter, EA-AC, to the rear of the touch panel and connect an AC voltage source of 100-240 VAC, 50/60Hertz, to its AC connector (see note below)
- **then** turn on the power **source** and check the LED status indicators on the front and rear of the *C-more* touch panel for proper indication (see next page)

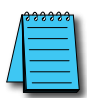

**NOTE:** A dedicated power supply is recommended. If the power supply also feeds inductive loads such as solenoids or relays, the transients caused by these loads can affect the operation of the panel or damage panel components.

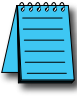

4-12

**NOTE:** The AC/DC Power Adapter, EA-AC, is for **C-more** touch panels only. The adapter is powered from a 100-240 VAC, 50/60 Hertz power source. The adapter provides 24 VDC @ 1.5 A. Power Fault features help protect data on an SD memory card during power failures.

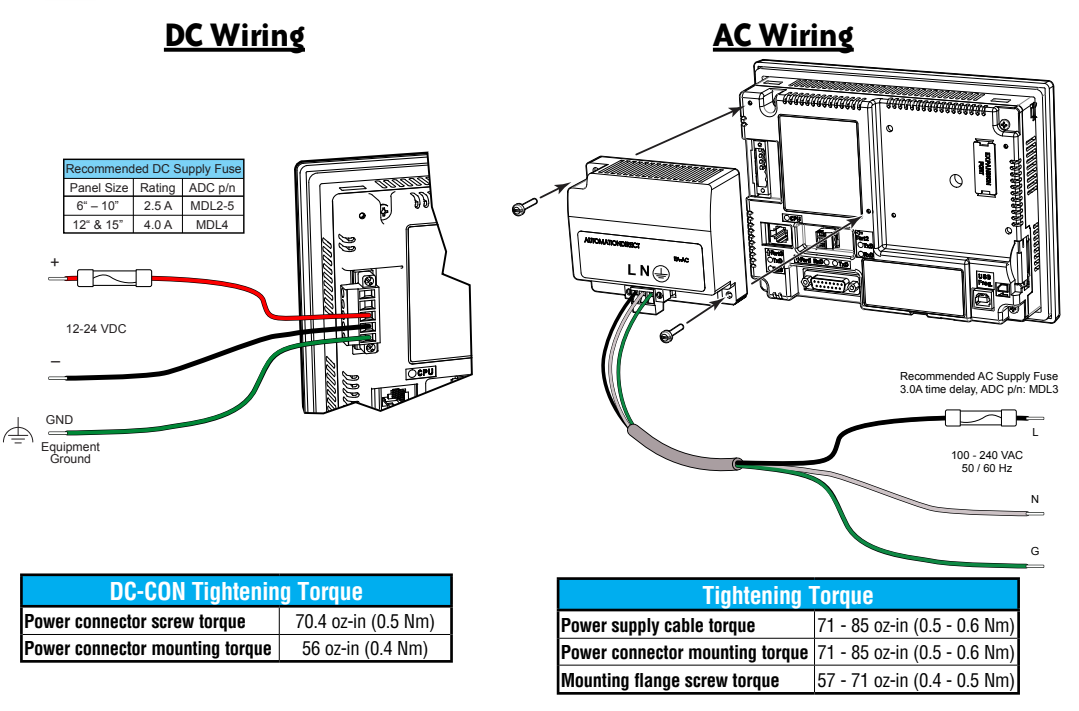

Warning: Use 60 / 75°C copper conductors only.

#### **C-more LED Status Indicators**

| User Defined LED (Green, Oran<br>Off<br>Green<br>Red<br>User Defin<br>Refer to onlin<br>file for further of<br>Sinking<br>Crean<br>Blitking<br>Crean<br>Sinking<br>Crean                   | ed<br>e help<br>details) |
|----------------------------------------------------------------------------------------------------|--------------------------|
|                                                                                                    | Front View               |
| CPU Status LED (Green, Orange & F<br>Off Power Off<br>Green Normal – CPU Run State<br>Red Memory Error<br>Binking Watchdog Timer Error<br>Binking OS Error<br>Binking Power Loss Detection | Red)                     |

Rear View

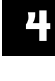

EA9-USER-M Hardware User Manual, 1st Ed. Rev. K Cmore 4-13

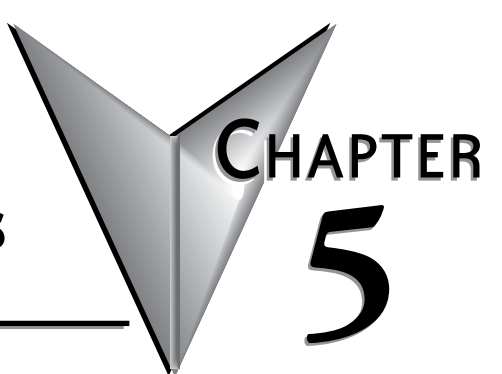

## SYSTEM SETUP SCREENS

#### In This Chapter...

| Introduction                                             | 5-2  |
|----------------------------------------------------------|------|
| Accessing the System Setup Screens (no project loaded)   | 5-3  |
| Accessing the System Setup Screens (with project loaded) | 5-4  |
| System Setup Screens – Enable Password in Software       | 5-6  |
| System Setup Screens Flowchart                           | 5-12 |
| Main Menu                                                | 5-13 |
| Information Menu                                         | 5-14 |
| Setting Menu                                             | 5-18 |
| Test Menu                                                | 5-25 |
| Memory Menu                                              | 5-34 |

#### Introduction

The *C-more* touch panels include a series of built-in System Setup Screens that allow the user to view detailed information about the panel; adjust certain features; configure communications; test various functions of the touch panel; backup & restore firmware, recipe, log and project memory; clear memory and reset all values and conditions back to the original factory defaults.

The four Main Menu selections are:

#### Information

| ation |
|-------|
| )     |
|       |

The information tabs display details about the touch panel model; the panel's name; version information for the hardware, boot loader and firmware; clock source, and beeper status. Other tabs display details on the panel's internal memory and the status of any external memory

devices. Communication port details are available in this area, as well as an error log to help in trouble-shooting the system

#### Setting

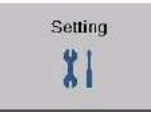

This is the area for 1.) making adjustments to the internal clock, 2.) adjusting the brightness of the display, 3.) setting the IP address 4.) adjusting (calibrating) the touch panel, 4.) enabling or disabling the internal beep, and 5.) enabling or disabling a mouse pointer.

#### Test Menu

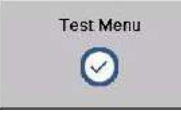

From this sub menu, the user can 1.) test the touch panel, 2.) test the display, 3.) test the user LED 4.) test the communication ports, and 5.) test both the internal beeper or the audio line output, if a speaker with an amplifier is connected. A WAV sound file is system provided for the

audio line output test.

#### Memory

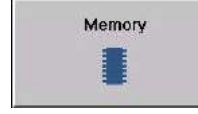

Select the Memory menu item to either backup or restore your project, log data, recipe data and/or system memory. Selections can be made to backup to optional SD card memory or USB pen drive memory. The menu selections also give the user the ability to clear the memory, and

there is also a selection to reset all of the touch panel settings back to the original factory defaults.

#### Accessing the System Setup Screens (no project loaded)

To access the Main Menu of the touch panel System Setup Screens prior to downloading a project, press the extreme upper left corner of the panel display area for 3 seconds as shown below. The Main Menu will then be displayed.

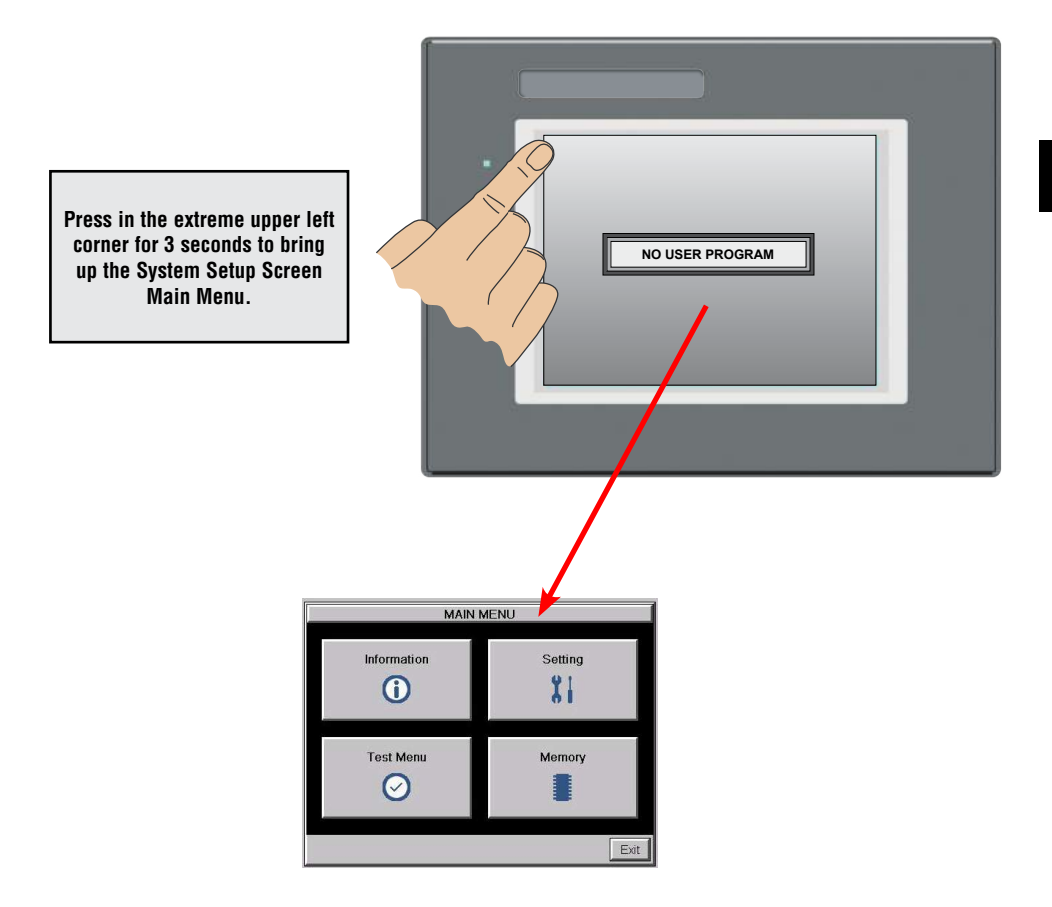

5-3

## Accessing the System Setup Screens (with project loaded)

To access the Main Menu of the touch panel System Setup Screens with a project loaded into memory, press the upper left corner of the panel display area for 3 seconds as shown below.

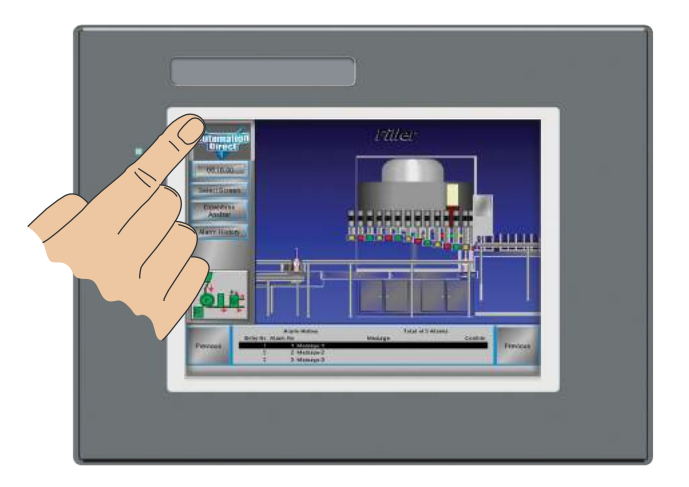

If no system screen password is enabled, the following WARNING dialog box will appear on the touch screen.:

| System Screen Called                                                                  |
|---------------------------------------------------------------------------------------|
| Activating System Screen will stop the<br>Panel Run Mode.<br>Do you want to continue? |
| OK Cancel                                                                             |

- Pressing OK will display the system setup screen. See the WARNING below!
- Pressing Cancel will take you back to the project screen.
- Communications with the PLC is active while the Warning is displayed.
- The dialog box will close if no action is taken for 60 seconds.
- The dialog box will not display if the touch panel does not have a project loaded.
- The dialog box will display after a valid password is entered if the System Screen password is enabled.

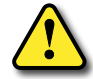

WARNING: Pressing OK at this point will STOP the PLC driver and therefore all communications between the touch panel and PLC will cease. It is strongly recommended that the password system tag "SYS SYSTEMSCREENPW" be enabled to add a safeguard step in accessing the system setup screens. See the next section for an overview for setting the System Tags in the Event Manager Database.

#### System Setup Screens

The OK button in the Warning dialog box will bring up the Main Menu as shown below. You can then proceed to the other system setup screens.

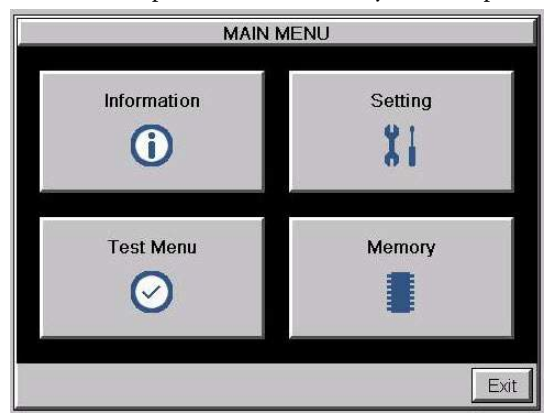

#### Password Protecting System Screen Access

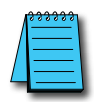

**NOTE:** If the password system tag **SYS SYSTEMSCREENPW** is enabled, the Enter Security Code keypad shown below will open. The procedure to enable the **SYS SYSTEMSCREENPW** is detailed below. Entering the correct password will display the Panel Run Mode warning dialog described previously. PLC communications continue while the keypad is displayed. The keypad will timeout after 60 seconds.

| E | Enter Security Code |    |        |  |  |  |  |
|---|---------------------|----|--------|--|--|--|--|
|   |                     |    |        |  |  |  |  |
| 7 | 8                   | 9  |        |  |  |  |  |
| 4 | 5                   | 6  |        |  |  |  |  |
| 1 | 2                   | 3  | Enter  |  |  |  |  |
| - | 0                   | CL | Cancel |  |  |  |  |

## System Setup Screens – Enable Password in Software

Under the *C-more* Programming Software's Navigation window, select the Function tab, then double click on "Alarm Action" to display the Event Manager Database shown below:

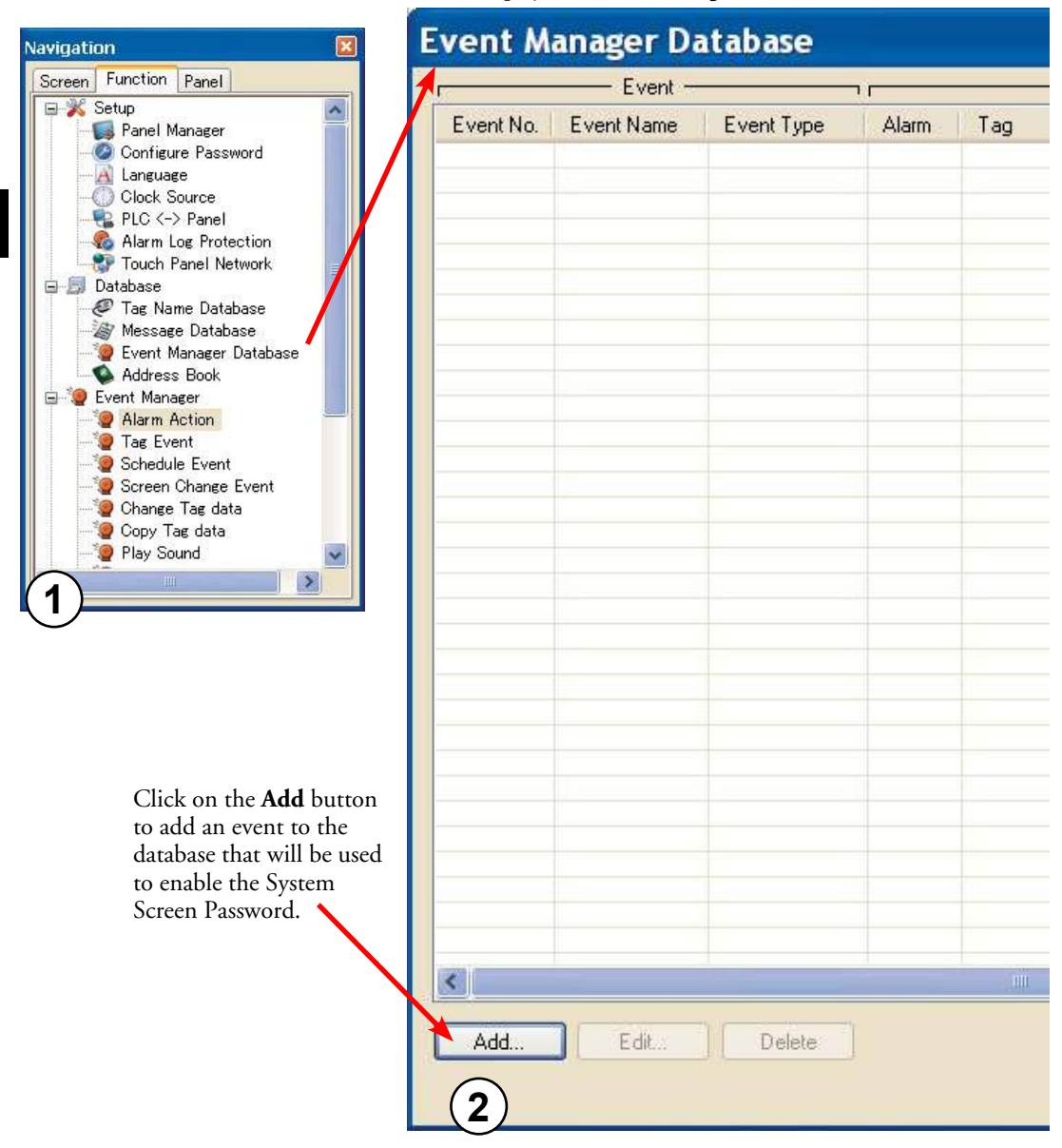

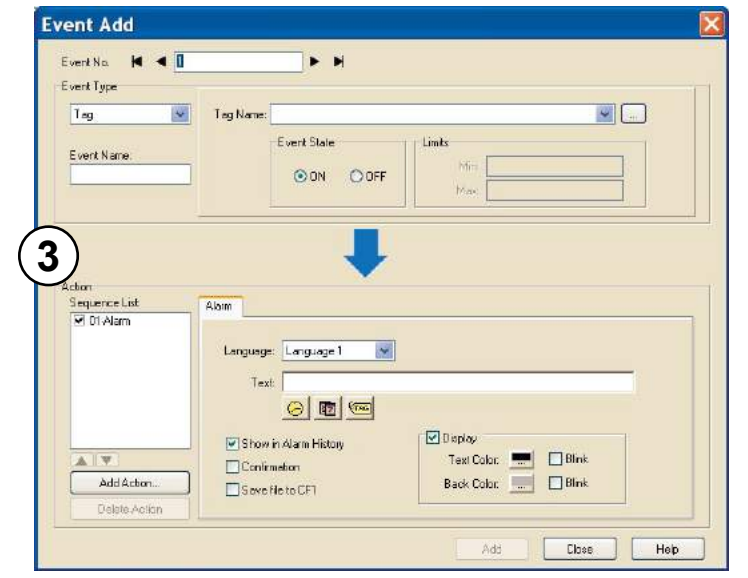

The Event Add dialog box will be displayed as shown.

Click on the **Tag Name:** pull down menu and select the internal **System Bit On** (**SYS BIT ON**) tag as shown. This will force the tag event type to be continuously active.

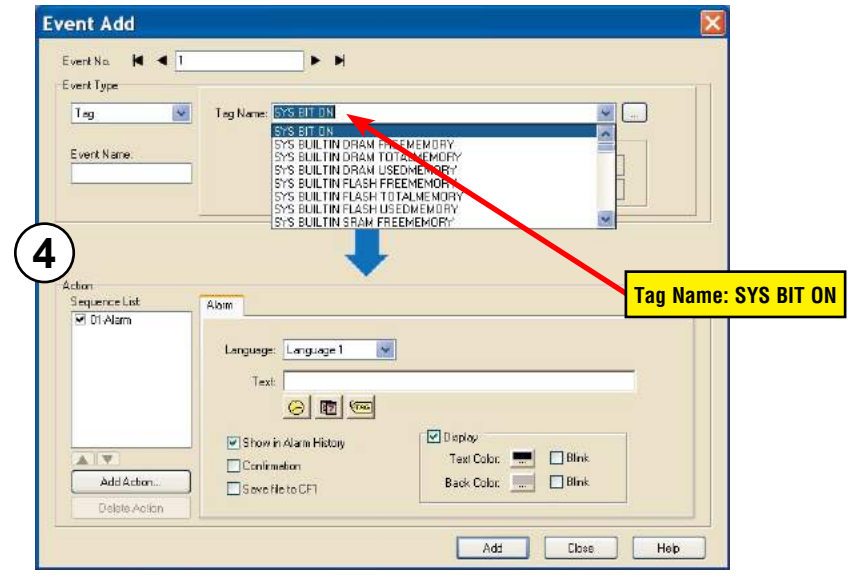

Use the **Eve**nt Name: text box to document the event as "System Screen PW" for record keeping This is optional.

In the Action box, click once on the displayed 01-Alarm under the Sequence List: so that 01-Alarm is highlighted. Then click the **Delete Action** button to remove the **01-Alarm**.

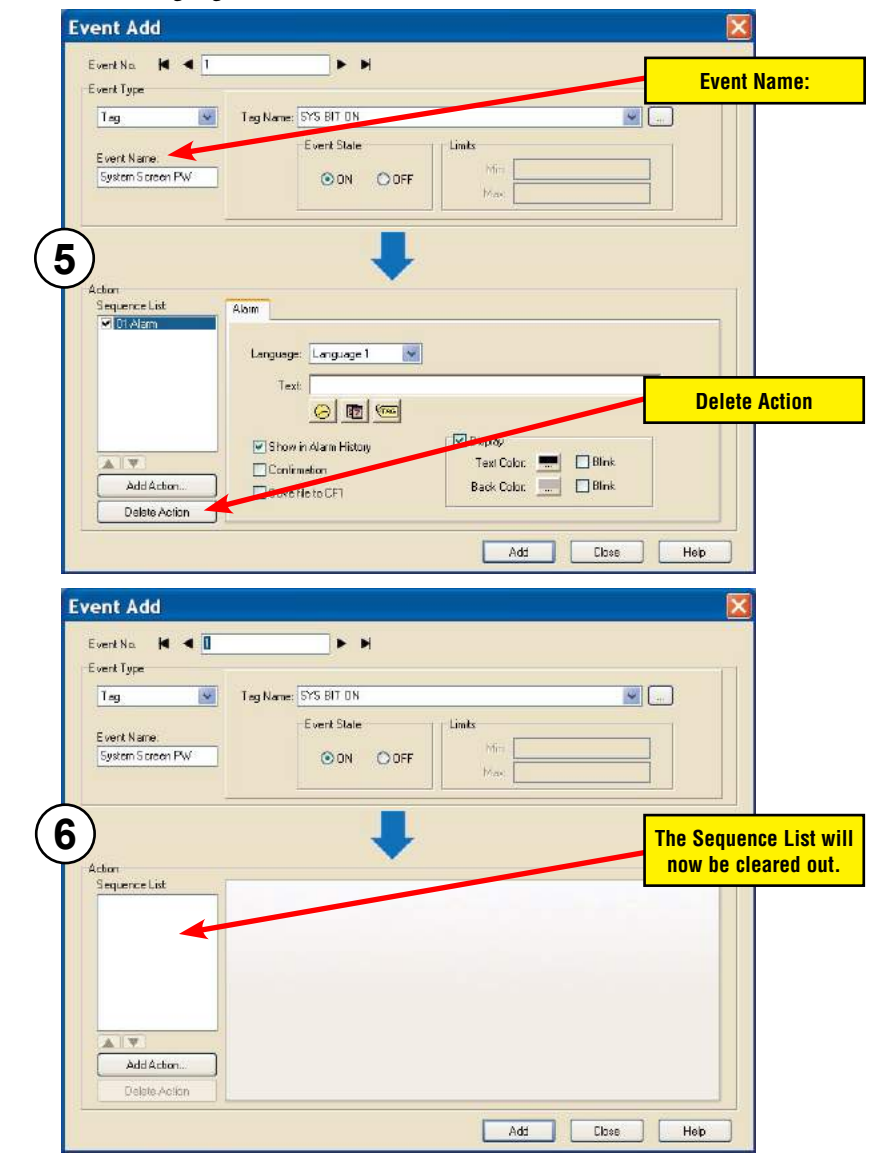

In the Action box, click on the Add Action... button. This will bring up the Add Action dialog box as shown below:

| Tag 💌                           | Teg Name: SYS BIT ON      |
|---------------------------------|---------------------------|
| Event Name.<br>System Screen PW | Event State               |
|                                 | Add Action                |
| Action<br>Sequence List         | Add Command Sequence R.   |
|                                 | DK Cancel Help Add Action |
|                                 |                           |
|                                 |                           |

Click on the **Command:** pull down list in the **Add Command** box, select **Tag** from the list, then click **OK**.

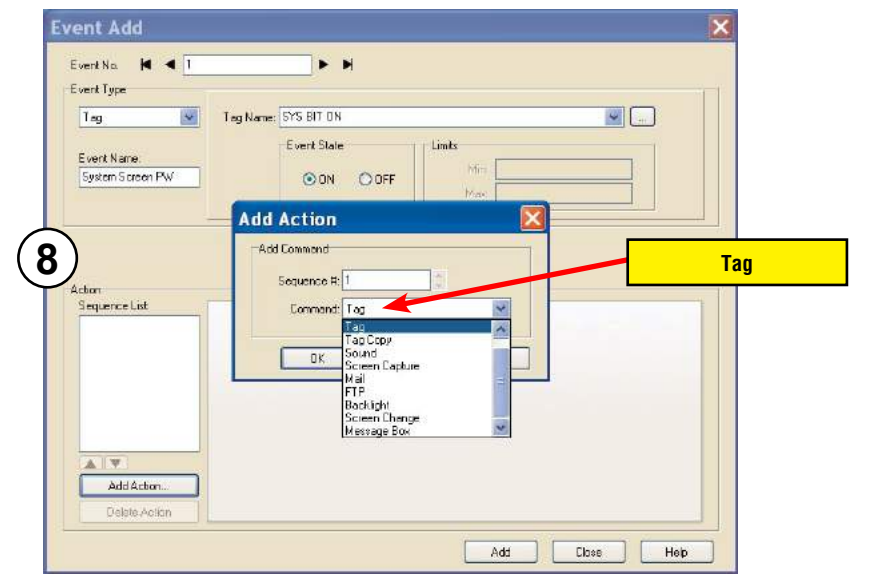

more

A 01-Tag action item will then be added to the Sequence List.

| vent Type                         |                  |                                                                                                    |          |
|-----------------------------------|------------------|----------------------------------------------------------------------------------------------------|----------|
| Tag 🔛                             | Teg Name: 5YS    | BIT ON 🖉                                                                                                    |          |
| Event Name.<br>System Screen PW   | -E ve            | Image: Solution of the solution of the solution of the |          |
|                                   |                  |                                                                                                    | 01-Tag   |
| chon<br>Sequence List<br>I D1-Tag | Leo<br>Leg Name: |                                                                                                    | - 01-Tag |
| shan<br>Sequence List<br>₩ D1-Tag | Teg Nørne:       | Re Slate   Wile Value                                                                                                    | O1-Tag   |
| dan<br>Sequence List<br>₩ D1.Tap  | Teg Name:        | te State<br>© DN<br>Vaue<br>0<br>0<br>0<br>0<br>0<br>0<br>0<br>0<br>0<br>0<br>0<br>0<br>0                                                                                                    | Ol-Tag   |
| chan<br>Sequence List<br>Ø D1.Tap | Teg Name:        | ke State<br>© ON<br>© OFF                                                                                                    | ● 01-Tag |

Click on the **Tag Name:** pull down list down arrow in the **Action** box's **Tag** tab, select **SYS SYSTEMSCREENPW** from the list, and click **OK**.

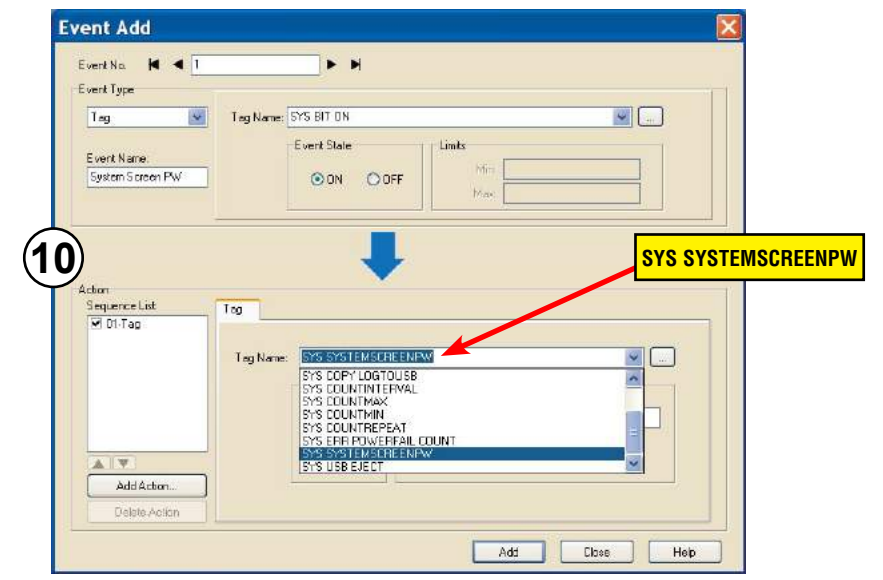

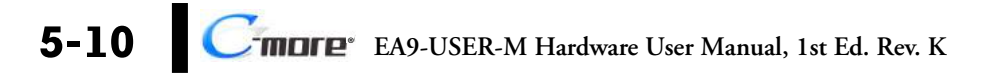

Enter a numeric value into the **Value:** box, such as "777". This value becomes the Password code to access the System Setup Screen's **Main Menu**.

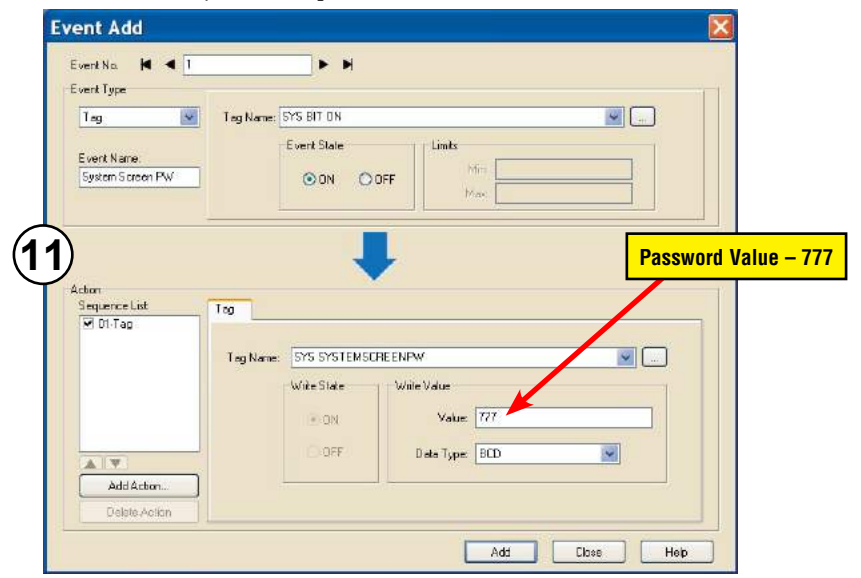

Click the **Apply** button in the Event Add dialog box and then the Close button to return to the Event Manager Database. You now will see that the first event in the database is for the System Screen Password and it is enabled.

|           | — Event —   |            | ŭ.    |     |          |       |
|-----------|-------------|------------|-------|-----|----------|-------|
| Event No. | Event Name  | Event Type | Alarm | Tag | Tag Copy | Sound |
| 1         | System Scre | Tag        |       | Yes |          |       |
|           |             |            |       |     |          |       |
|           |             | -          | -     | -   |          |       |
|           |             |            | -     | -   |          |       |
|           |             |            |       |     |          |       |
|           |             |            |       |     |          |       |
|           |             |            |       |     |          |       |
|           |             |            |       |     |          |       |
|           |             |            |       |     |          |       |
|           |             |            |       |     |          |       |
|           |             |            |       | -   |          |       |
|           |             |            |       |     |          |       |

## System Setup Screens Flowchart

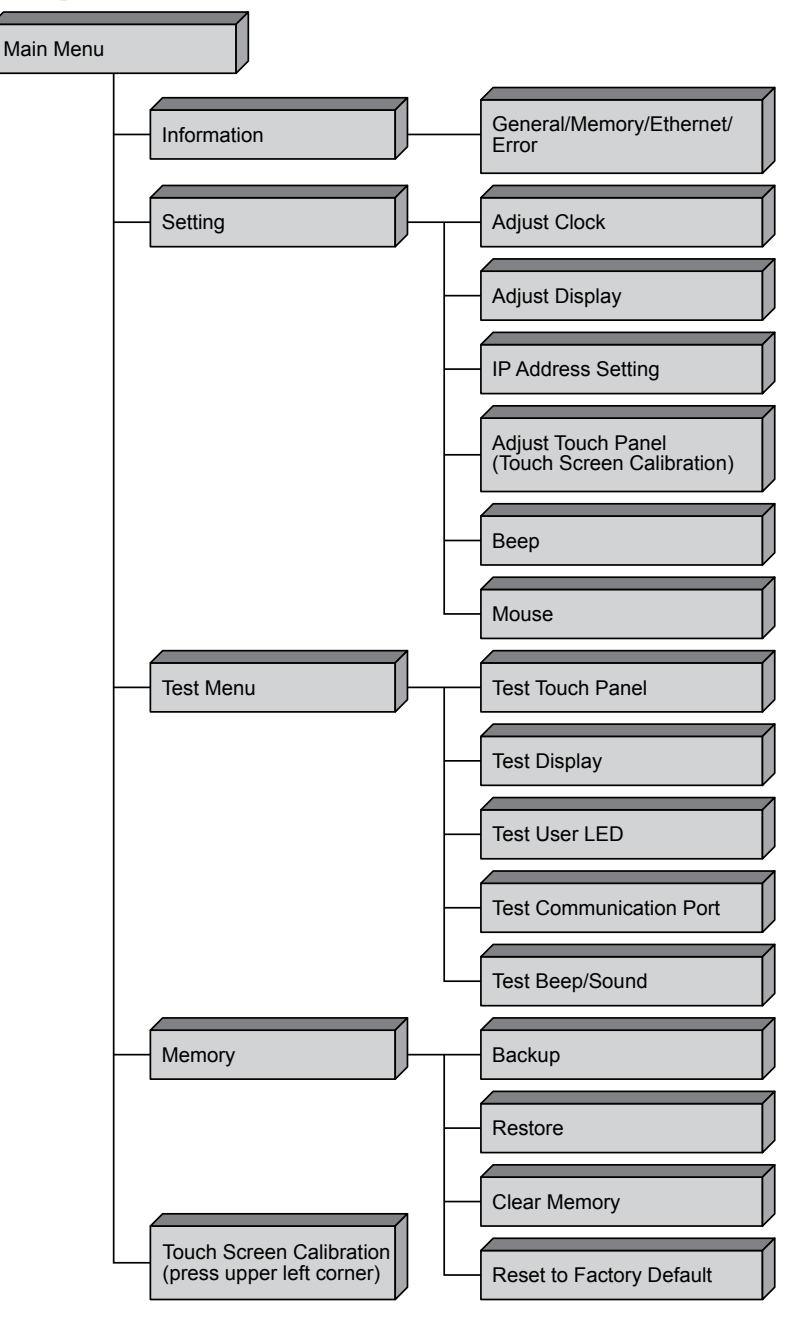

5-12 Cimere EA9-USER-M Hardware User Manual, 1st Ed. Rev. K

## Main Menu

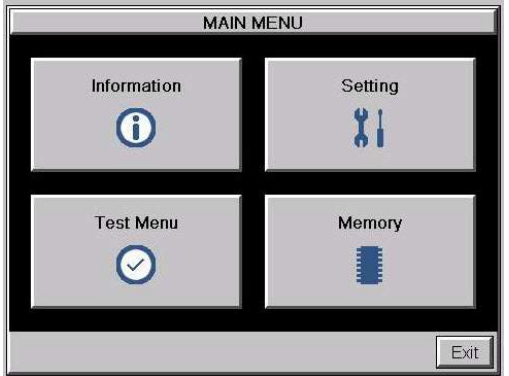

The **Main Menu** system setup screen is the top layer in the menu structure.

#### **Touch Screen Calibration**

While the **Main Menu** system setup screen is being displayed, the extreme upper left corner of the touch panel can be pressed for 3 seconds to access the **Touch Screen Calibration** display. This feature is used if the touch panel data becomes corrupted and touching the **Main Menu** buttons does not work. It allows a shortcut to the touch panel calibration screen

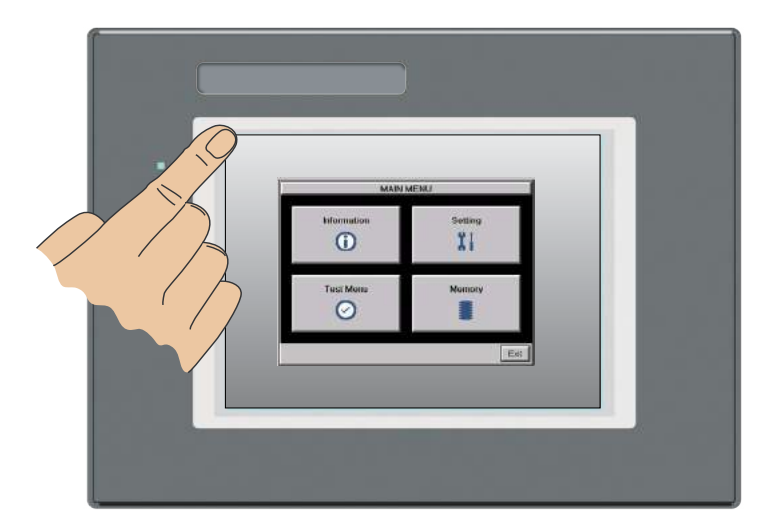

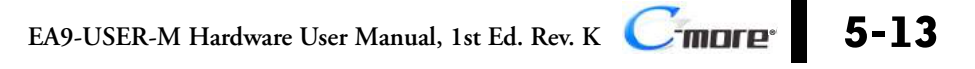

## **Information Menu**

#### Information - General tab

| Information    |                                  |                |        |
|----------------|----------------------------------|----------------|--------|
| Gerieral       | Memory                           | Ethemet        | Erro   |
| PanelType      | EA9-T10C                         | L              |        |
| Panel Name     | EA9-T10C                         | L-00224A       |        |
| Version        |                                  |                |        |
| Hardware       | 0800                             |                |        |
|                | 00-00-00-0                       | 00-00-00-00-00 |        |
| Boot Loader    | : 0800                           |                |        |
| Firmware       |                                  |                |        |
| -OS            | Ver 0.99 Jul 18 2013 at 07 03 33 |                |        |
| -Runtime       | : V4.81 Test                     | :15            |        |
| -System Screen | : V4.81 Test                     | 15             |        |
| Clock          | Internal                         | (6             |        |
| Веер           | Enable                           | C              | /      |
|                |                                  | _              | Main N |

The **General** tab under the Information menu provides detailed information of the *C-more* touch panel.

| ltem No. | Function   | Description                                                                                                    | Comments                                                                                                    |
|----------|------------|----------------------------------------------------------------------------------------------------|----------------------------------------------------------------------------------------------------|
| 1        | Panel Type | EA9-T6CL-R<br>EA9-T6CL<br>EA9-T7CL-R<br>EA9-T7CL<br>EA9-T7CL<br>EA9-T10CL<br>EA9-T10WCL<br>EA9-T12CL<br>EA9-T15CL-R<br>EA9-T15CL-R<br>EA9-T15CL | Model Number                                                                                                    |
| 2        | Panel Name | The panel name is configured in the<br>programming software and saved with a<br>project.                                                        | The default panel name is the model<br>number plus the lower three bytes<br>of the panel MAC address, ie EA9-<br>T8CL-0022C4.  |
| 3        | Version    | The version identifications provide information on the components and firmware in the panel                                                     | Files reside in the <i>C-more</i> touch panel's memory.                                                                        |
| 4        | Clock      | Internal/External clock selection.                                                                                                    | Configured in the <i>C-more</i><br>Programming Software.                                                                       |
| 5        | Beep       | Status of the internal beeper.                                                                                                    | Configurable in the <b>Setting Menu –</b><br><b>Beeper</b> shown on page 5-23 or in<br>the <i>C-more</i> Programming Software. |
| 6        | Main Menu  | Press to return to the Main Menu screen.                                                                                                    | Main Menu shown on previous page.                                                                                              |

| Information     |        |          |                |
|-----------------|--------|----------|----------------|
| General         | Memory | Ethernet | Error          |
|                 | Total  | Usage    | Free           |
| SDRAM :         | 108 MB | 60 MB    | 48 MB          |
| MRAM :          | 512 KB | 6 KB     | 506 KB         |
| Built-in Flash: | 81 MB  | 9 MB     | 72 MB          |
|                 | $\sim$ | $\sim$   |                |
| Resource Mor    |        | (3       | )<br>Main Menu |

#### Information - Memory tab

1. Memory components - Status of each memory component - SDRAM, MRAM and Built-in Flash are internal memory components. When external memory devices are installed in the panel they will be included in this list : SD1, SD2 (12 and 15 inch panels only) and USB.

| Information    |                 |            |               |
|----------------|-----------------|------------|---------------|
| General        | Memory<br>Total | Ethernet   | Error         |
| SDR Error List |                 |            | OK × 9 MB     |
| Built-         |                 |            | 9 MB          |
| SD2<br>USB     |                 |            | B G B<br>1 MB |
|                | 1               | 1          |               |
| - Clivar       | 729e0r          | Lafellinen | Clase         |
| Resource Mor   | litor           |            | Main Menu     |

- 2. **Resource Monitor** this troubleshooting tool displays CPU and panel internal memory usage. When enabled, the Resource Monitor will display on the panel screen WHILE THE PROJECT IS RUNNING that is, after you click Main Menu then click Exit) - the Resource Monitor also allows access to the Error Tab WITHOUT STOPPING COMMUNICATIONS WITH THE PLC
- 3. Main Menu Press to return to the Main Menu screen - Main Menu shown previously

5

EA9-USER-M Hardware User Manual, 1st Ed. Rev. K Cimpre 5-15

#### Information - Ethernet tab

| Information        |              |                  |            |
|--------------------|--------------|------------------|------------|
| General            | Memory       | Ethernet         | Error      |
| Ethernet (Link . C | nline)       |                  |            |
| MAC Address        | : 00:D0:7C:0 | 30:22:4 <b>A</b> |            |
| Address Type       | : Static     |                  |            |
| IP Address         | : 10.11.0.15 | 5                |            |
| Subnet Mask        | : 255.255.0. | 0                |            |
| Default Gatewar    | 0.0.0.0 V    |                  |            |
| DNS Server         | : Automatica | ally             |            |
|                    |              |                  |            |
|                    |              |                  |            |
|                    |              |                  |            |
|                    |              | (                | 2)         |
|                    |              |                  | <b>_</b> ) |
|                    |              |                  | Main Me    |
|                    |              |                  | WIGHT IVE  |

| ltem No. | Function                   | Description                                                                                                    | Comment                                                                                                    |
|----------|----------------------------|----------------------------------------------------------------------------------------------------|----------------------------------------------------------------------------------------------------|
| 1        | Ethernet<br>(Link: Online) | Ethernet Settings:<br>MAC Address: 00 D0 7C XX XX XX<br>Address Type: DHCP/Static<br>IP Address:<br>Subnet Mask:<br>Default Gateway:<br>DNS: 1.) Automatically<br>2.) Use Designated Address<br>Note: N/A - not available on reduced<br>featured models (-R) | Configurable in the <b>Setting Menu</b><br>– <b>IP Address Setting</b> shown on<br>in this section or in the <i>C-more</i><br>Programming Software. |
| 2        | Main Menu                  | Press to return to the Main Menu screen.                                                                                                    |                                                                                                    |

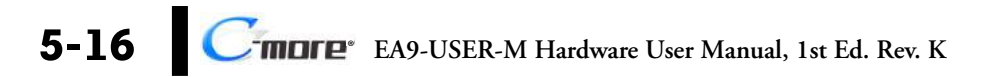

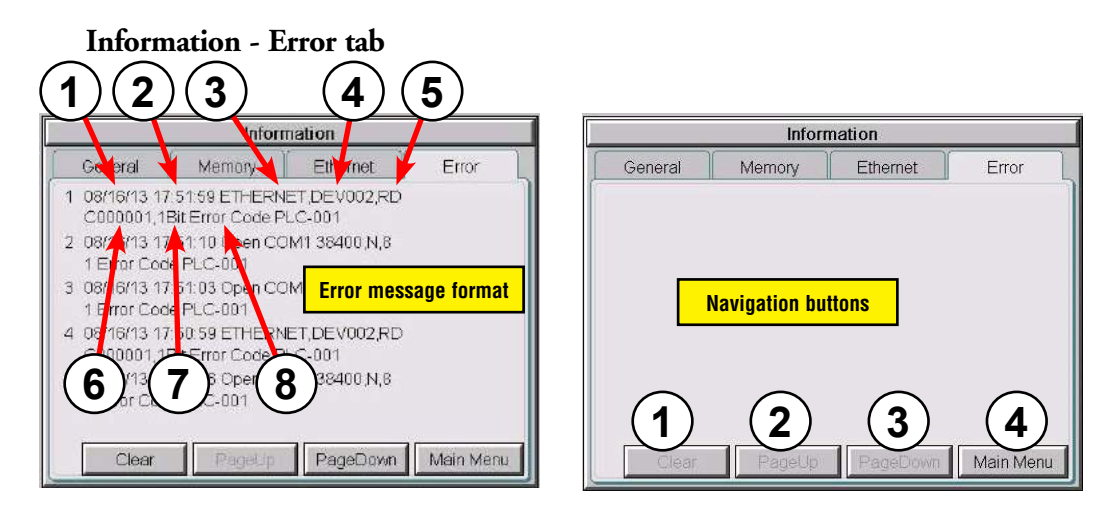

#### **Error Message Format:**

| Item No.                                                                                                    | Function      | Description                                                                                                    | Comment                                                                   |  |  |
|----------------------------------------------------------------------------------------------------|---------------|----------------------------------------------------------------------------------------------------|---------------------------------------------------------------------------|--|--|
| Order of error message functions:<br>Error Number, Date, Time, Error Port, Device Name, Error Type, PLC Device, Access Bytes, Error Message |               |                                                                                                    |                                                                           |  |  |
| 1                                                                                                    | Date          | Format: MM/DD/YY                                                                                                    | Date error occurred.                                                      |  |  |
| 2                                                                                                    | Time          | Format: HH/MM/SS                                                                                                    | Time error occurred.                                                      |  |  |
| 3                                                                                                    | Error Port    | PLC Serial Communications Port:<br>Ethernet:                                                                                |                                                                           |  |  |
| 4                                                                                                    | Device Name   | The name of the device reporting the error.                                                                                 | Device names are configured in the<br>programming software, Panel Manager |  |  |
| 5                                                                                                    | Error Type    | RD: Read<br>WT: Write                                                                                                    |                                                                           |  |  |
| 6                                                                                                    | PLC Address   | The assigned address of the PLC that caused the error.                                                                      |                                                                           |  |  |
| 7                                                                                                    | Access Bytes  | The number of access bytes.                                                                                                 |                                                                           |  |  |
| 8                                                                                                    | Error Message | The error message is the same as the message displayed in the upper left of the <b><i>C-more</i></b> touch panel's display. | A list of Error Massages is shown in Appendix A                           |  |  |

#### Error Message navigation buttons:

| ltem No. | Function  | Description                                                                                                    | Comment                                                                                                    |
|----------|-----------|----------------------------------------------------------------------------------------------------|----------------------------------------------------------------------------------------------------|
| 1        | Clear     | Press to clear all error messages. This button is grayed out when there are no error messages to display.               | Errors are also cleared with firmware is<br>updated on the panel. Errors are not cleared<br>on power cycle or project transfer. |
| 2        | Page Down | Press to go to to the next page. This button is grayed out when there is no error messages on the next page.            |                                                                                                    |
| 3        | Page Up   | Press to go to the previous page. This button<br>is grayed out when there is no error messages<br>on the previous page. |                                                                                                    |
| 4        | Main Menu | Press to return to the Main Menu screen.                                                                                |                                                                                                    |
# **Setting Menu**

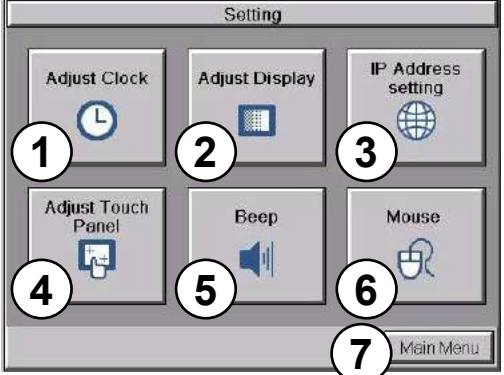

The **Setting Menu** is used to adjust the time & date, adjust the contrast or brightness of the display, enter the IP address settings, adjust (calibrate) the touch screen, enable or disable the internal beep and turn on and off the mouse cursor.

| Item No. | Function           | Description                                   | Comments                                                                        |
|----------|--------------------|-----------------------------------------------|---------------------------------------------------------------------------------|
| 1        | Adjust Clock       | Press to go to the Adjust Clock screen.       |                                                                                 |
| 2        | Adjust Display     | Press to go to the Adjust Display screen.     |                                                                                 |
| 3        | IP Address         | Press to go to the IP Address screen          | The IP Address can also be set from the programming software or by the project. |
| 4        | Adjust Touch Panel | Press to go to the Adjust Touch Panel screen. |                                                                                 |
| 5        | Beep               | Press to go to the <b>Beep</b> screen.        |                                                                                 |
| 6        | Mouse              | Press to go to the <b>Mouse</b> screen.       |                                                                                 |
| 7        | Main Menu          | Press to return to the Main Menu screen.      |                                                                                 |

 Item No.
 Function
 Description

 1
 Adjust Clock
 Press to go to the Adjust

### Setting – Adjust Clock

Time

13:58:43

1

2

Adjust Clock

Date

0K

-

68-16-2013

5

Cancel

| Item No. |        | Function | Description                                                                                                    | Comments |
|----------|--------|----------|----------------------------------------------------------------------------------------------------|----------|
| 1        | Select |          | Time: Each press of the <b>Select</b> button will<br>cycle thru the following settings.<br>1.) No Selection to Hours<br>2.) Hours to Minutes<br>3.) Minutes to Seconds<br>4.) Seconds back to Hours<br><b>Date:</b> Each press of the <b>Select</b> button will<br>cycle thru the following settings.<br>1.) Month to Day<br>2.) Day to Year<br>3.) Year back to Month |          |
| 2        | Up     |          | Press to increment the value by "1" with each press.                                                                                                    |          |
| 3        | Down   |          | Press to decrement the value by "1" with each press.                                                                                                    |          |
| 4        | OK     |          | Press to accept the changes.                                                                                                    |          |
| 5        | Cancel |          | Press to return to the <b>Setting Menu</b> screen without accepting the changes.                                                                                                    |          |

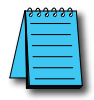

**NOTE:** The function buttons used to adjust the clock settings on the panel's setup screen are **disabled** if an **External** clock source is selected in the **C-more** programming software. The choice of an internal or external clock source is available by selecting **Clock Source** in the **C-more** programming software under the **Main Menu** drop down function **Setup**.

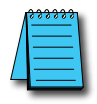

**NOTE:** The panel's clock can also be adjusted from the **C-more** programming software. The **Adjust Clock** function can be accessed in the software by selecting **Adjust Clock** under the **Main Menu** drop down function **Panel** or selecting **Adjust Clock** under the **Panel** tab in the software's **Navigation** window.

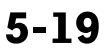

### Setting – Adjust Display

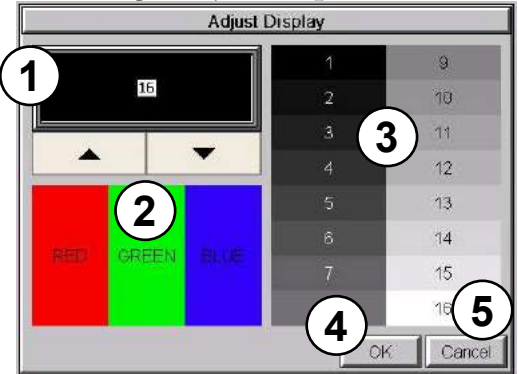

| ltem No. | Function        | Description                                                                      | Comments |
|----------|-----------------|----------------------------------------------------------------------------------|----------|
| 1        | Setting         | Use the Up and Down arrows to change the brightness.                             |          |
| 2        | Color Sample    | Displays a sample of how colors will appear with the new setting.                |          |
| 3        | Contrast Sample | Displays a sample of contrast with the new setting                               |          |
| 4        | ОК              | Press to accept the changes.                                                     |          |
| 5        | Cancel          | Press to return to the <b>Setting Menu</b> screen without accepting the changes. |          |

### Setting - Adjust Touch Panel

This procedure is used to calibrate the touch screen to ensure accuracy of the touch areas. There are five points on the touch screen that the calibration is based around. The adjustment relies on very narrow areas for the calibration points.

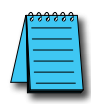

**NOTE:** The panel will display the **Adjust Touch Panel** window on power up until the calibration procedure is completed.

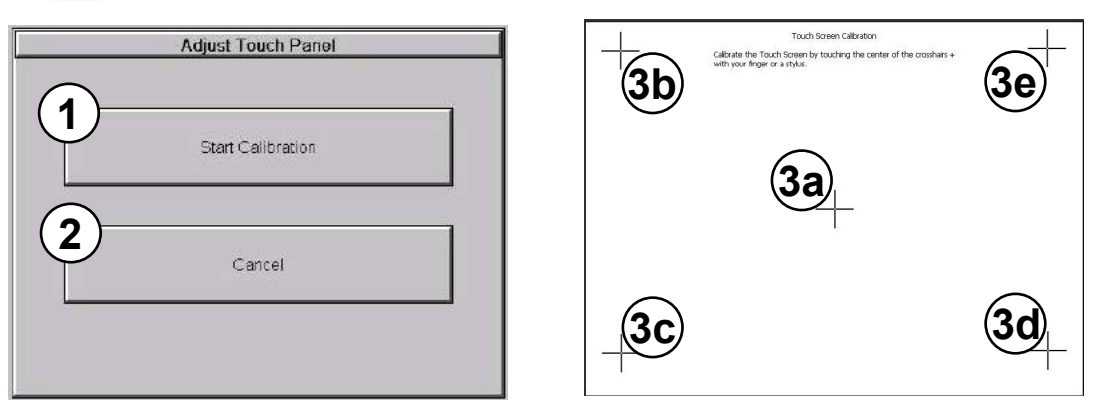

| Item No. | Function          | Description                                                                                                    | Comment                                                                                                    |
|----------|-------------------|----------------------------------------------------------------------------------------------------|----------------------------------------------------------------------------------------------------|
| 1        | Start Calibration | Press to begin the touch screen calibration                                                                                                    |                                                                                                    |
| 2        | Cancel            | Press to return to the <b>Setting Menu</b> screen.                                                                                                    |                                                                                                    |
| 3        | Points 3a thru 3e | The touch screen calibration crosshairs will<br>appear individually in the order of point 3a<br>thru 3e respectively as each proceeding<br>crosshair is pressed. | If the touched co-ordinate point is<br>too far off from normal, then the<br>procedure will return to Point 3a. |

### Setting – Beep

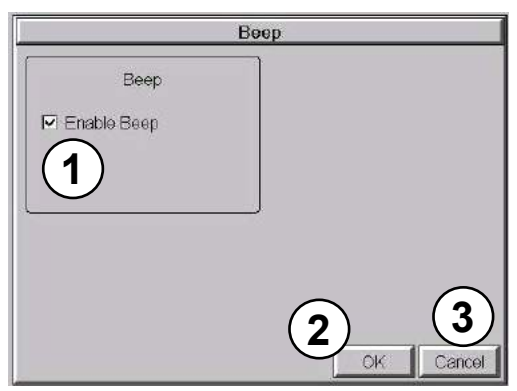

This system setup screen function is used to enable or disable the touch panel's internal beep function.

| ltem No. | Function    | Description                                                                      | Comments |
|----------|-------------|----------------------------------------------------------------------------------|----------|
| 1        | Enable Beep | Check to enable the internal beep.                                               |          |
| 2        | ОК          | Press to accept the changes.                                                     |          |
| 3        | Cancel      | Press to return to the <b>Setting Menu</b> screen without accepting the changes. |          |

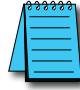

**NOTE:** The project settings in the **C-more** programming software **Panel Manager** will override the touch panel's internal setting upon initial download.

5

### Setting - Mouse

| Mous                             | e |       |       |
|----------------------------------|---|-------|-------|
| Show Mouse cursor<br>O On<br>Off |   |       |       |
| J                                |   |       |       |
|                                  |   | ок Са | ancel |

This system setup screen function is used to enable/ disable the arrow mouse cursor on the panel screen. It may be valuable to display the mouse cursor, for example, when an external USB keyboard is connected to the panel..

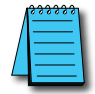

**NOTE:** The project settings in the **C-more** programming software **Panel Manager** will override the touch panel's internal setting upon initial download.

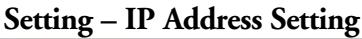

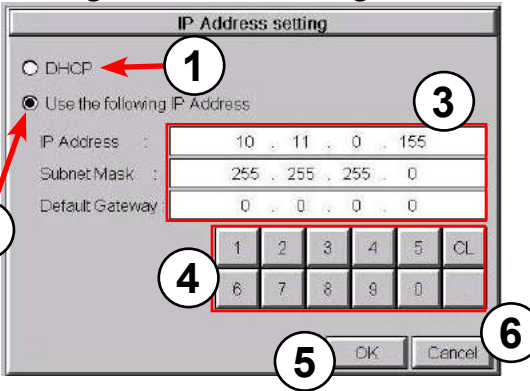

2

| ltem No. | Function                                     | Description                                                                                                    | Comment                                                                                                    |
|----------|----------------------------------------------|----------------------------------------------------------------------------------------------------|----------------------------------------------------------------------------------------------------|
| 1        | DHCP                                         | "DHCP" is enabled as the default when this<br>system setup screen is first selected.<br>All of the other selections on this screen are<br>dimmed when "DHCP" is selected and are<br>not available. |                                                                                                    |
| 2        | IP Address                                   | The "Use the following IP Address" setting is<br>selected when its radio button is pressed.<br>Use the numerical keypad to assign the IP<br>address.                                               | Note: If an Ethernet cable is not<br>connected to the touch panel from<br>an active Ethernet device, then the IP<br>Address will show as 0.0.0.0. |
| 3        | IP Address<br>Subnet Mask<br>Default Gateway | Select the field that needs to be assigned by touching the entry value and use the keypad to enter the desired address.                                                                            | Each field can be independently assigned.                                                                                                    |
| 4        | Keypad                                       | The keypad is used to enter the Address:<br>Use the numeric keys to enter the address,<br>e.g: 192.168.10.1<br>"CL" = Clear value entered                                                          |                                                                                                    |
| 5        | ОК                                           | Press to accept the changes and return to the <b>Setting Menu</b> screen.                                                                                                    |                                                                                                    |
| 6        | Cancel                                       | Press to return to the <b>Setting Menu</b> screen without accepting the changes.                                                                                                    |                                                                                                    |

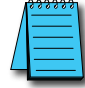

**NOTE:** The project settings in the **C-more** programming software **Panel Manager** will override the touch panel's internal setting upon initial download.

### Test Menu **Test Touch** Test Display Test User LED Panel ř A., 2 3 1 Test Comm. Test Beep/Sound Port 5 Main Menu 6

The **Test Menu** gives the user the ability to test the operation of the touch screen, test the LCD display, test the various communication ports, and also test the internal beeper and the audio line out through an user supplied amplified (stereo) speaker(s).

| ltem No. | Function                | Description                                                                                                    | Comments |
|----------|-------------------------|----------------------------------------------------------------------------------------------------|----------|
| 1        | Test Touch Panel        | Press to go to the Test Touch Panel screen.                                                                                                    |          |
| 2        | Test Display            | Press to go to the <b>Test Display</b> screen.                                                                                                  |          |
| 3        | Test User LED           | Tests the user configurable LED on the front<br>of the panel.<br>Refer to the online help file for details on the<br>configuration of this LED. |          |
| 4        | Test Communication Port | Press to go to the <b>Test Communication Port</b> screen.                                                                                       |          |
| 5        | Test Beep/Sound         | Press to go to the <b>Test Beep/Sound</b> screen.                                                                                               |          |
| 6        | Main Menu               | Press to return to the Main Menu screen.                                                                                                    |          |

# **Test Menu**

EA9-USER-M Hardware User Manual, 1st Ed. Rev. K Crimere 5-25

| <b></b>  | Test Touch Panel | Using this to<br>operation of<br>determined<br><b>Testing:</b><br>If an area of<br>be inoperaby<br>while in the<br>mode. The<br>in that area<br>black when<br>is defective<br><b>Setting - Ad</b> | est, normal or unusual<br>f the analog touch panel can be<br>The touch screen is suspected to<br>ble, touch that area of the screen<br>he <b>Test Touch Panel</b> screen<br>screen pixels should turn black<br>. If the screen pixels do not turn<br>touched, then the touch screen<br>or needs to be calibrated. See<br>djust Touch Screen |
|----------|------------------|----------------------------------------------------------------------------------------------------|----------------------------------------------------------------------------------------------------|
| Item No. | Function         | Description                                                                                                    | Comments                                                                                                    |
| 1        | Touch area       | Touch to turn on pixels on the screen.                                                                                                    | Both the title bar (Test Touch Panel)<br>and <b>Cancel</b> button can be drawn<br>across to test the touch operation.                                                                                                    |
| 2        | Cancel           | Press to return to the <b>Test Menu</b> screen.                                                                                                    |                                                                                                    |

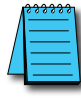

**NOTE:** The Touchscreen is designed to respond to a single touch. If it is touched at multiple points at the same time, an unexpected object may be activated.

### Test Menu – Test Display

There are two different test patterns that may be run on the display to allow the user to check for display screen defects. If the screen is not touched within 3 seconds of **Test Pattern 1** being displayed, then **Test Pattern 2** will be displayed until the screen is touched, otherwise **Test Pattern 1** will remain until cancelled.

Test Pattern 1 displays a test pattern of 16 grayscale graduations and RGB colors.

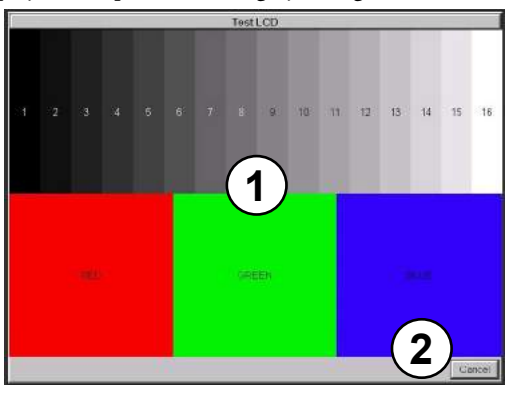

**Test Pattern 2** will follow the pattern as shown in the following chart with the color wiping across the screen in the direction indicated by the arrows, then repeats:

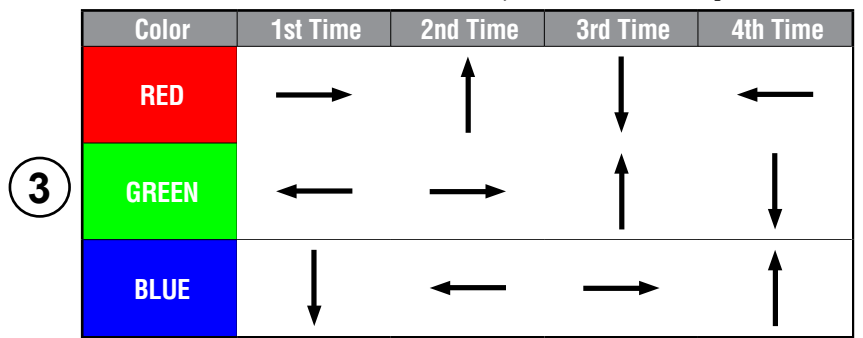

| Item No. | Function                           | Description                                                                                                | Comments                                                                                                    |
|----------|------------------------------------|----------------------------------------------------------------------------------------------------|----------------------------------------------------------------------------------------------------|
| 1        | Touch the Test Display screen.     | Press the screen anywhere except the <b>Cancel</b> button and the shown <b>Test Pattern 1</b> remains.     | If the <b>Test Display</b> screen is not touched, then in three seconds the display will move to <b>Test Pattern 2</b> . |
| 2        | Cancel (Test Pattern 1)            | Press to return to the Test Menu screen.                                                                   |                                                                                                    |
| 3        | Touch Anywhere<br>(Test Pattern 2) | Touch the sceen anywhere during <b>Test</b><br><b>Pattern 2</b> and return to the <b>Test Menu</b> screen. |                                                                                                    |

**Test Results:** If any pixels on the screen do not appear the same color as the surrounding pixels, the screen may be defective. A single pixel gone bad is relatively common. Surrounding pixels going bad over time is another indication the screen may be defective.

5-27

EA9-USER-M Hardware User Manual, 1st Ed. Rev. K Cimore

### Test Menu – Test Communication Ports: Serial Ports

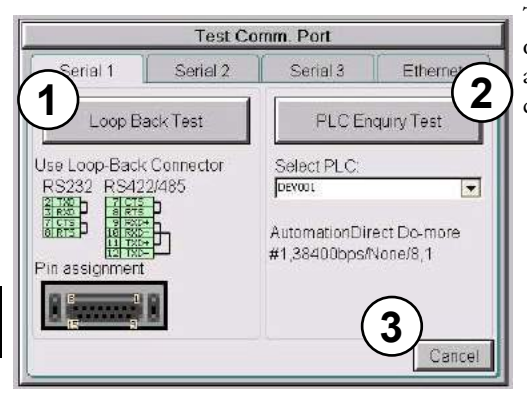

The following test can be used to check the operation of the serial communication ports, with the use of a loop back connector and can also check the serial communications to any connected and configured PLC.

| Item No. | Function         | Description                                                                                                    | Comments                                                                                                    |
|----------|------------------|----------------------------------------------------------------------------------------------------|----------------------------------------------------------------------------------------------------|
| 1        | Loop Back Test   | The loop back test checks the hardware components of the selected port for proper operation.                                                                                            | The loop back test may be performed<br>on Serial Port 1 or Serial Port 3. Each<br>tab shows diagrams to assist the user<br>in building the loop back connector                        |
| 2        | PLC Enquiry Test | This function allows the ability to select any PLC that that may be connected to the touch panel via a serial connection and checks to see if the communications are working correctly. | The PLC must be configured for<br>the selected port in the C-more<br>programming software Panel<br>Manager and transferred tot he panel<br>before attempting the PLC Enquiry<br>test. |
| 3        | Cancel           | Press to return to the Test Menu screen.                                                                                                    |                                                                                                    |

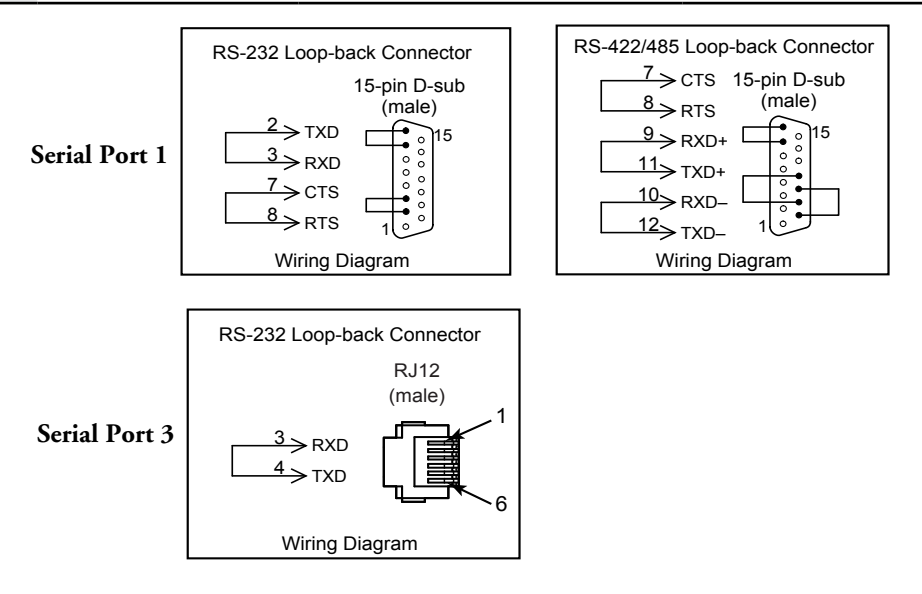

5-28 Cincre<sup>®</sup> EA9-USER-M Hardware User Manual, 1st Ed. Rev. K

### Test Menu - PLC Serial Comm Port - Loop Back Test

### **Test Results**

- 1.) Bytes Sent: The number of bytes sent after a test is started.
- 2.) Receive Counts: The number of bytes which are received after the test is started.
- 3.) Error Counts: The number of bytes which have not been received after the test is started.
- 4.) RTS/CTS Test: Pass/Fail

RTS is turned on and if CTS receives the signal then the test shows "Pass", otherwise the test shows "Fail".

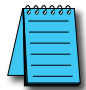

]

**NOTE:** The test will continue to run until the Cancel button is pressed. If there are any error counts, check the loop back connector.

|           | Test Co     | <b>nn.</b> Port |        |
|-----------|-------------|-----------------|--------|
|           | Serial : Lo | op Back Test    |        |
| COM3 Port | Bytes       | Receive         | Error  |
| TXD/RXD   | Sent        | Counts          | Counts |
| Test      | 8           | 8               | 0      |
| RTS/CTS   |             |                 |        |
| Test      | Pass        |                 |        |
|           |             |                 |        |
|           |             |                 |        |
|           |             |                 |        |
|           |             |                 | Cancel |

### Test Menu - PLC Enquiry Test: Serial Connection

| Serial 1 Seria                                          | I 2 Serial 3   | Ethernet     |
|---------------------------------------------------------|----------------|--------------|
| Loop Back Test                                          | PLC E          | Enquiry Test |
| lse Loop-Back Connect<br>RS232<br>합편하<br>'in assignment | or Select PLC: | •            |

This function allows the ability to select any PLC that may be connected to the touch panel through the selected serial comm. port connection and checks to see if the communications are working correctly.

| Â         | <u></u> |  |
|-----------|---------|--|
|           |         |  |
| $\square$ |         |  |

**NOTE:** The communications protocol for the PLC being selected must be configured the same as the **C-more** touch panel. The touch panel's PLC serial communications are configured using the **C-more** Programming Software's Panel Manager.

### **PLC Enquiry Test**

Four test packets are sent to the selected PLC. The test result with return either Pass or Fail.

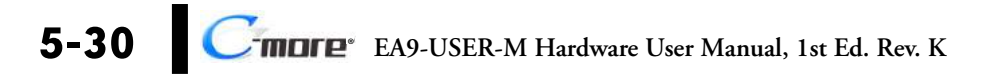

### Test Menu – Test Communication Ports: Ethernet

 

 Test Comm. Port

 Serial 1
 Serial 2
 Serial 3
 Ethernet

 Link : Offline Address : DHCP 0.0.0
 2
 PLC Enquiry Test

 0.0.0
 Select PLC:

 1
 Image: Select PLC:

 3
 Cancel

The following test feature can be used to check the operation of the Ethernet communication port by indicating if an Ethernet link has been established or not, and can also check the status of the Ethernet communications to any connected PLC.

Base featured models (-R) do not include an Ethernet port, therefore this check is not displayed.

**NOTE:** The communications protocol for the PLC being selected must be configured the same as the **C-more** touch panel. The touch panel's PLC serial communications are configured using the **C-more** Programming Software's Panel Manager.

| ltem No. | Function           | Description                                                                                                    | Comments                                                                                                    |
|----------|--------------------|----------------------------------------------------------------------------------------------------|----------------------------------------------------------------------------------------------------|
| 1        | Ethernet Connected | This area displays information to whether<br>an Ethernet link has been established for<br>the touch panel's Ethernet comm port or<br>not. Displays panel's IP address and shows<br>whether it is static or assigned by a DHCP<br>server. |                                                                                                    |
| 2        | PLC Enquiry Test   | This function allows the ability to select<br>any PLC configured in the project that may<br>be connected to the touch panel via an<br>Ethernet connection and checks to see if the<br>communications are working correctly.              | The PLC must be configured for<br>the selected port in the C-more<br>programming software Panel<br>Manager and transferred to the panel<br>before attempting the PLC Enquiry<br>test. |
| 3        | Cancel             | Press to return to the <b>Test Menu</b> screen.                                                                                                    |                                                                                                    |

Example of displayed message when the touch panel's Ethernet port is not connected. Note that the address resets to 0.0.0.0 even if it has previously been entered.

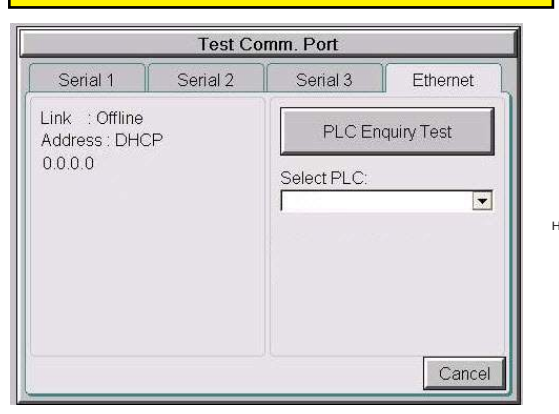

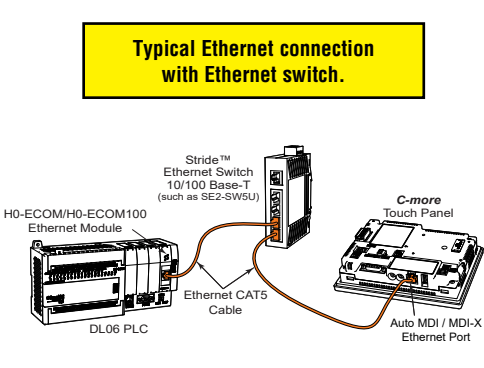

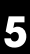

### Test Menu – PLC Enquiry Test: Ethernet Connection

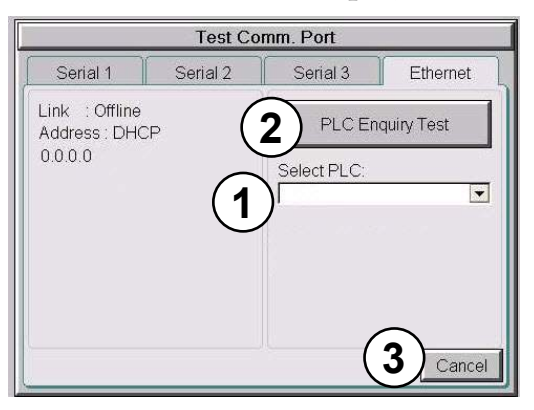

This function allows the ability to select any PLC configured in the project that may be connected to the touch panel through an Ethernet port connection and checks to see if the communications are working correctly.

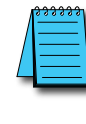

**NOTE:** The communications protocol for the PLC being selected must be configured the same as the **C-more** touch panel. The touch panel's PLC serial communications are configured using the **C-more** Programming Software's Panel Manager.

### **PLC Enquiry Test**

Following are the steps that the Ethernet PLC Enquiry Test performs:

- 1.) Ping the network 4 times for the PLC selected.
- 2.) Four of the test read packets are sent to the selected PLC.

The test result will either be Pass or Fail. However, if the result of pinging the network shows an error, the test is stopped.

# Test Conm. Port Ethernet : PLC Enquiry Test Selected PLC : H0-ECOM Ping Test Data1:Reply from PLC:bytes=32 time=1ms TTL=128 Data2:Request timed out Data3:Request timed out Data4:Request timed out Protocol Test Data2:Test Fail. Data3:Test Fail. Data4:Test Fail. Cancel

5-32 Cimere EA9-USER-M Hardware User Manual, 1st Ed. Rev. K

# Test Beep/Sound Beep Speaker Beep Test Beep Test 1 Cancel

Test Menu - Test Beep/Sound

The internal Beeper can be tested from this system setup screen whether the Beeper is enabled or disabled. After the **Beep Test** button is pressed and released, the Beeper will sound for 500 msec.

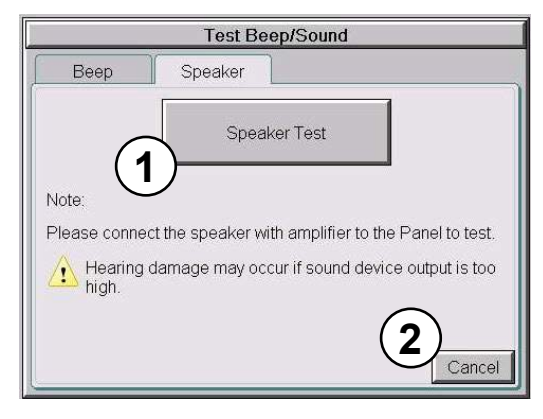

The **Speaker Test** function requires that a speaker(s) with an amplifier (can be stereo) be connected to the Audio Line Out stereo jack on the rear of the touch panel.

After the **Speaker Test** button is pressed then released, a system provided Test.WAV file will play once.

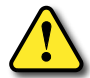

WARNING: Hearing damage may occur if the volume on the user supplied external amplified speaker is set too high.

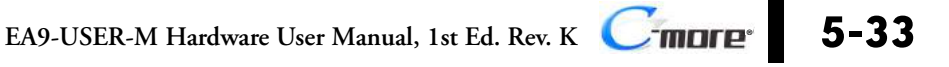

## **Memory Menu**

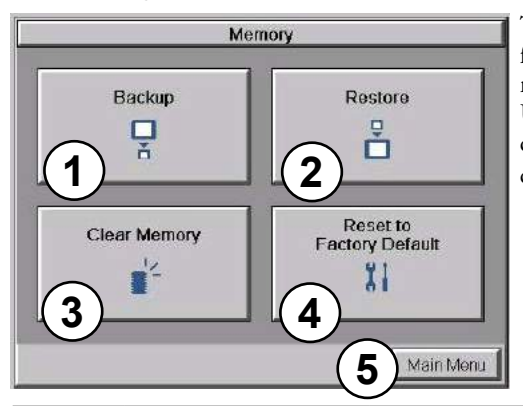

The user's project, Firmware and OS, log and recipes files can be backed up to or restored from an SD memory card (SD Card Slot 1 or SD Card Slot 2), or a USB memory device. From this menu the user can also clear the project log files. The user also has the ability to clear the memory within the *C-more* touch panel.

| ltem No. | Function                 | Description                                                                                                    | Comments                                                                                                    |
|----------|--------------------------|----------------------------------------------------------------------------------------------------|----------------------------------------------------------------------------------------------------|
| 1        | Backup                   | Backup project, Firmware and OS, log &<br>recipe files to the following memory devices:<br>USB port - Type A: USB pen drive<br>SD Card Slot1 (All panels): SD card<br>SD Card Slot2 (12-inch & 15-inch): SD Card                                               | Any USB 2.0 pen drive.<br>SD formats SD and SDHC are<br>supported. Capacity up to 32 GB.<br>The backup data files are created and<br>copied to a folder on the memory device<br>named "EA_Memory Copy."<br>The project file is named<br>StartupStorage.eas9<br>"Log" and "Recipe" folders with the<br>appropriate data files are also created on<br>the memory device.        |
| 2        | Restore                  | Restore project, Firmware and OS, log &<br>recipe files to the internal memory from one<br>of the following memory devices:<br>USB port - Type A: USB pen drive<br>SD Card Slot1 (All panels): SD card<br>SD Card Slot2 (12-inch & 15-inch): SD Card           | A folder on the memory device named<br>"EA_Memory Copy" must exist<br>containing a file named "StartupStorage.<br>eas9". The project data file is stored in<br>this file, and if the system data file was<br>backed up, it also will be stored in this<br>file. Any backed up log or recipe data<br>files will be located under the appropriate<br>"Log" or "Recipe" folders. |
| 3        | Clear Memory             | Clear selected data files from the memory<br>of the following internal memory or external<br>memory devices:<br>Built-in FLASH Memory<br>USB port - Type A: USB pen drive<br>SD Card Slot1 (All panels): SD card<br>SD Card Slot2 (12-inch & 15-inch): SD Card | Can only clear project, log and recipe<br>data files of the Built-in FLASH memory.<br>Can clear entire contents or individual<br>data files of external memory devices.                                                                                                    |
| 4        | Reset to Factory Default | The touch panel's internal memory is set to the original factory defaults.                                                                                                    | Clears all project memory.                                                                                                    |
| 5        | Main Menu                | Press to return to the Main Menu screen.                                                                                                    |                                                                                                    |

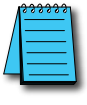

**NOTE:** The Project is RESTORED to the panel from an external memory device. A project can be TRANSFERRED to and SD card or USB memory from the programming software to be RESTORED to a panel that is not connected to the programming software. This file has the .eas9 extension NOT the .eap9 extension of a projects SAVED from the software.

### Project Executed from SD Card Slot 1

If the Project Storage/Boot Location is set to Auto or SD1 in the *C-more* software Panel Manager, and an SD memory card is located in the SD Card Slot 1 at the time a project is transferred to the panel, the project will be stored on the SD card, and the Internal Project Memory will be cleared.

If Slot 1 contains an SD memory card with a project and the touch panel's power is cycled, then the project file stored on the SD card is loaded into the touch panel's internal memory and executed. Any project in the internal FLASH memory is cleared.

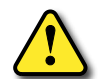

WARNING: During power up with an SD memory card plugged into an SD card slot, do not remove the memory card from the slot. Damage to the SD memory card and possibly the touch panel may result.

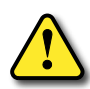

WARNING: After a firmware update, the project files which are located in either the touch panel's internal FLASH memory or an SD memory card plugged into an SD card slot are cleared. The programming software will need to be used to Transfer the project file back into the panel. If you wish to retain the project on the SD memory card, power down the panel and remove the SD card before performing a firmware upgrade.

### Increasing Project Memory Size using an SD memory card:

If a project is transferred to the panel with an SD memory card in SD slot 1, the Font and Recipe data files are not included in the 26 MB (82MB for 12" and 15" models) project size. Therefore using an SD memory card can allow a project to be loaded that is larger than 26MB IF the excessive size is caused by Fonts and/or Recipe Sheets.

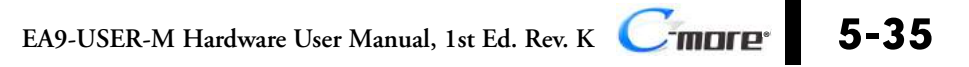

# Backup Step-1 : Select backup device Image: Select backup device Image: Select backup device Image: Select backup device Image: Select backup device Image: Select backup device Image: Select backup device Image: Select backup device Image: Select backup device Select backup device Image: Select backup device Select backup device Image: Select backup device Select backup device Image: Select backup device Select backup device Image: Select backup device Select backup device Image: Select backup device Select backup device Image: Select backup device Select backup device</t

Memory - Backup

Backup Step-1: Select backup device Step-1: Select backup device USB Total: 488 MB Free : 0 KB SD1 Total: 8 GB Free : 0 KB SD2 Total: NA Free : 0 KB Next >> Cancel

The Memory - Backup selection allows you to backup the panel's **Project**, **Log** files, **Recipe** files or even the **Firmware** files to either an SD memory card or **USB** pen drive. The available memory devices will be displayed with their total and free memory.

If the device is not available, it will be grayed out. The **Next** button is grayed out until a device is selected.

The **Cancel** button can be pressed at any time to return to the **Memory Menu** screen.

This is an example of selecting a USB memory device to write the backed up files to.

The selected device is highlighted. Pressing again deselects it.

Even if there is only one available memory device, it still needs to be highlighted in order to go to the next step.

Press the Next button to continue to Step 2.

Please read the explanation for the availability of SD1 under different conditions that follow:

5

# Memory – Backup (cont'd)

### SD Card Slot1 Availability Explanation:

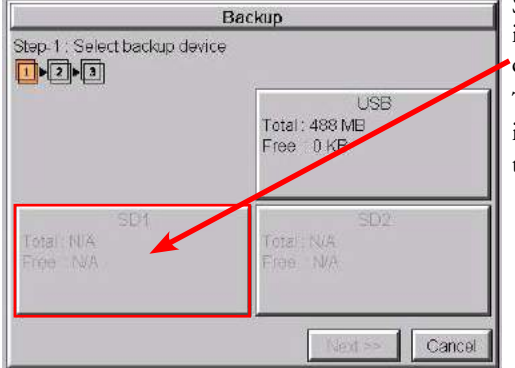

SD1 may be unavailable (grayed out) if there is no card in SD Slot 1 or the card in SD slot 1 has the project currently running on the panel stored on it. The project will exist on SD1 if the SD card was installed in SD1 when the project was TRANSFERRED to the panel by the *C-more* programming software.

|                              | Backup                            |
|------------------------------|-----------------------------------|
| Step-1 : Select backup devi  | сө                                |
| er er                        | USB<br>Total: 498 MB<br>Free 0 KB |
| SD1<br>Total:8GB<br>Free:8GB | SD2<br>Total: N/A<br>Froe N/A     |
|                              | Next >> Cancel                    |

If the panel is powered up or rebooted with an SD card inserted into SD1 Slot, then the SD1 button's Total and Free memory will be displayed.

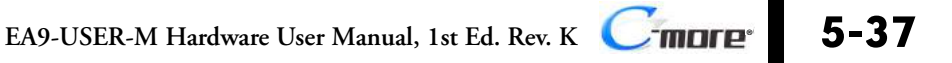

### Memory – Backup (cont'd)

|   | =    |
|---|------|
| = | _    |
| - | _    |
|   | <br> |

NOTE: The following definitions are for the various file types that can be backed up:

**Project data** – consists of the actual developed project data that is created in the **C-more** programming software and includes all functionality, objects, screens, tag names, labels, comments, graphics, etc. Included in backup file name StartupStorage.eas9.

**Recipe data** – consists of all the data values and labels that have been created for the various recipe sheets. Includes all recipe sheets loaded to the panel. Only recipe sheets used in the project are loaded to the panel. **Firmware** – consists of the operating system, firmware and run time files. Included in backup file name StartupStorage.eas9.

Log data - consists of the Alarm Log, Message Log and Trend Data Logging files.

Select the data file(s) to be backed up by pressing the appropriate data file button. The selection will be highlighted.

| Ba                              | ickup                     |
|---------------------------------|---------------------------|
| Step-2 : Select Data Area to Ba | ckup                      |
| Project<br>Total: 507 KB        | Recipe<br>Total : 0 KB    |
| Log<br>Total : 5 MB             | Firmware<br>Total : 17 MB |
|                                 | Prev. Next >> Cancel      |

Pressing the highlighted data file button again will turn it off.

The Next >> button will stay grayed out until at least one data file is selected.

Any file type not available will be grayed out.

The Next >> button is now enabled.

Pressing Cancel will return to the previous menu.

Press the Next button to continue.

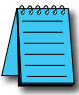

**NOTE:** In the case of the **Project** and **Firmware** files, these can be **Restored** later to another panel. **Recipe** files can be edited externally from the panel and then **Restored** to the panel. The **Log** files are for viewing purposes only.

See **Memory - Restore** later in this chapter for instructions on Restoring the Project, Firmware and or Recipe files to a Panel.

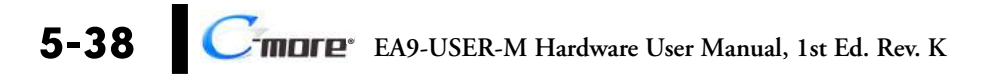

### Memory – Backup (cont'd)

### **Backup Data Files Naming and Organization**

The following graphic shows how the various data files are organized on the memory device when doing a **Backup** and also the file naming convention that is used when viewed in Windows® Explorer on a PC.

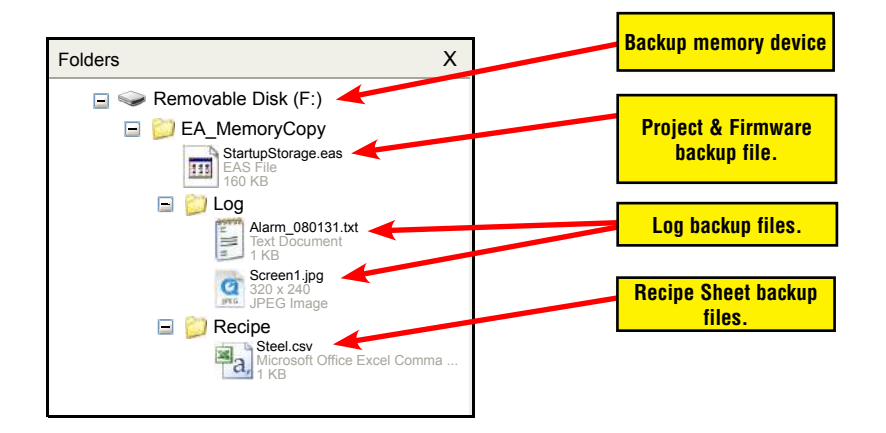

### Memory – Backup (cont'd)

| Bac                                                          | kup                                                     |
|--------------------------------------------------------------|---------------------------------------------------------|
| Step-3 : Panel to USB                                        |                                                         |
| Panel<br>Total : 17 MB<br>Project : 2 MB<br>Firmware : 15 MB | USB<br>Total : 488 MB<br>Used : 624 KB<br>Free : 487 MB |
| << Prev.                                                     | OK Cancel                                               |

The next system setup screen allows the verification of the data file selections. When the OK button is pressed, the backup begins.

The user can return to the previous screen by pressing the << Prev button.

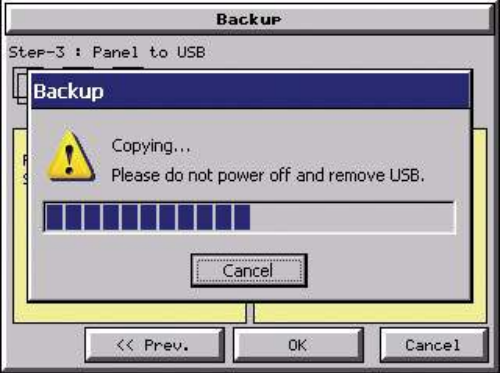

This message is displayed during the **Backup** copying process. Press the **Cancel** button to abort the backup.

The following text is shown in the copying progress message box:

Copy to USB Memory:

"Please do not Power Off and Remove USB"

Copy to SD1 or SD2: "Please do not Power Off and Remove SD"

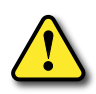

WARNING: During the copying process do not power off the touch panel or remove the memory device.

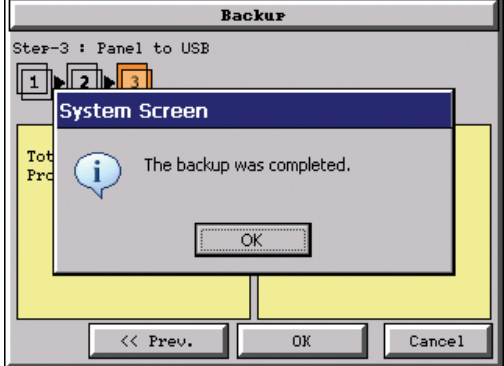

This message is displayed to indicate the **Backup** is complete. Press the **OK** button to return to the previous menu selection.

5

### Memory - Backup (cont'd)

# Backur Ster-3 : Panel to USB System Screen Tot Prc Not enough Memory Space in USB. OK OK Cancel

### Warning Messages

If the destination does not have enough space to store the selected memory size, then the message shown here will be displayed. Press the **OK** button to clear the warning message.

The warning message will read "Not enough Memory Space in %Device%".

%Device% will show either "SD1", "SD2", or "USB".

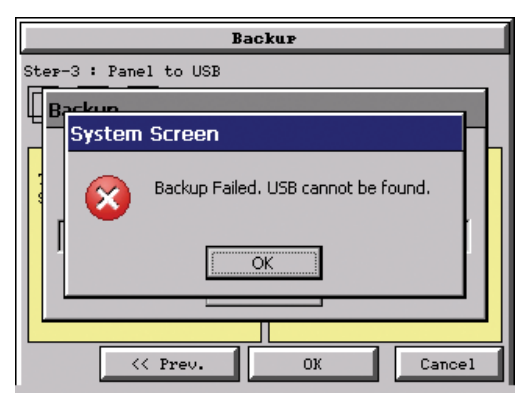

This warning message will be displayed if the backup Memory device fails or is removed during the backup. Press the OK button to clear the warning message.

The warning message will read "Backup Failed. "%Device% cannot be found".

%Device% will show either "SD1", "SD2", or "USB".

Refer to **Chapter 8: Troubleshooting** for additional help.

| Backur                |   |
|-----------------------|---|
| Step-3 : Panel to USB |   |
|                       |   |
| System Screen         |   |
| Backup Failed.        |   |
| OK                    |   |
|                       |   |
| <pre> OK Cance:</pre> | L |

For any other reason the backup fails, then this warning message will be displayed. Press the **OK** button to clear the warning message.

The warning message will read "Backup Failed".

Refer to **Chapter 8: Troubleshooting** for additional help.

### Memory – Restore

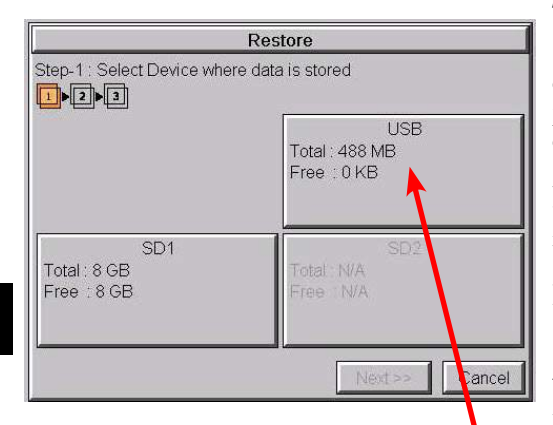

### The Memory - Restore function is used to:

1.) **Restore** a project previously backed up on an SD card or USB pen drive memory device to the same panel. See **Memory - Backup** previously in this chapter.

2.) Copy a project from one panel to another panel using a memory device to physically transport the data files.

3.) **Restore** a project into the panel that was transferred to an "External Memory Device" using the *C-more* Programming Software.

4.) **Restore Recipe Sheet(s)** previously backed up to a memory device or copied to the memory device using a PC.

The available memory devices will be displayed showing the total and free available memory for that device. If the device is not available, it will be grayed out. The **Next** button is grayed out until a device is selected.

The **Cancel** button can be pressed at any time to return to the **Memory Menu** screen.

This is an example of a USB memory device selected to be the source for restoring the data file(s).

The selected device is highlighted. Pressing again deselects it.

Even if there is only one available memory device, it needs to be highlighted in order to go to the next step.

Press the **Next** button to continue to Step 2.

| 1 |  |
|---|--|
| 1 |  |
| 1 |  |
| L |  |

**NOTE:** If you have a memory device inserted into the proper port on the touch panel, but it doesn't show up as highlighted in Step 1 of the **Backup** setup screen, then try a different device to determine if the memory device is defective or if there is a possible problem with the memory device connection. It may not be compatible with the panel. Some USB pen drives are not USB 2.0 compatible and will not work with **C-more** touch panels. Some USB pen drives may take several minutes before they are recognized by the panel. SD cards must be formatted using the SD formatter provided by **SDcard.org** 

Please read the explanation for the availability of SD1 under different conditions as shown on this page and the next.

### SD1 Availability Explanation:

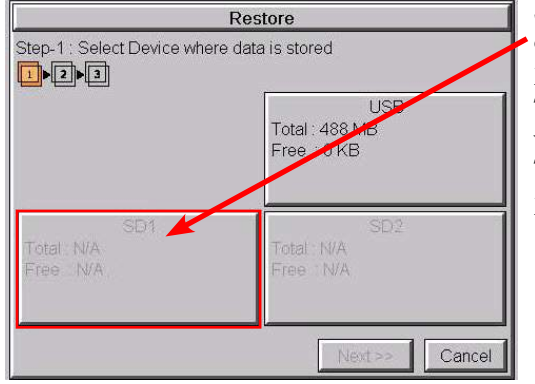

SD1 may be unavailable (grayed out) if there is no card in SD Slot 1 or the card in SD slot 1 has the project currently running on the panel stored on it.

The project will exist on SD1 if the SD card was installed in SD1 when the project was TRANSFERRED to the panel by the *C-more* programming software.

 Restore
 If

 Step-1: Select Device where data is stored
 Ca

 Image: Select Device where data is stored
 Total: 488 MB

 Image: Select Device where data is stored
 USB

 Total: 488 MB
 Free : 0 KB

 Free : 0 KB
 SD2

 Total: 8 GB
 Total: N/A

 Free : 8 GB
 Free : N/A

 Next >>
 Cancel

If the panel is powered up or rebooted with an SD card inserted into SD1 Slot, then the SD1 button's Total and Free memory will be displayed.

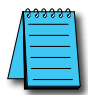

**NOTE:** The following definitions are for the various file types that can be restored:

**Project data** – consists of the actual developed project data that is created in the **C-more** programming software and includes all functionality, objects, screens, tag names, labels, comments, graphics, etc. Included in backup file name StartupStorage.eas9.

**Recipe data** – consists of all the data values and labels that have been created for the various recipe sheets. Includes all recipe sheets loaded to the panel. Only recipe sheets used in the project are loaded to the panel. **Firmware** – consists of the operating system, firmware and run time files. Included in backup file name StartupStorage.eas9.

Log data - consists of the Alarm Log, Message Log and Trend Data Logging files.

5

| Res                                           | tore                  |  |
|-----------------------------------------------|-----------------------|--|
| Step-2 : Select Data Area to Restore          |                       |  |
| Project Recipe<br>Total : 172 KB Total : 1 KB |                       |  |
| Log<br>Total : 268 KB                         | System<br>Total:16 MB |  |
| < Prev.                                       | Next >> Cancel        |  |

Select the data file(s) to be restored by pressing the appropriate data file button. The selection will be highlighted. The data file can be either the **Project**, **Firmware** and/or **Recipe files**. The selected data is restored to the internal built-in memory if there is no SD card inserted into the SD1 slot.

Pressing the highlighted data file again will turn it off.

The **Next** >> button will stay grayed out until at least one data file is selected.

Any file type not available will be grayed out.

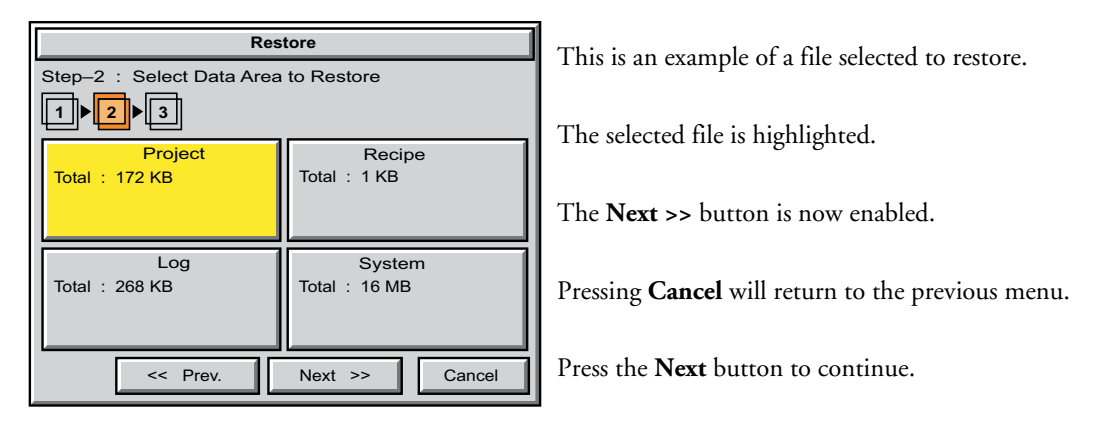

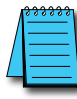

**NOTE:** The following definitions are for the various file types that can be restored: **Project data –** consists of the actual developed project data that is created in the **C-more** programming software

and includes all functionality, objects, screens, tag names, labels, comments, graphics, etc. Included in backup file name StartupStorage.eas9.

**Recipe data** – consists of all the data values and labels that have been created for the various recipe sheets. Includes all recipe sheets loaded to the panel. Only recipe sheets used in the project are loaded to the panel. **Firmware** – consists of the operating system, firmware and run time files. Included in backup file name StartupStorage.eas9.

Log data - consists of the Alarm Log, Message Log and Trend Data Logging files.

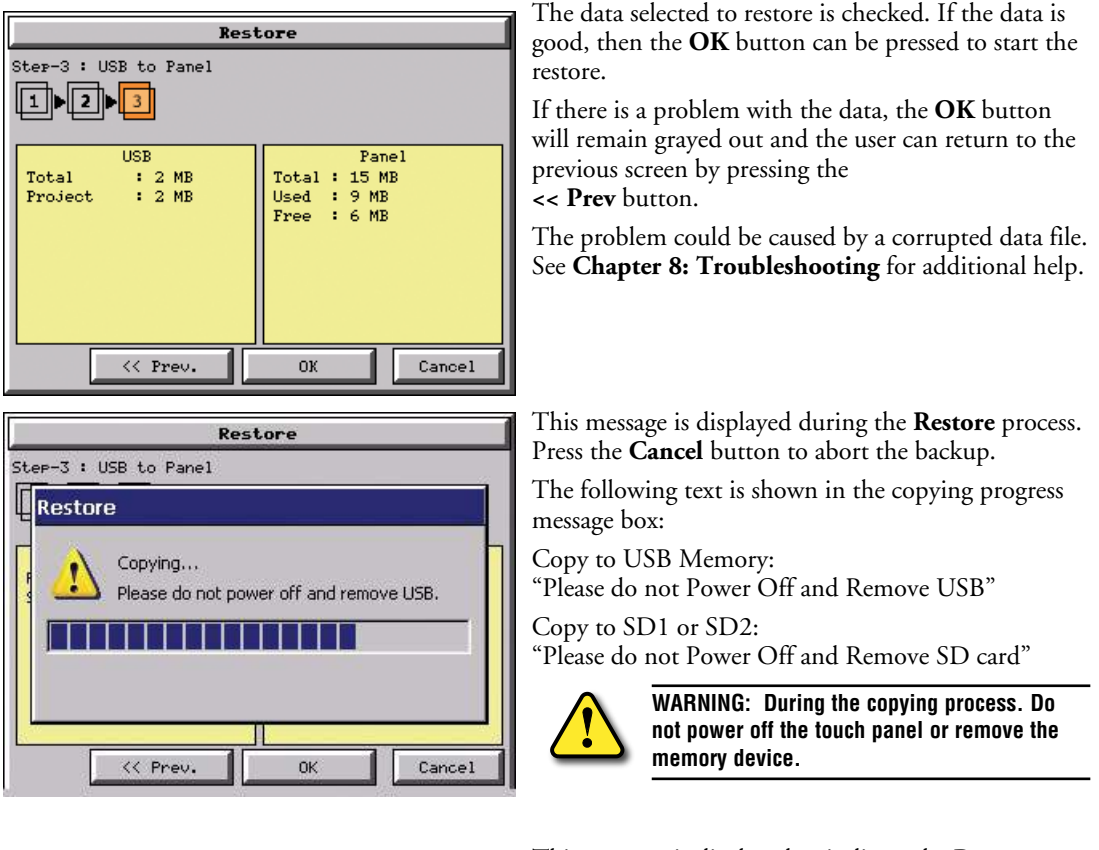

| Restore               |   |
|-----------------------|---|
| Ster-3 : USB to Panel |   |
|                       |   |
| System Screen         |   |
| Tot<br>Pro            |   |
| OK                    |   |
|                       |   |
| << Prev. OK Cance     | 1 |

This message is displayed to indicate the **Restore** is complete. Press the **OK** button to return to the previous menu selection.

EA9-USER-M Hardware User Manual, 1st Ed. Rev. K C-more 5-45

### Restore Step-3 : USB to Panel System Screen Tot Not enough Memory Space in System Prd Memory. ÖK << Prev. οк Cancel

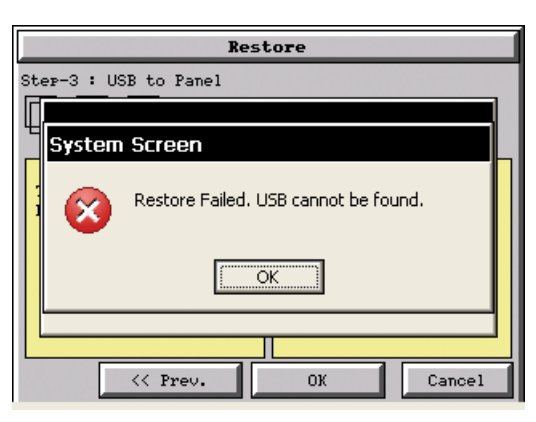

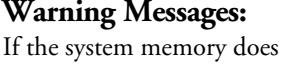

If the system memory does not have enough space to restore the selected memory size, then the message shown here will be displayed. Press the **OK** button to clear the warning message.

The warning message will read "Not enough Memory Space in System Memory".

The Project size must be less than 10 MByte for 6"-10" panels and less than 40 MByte for 12" & 15" panels.

This warning message will be displayed if the restore Memory device fails or is removed during the backup. Press the **OK** button to clear the warning message.

The warning message will read "Restore Failed. "%Device% cannot be found".

%Device% will show show "SD1", "SD2", or "USB".

Try using a different device with known good data in the same connector or using the device that is causing the error in a different connector.

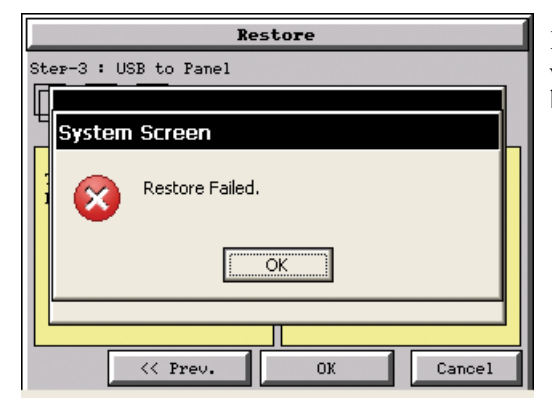

For any other reason the restore fails, then this warning message will be displayed. Press the OK button to clear the warning message.

### Memory – Clear Memory

| Clear Memory<br>Step-1 : Select Device to Clear |                |
|-------------------------------------------------|----------------|
|                                                 |                |
| Total : 81 MB                                   | Total : 488 MB |
| Free : 72 MB                                    | Free : 0 KB    |
| SD1                                             | SD2            |
| Total∶8 GB                                      | Total: N/A     |
| Free ∶8 GB                                      | Free N/A       |
|                                                 | Next >> Cancel |

This function is used to clear individually selected data files, or all data files, within the panel's **Built-in Memory**, or any installed memory device such as a USB pen drive or an SD card.

Select the memory device to clear. If the device is not available, it will be grayed out.

The Next button is grayed out until a device is selected.

| Clear Memory                                     |                                        |
|--------------------------------------------------|----------------------------------------|
| Step-1 : Select Device to Clea                   | ar                                     |
| Built-in Memory<br>Total : 77 MB<br>Free : 69 MB | USB<br>Total : 488 MB<br>Free : 481 MB |
| SD1<br>Total : 15 GB<br>Free : 15 GB             | SD2<br>Total : N/A<br>Free : N/A       |
|                                                  | Next >> Cancel                         |

The selected device is highlighted. Pressing again deselects it.

When there are more than two available backup devices, the one selected will be highlighted. If another is selected, then the highlight will change to the last one pressed. Only one device can be selected at a time.

Press the **Next** button to continue.

5-47

### Memory – Clear Memory (cont'd)

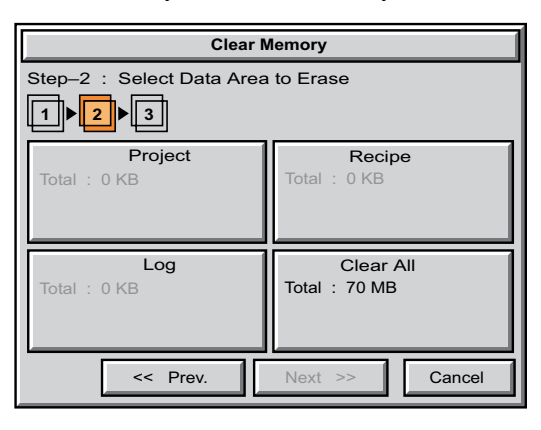

Select the data file(s) to be cleared.

This is an example of an SD card or USB memory that was selected in **Clear Memory - Step-1**.

The selected file will be highlighted. Pressing again deselects it.

The **Next** >> button will stay grayed out until file(s) are selected.

Selecting **Clear All** will erase all files located on the memory device.

This is an example of **USB Memory** that was selected in **Clear Memory - Step-1**.

Notice the ability to select either the **Project** file, **Log** files, **Recipe** files, or the **System** files.

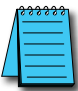

NOTE: Firmware files cannot be cleared from internal memory.

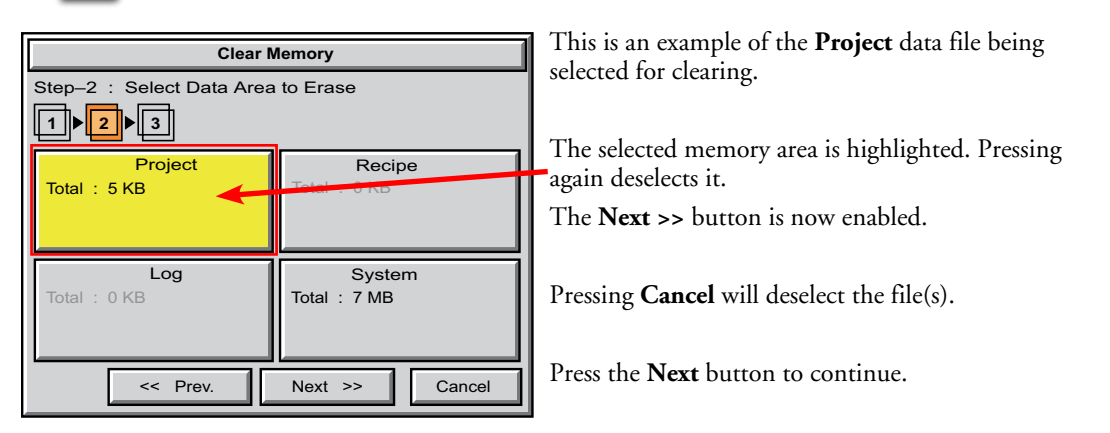

# Artisan Technology Group is an independent supplier of quality pre-owned equipment

## **Gold-standard solutions**

Extend the life of your critical industrial, commercial, and military systems with our superior service and support.

## We buy equipment

Planning to upgrade your current equipment? Have surplus equipment taking up shelf space? We'll give it a new home.

### Learn more!

Visit us at **artisantg.com** for more info on price quotes, drivers, technical specifications, manuals, and documentation.

Artisan Scientific Corporation dba Artisan Technology Group is not an affiliate, representative, or authorized distributor for any manufacturer listed herein.

### We're here to make your life easier. How can we help you today?

(217) 352-9330 | sales@artisantg.com | artisantg.com

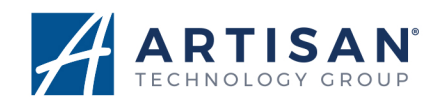